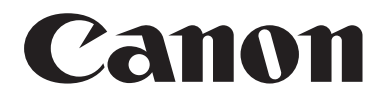

# ++/>ド+1×>トス+++ DR-7580/9080C

# 取扱説明書

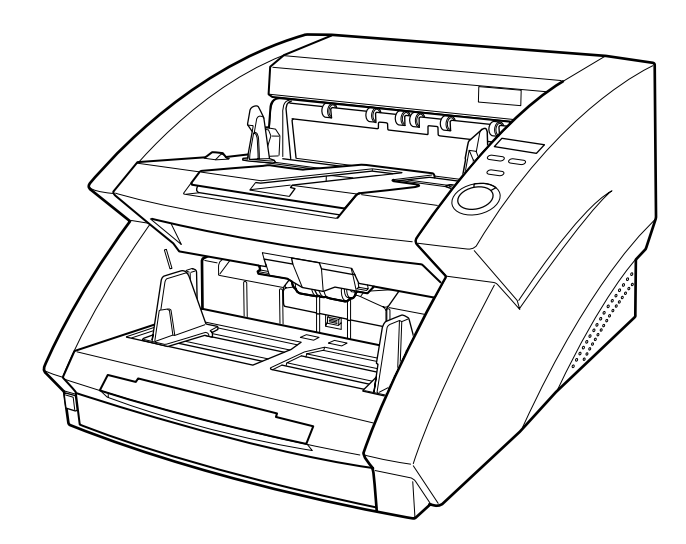

ご使用前に、必ずこの取扱説明書をお読みください。 お読みになった後も、大切に保管してください。 ■ 国際エネルギースタープログラムについて

当社は国際エネルギースタープログラムの参加事業者と して、本製品が国際エネルギースタープログラムの基準 に適合していると判断します。

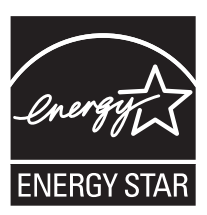

国際エネルギースタープログラムは、コンピュータをはじめとしてオフィス機器の省エ ネルギー化推進のための、国際的なプログラムです。このプログラムは、エネルギー消 費を効率的に抑えるための機能を備えた製品の開発、普及の促進を目的としたもので、 事業者の自主判断により、参加することができる任意制度となっています。対象となる 製品はコンピュータ、ディスプレイ、プリンタ、ファクシミリ、複写機およびスキャナ 等のオフィス機器で、それぞれの基準並びにマーク(ロゴ)は、参加各国の間で統一さ れています。

#### ■ご注意

- ・本書の内容の一部または全部を無断で転載することは禁止されています。
- ・本書の内容について、将来予告なしに変更することがあります。
- ・本書の内容については万全を期して作成しましたが、運用した結果の影響につきましては、前項にかかわらず責任を負いかねますのでご了承ください。

#### ■複製についてのご注意

- ・紙幣、貨幣、政府発行の有価証券およびパスポート、または公共団体や民間団体発行の 免許証、許可書、公文書、私文書などの複製は違法となり、処罰の対象となります。
- ・書籍、絵画、版画、地図、図面などの著作物の複製は、自己の使用以外の目的でお使い になることは禁じられていますのでご注意ください。

#### ■商標および登録商標について

- Microsoft Windows®、Windows NT® は、米国マイクロソフト社の米国および他の 国における登録商標です。
- ・ ISIS は、EMC Corporation.の米国における商標です。
- ・その他、本書中の商品名や製品名は、各社の登録商標または商標です。

#### ■電波障害自主規制について

この装置は、情報処理装置等電波障害自主規制協議会(VCCI)の基準に基づくクラスA情報技術装置です。この装置を家庭環境で使用すると電波妨害を引き起こすことがあります。 この場合には使用者が適切な対策を講ずるよう要求されることがあります。

Copyright ©2006 CANON ELECTRONICS INC. ALL RIGHTS RESERVED

### ソフトウェア製品のパッケージ開封前に必ずお読みください。

このたびは、弊社の製品をご購入いただき、誠にありがとうございます。

弊社では、弊社のハードウェア製品と同梱のソフトウェア製品につきましては、下記のソフトウェア製品使用許 諾契約書を設けさせていただいており、お客様が下記契約書にご同意いただいた場合にのみソフトウェア製品をご 使用いただいております。お手数ではございますが、本ソフトウェア製品のパッケージの開封前に下記契約書を十 分にお読みください。下記契約にご同意いただけない場合には、本ソフトウェア製品を未開封のまま速やかに他の 未使用の同梱製品とともにお買い上げいただいた販売店にご返却ください。この場合、お支払い済の代金をお返し 致します。

なお、本ソフトウェア製品のパッケージを開封された場合には、お客様が下記契約にご同意いただいたものとさ せていただきます。

#### ソフトウェア製品使用許諾契約書

キヤノン電子株式会社(以下キヤノンといいます。)は、お客様に対し、本契約書とともにご提供するソフトウェ ア製品(当該製品のマニュアルを含みます。以下「許諾プログラム」といいます。)の譲渡不能の非独占的使用権 を下記条項に基づき許諾し、お客様も下記条項にご同意いただくものとします。「許諾プログラム」およびその複 製物に関する権利はその内容によりキヤノンまたはキヤノンのライセンサーに帰属します。

#### 1. 使用許諾

- (1) お客様は、機械読取形態の「許諾プログラム」を一台のコンピュータにおいてのみ使用することができます。お客様が、同時に複数台のコンピュータで「許諾プログラム」を使用したり、また「許諾プログラム」をコンピュータネットワーク上の複数のコンピュータで使用する場合には、別途契約によりキヤノンからその使用権を取得することが必要です。
- (2) お客様は、「許諾プログラム」の全部または一部を再使用許諾、譲渡、頒布、貸与その他の方法により第三 者に使用もしくは利用させることはできません。
- (3) お客様は、本契約に特に定められている場合を除き、「許諾プログラム」の全部または一部を複製、翻訳、他のプログラム言語への変換、修正、改変、リバース・エンジニアリング、逆コンパイルまたは逆アセンブル等することはできません。また、第三者にこのような行為をさせてはなりません。

#### 2. 「許諾プログラム」の複製

お客様は、バックアップのために必要な場合に限り、「許諾プログラム」中のソフトウェア・プログラムを1コ ピーだけ複製することができます。あるいは、オリジナルをバックアップの目的で保持し、「許諾プログラム」 中のソフトウェア・プログラムをお客様がご使用のコンピュータのハードディスクなどの記憶装置1台のみに コピーすることができます。しかし、これら以外の場合にはいかなる方法によっても「許諾プログラム」を複 製できません。お客様は、「許諾プログラム」の複製物に含まれる著作権表示を改変あるいは除去してはなりま せん。

#### 3. 保証

キヤノンは、お客様が「許諾プログラム」を購入した日から90日の間、通常の使用状態にて、「許諾プログラ ム」が格納されている「プログラムディスク」に物理的な欠陥がないことを保証します。この保証は、「プログ ラムディスク」の欠陥が「許諾プログラム」の事故あるいは誤用による場合には適用しないものとします。 この保証は、「許諾プログラム」に関するキヤノンの保証のすべてであり、お客様ご自身に対してのみ保証いた します。

#### 4. サポートおよびアップデート

キヤノンおよび販売店は、「許諾プログラム」のメンテナンスおよびその使用についての援助を行わないものと します。「許諾プログラム」のアップデート、修理、およびサポートも行いません。

#### 5. 保証の否認・免責

- (1) 第3項に定める場合を除き、キヤノンおよび販売店は、「許諾プログラム」がお客様の特定の目的のために 適当であること、もしくは有用であること、または「許諾プログラム」にバグがないこと、その他「許諾 プログラム」に関していかなる保証もいたしません。
- (2) キヤノンおよび販売店は、「許諾プログラム」の使用に付随または関連して生ずる直接的または間接的な損失、損害等について、いかなる場合においても一切の責任を負わず、また「許諾プログラム」の使用に起因または関連してお客様と第三者との間に生じたいかなる紛争についても、一切責任を負いません。

#### 6. 輸出

お客様は、日本国政府または該当国の政府より必要な許可等を得ることなしに、一部または全部を問わず、「許 諾プログラム」を直接または間接に輸出してはなりません。

#### 7. 契約期間

- (1) 本契約は、お客様が「許諾プログラム」のパッケージを開封した時点で発効します。
- (2) お客様は、キヤノンに対して30日前の書面による通知をなすことにより本契約を終了させることができます。
- (3)お客様は、「許諾プログラム」およびその複製物を廃棄または消去することにより本契約を終了させることができます。
- (4) キヤノンは、お客様が本契約のいずれかの条項に違反した場合、直ちに本契約を終了させることができま す。
- (5)本契約は、上記(2)、(3)または(4)により終了するまで有効に存続します。上記(2)、(3)または(4)により本契約が終了した場合、キャノンおよび販売店は、「許諾プログラム」の代金をお返しいたしません。お客様は、「許諾プログラム」の代金の返還をキャノンおよび販売店に請求できません。
- (6) お客様には、本契約の終了後2週間以内に、「許諾プログラム」およびその複製物を廃棄または消去したう え、廃棄または消去したことを証する書面をキヤノンに送付していただきます。

#### 8. 一般条項

- (1) 本契約のいずれかの条項またはその一部が法律により無効となっても、本契約の他の部分に影響を与えま せん。
- (2) 本契約に関わる紛争は、東京地方裁判所を管轄裁判所として解決するものとします。
- 9. U.S. GOVERNMENT RESTRICTED RIGHTS NOTICE:

The SOFTWARE is provided with RESTRICTED RIGHTS. Use, duplication or disclosure is subject to restrictions as set forth in either subparagraph (c) (1) (ii) of the Rights in Technical Data and Computer Software Clause at DFARs 252.227-7013 or subparagraph (c) (1) and (2) of the Commercial Computer Software Restricted Rights Clause at FAR 52.227-19, as applicable.

#### 10. 完全合意

本契約は「許諾プログラム」の使用に関して当事者間の合意のすべてを構成するものであり、当該事項に関す る書面または口頭によるすべての事前および同時発生の理解や合意に優先します。本契約のいかなる修正や変 更も書面によってなされ、正式に権限を授与されたキヤノンの代表者によってかかる書面に署名された場合に のみ発効するものとします。

以上

キヤノン電子株式会社

## はじめに

このたびはキヤノンドキュメントスキャナ DR-7580/9080Cをお買い求めいただきまして誠にありがとうございます。

本機の機能を充分にご理解いただき、より効果的にご活用いただくためにご使用前に本書を よくお読みいただくとともに、お読みになった後はなくさないように必ず保管してくださ い。

## マニュアルの構成について

DR-7580/9080Cスキャナのマニュアルは、「簡単スタートガイド」、「取扱説明書(本書)」の同梱マニュアルと、「CapturePerfect 操作ガイド」、「オンラインヘルプ」の電子マニュアルの構成になっています。

同梱品の確認からソフトウェアのインストール、コンピュータとの接続など、スキャナの セットアップについては「簡単スタートガイド」、スキャナの準備からスキャンなど、スキャ ナの取り扱いについては「取扱説明書」を参照してください。

DR-7580/9080C には以下のマニュアルが同梱またはインストールされます。 DR-7580/9080C をお使いになる前に必ずお読みください。

## 簡単スタートガイド

DR-7580/9080Cを箱から取り出してからスキャンを行なうまでのセットアップの手順について書かれています。

## 取扱説明書(本書)

DR-7580/9080Cの取り扱いからソフトウェアの設定、メンテナンス、困った時のトラブルシューティングなどについて書かれています。

## Captuerperfect 操作ガイド(電子マニュアル)

Captuerperfect の操作マニュアルです。CaptuerPerfect のインストールと同時に操作 ガイドもコンピュータにインストールされます。( $\rightarrow$  P.28)

## 本書内の表記について

ここでは、本書で使用している記号・表示について説明します。 本書をお読みになる前に、ひととおり目を通して、その意味を理解しておいてください。

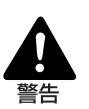

取り扱いを誤った場合に、死亡または重傷を負う恐れのある警告事項が書かれてい ます。安全に使用していただくために、必ずこの警告事項をお守りください。

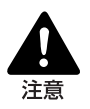

取り扱いを誤った場合に、傷害を負う恐れや物的損害が発生する恐れのある注意事 項が書かれています。安全に使用していただくために、必ずこの注意事項をお守り ください。

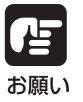

操作上必ず守っていただきたい重要事項や禁止事項が書かれています。機械の故障 や損傷を防ぐために、必ずお読みください。

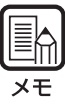

操作の参考になることや補足説明が書かれています。必ずお読みください。

| 国ど | 欠 |
|----|---|
|    |   |

| á ár | はじめに<br>マニュアルの構成について<br>本書内の表記について<br>安全にお使いいただくために<br>日常の取り扱いについて<br>設置場所について<br>電源について<br>移動するとき | 1<br>2<br>5<br>5<br>7<br>8 |
|------|----------------------------------------------------------------------------------------------------|----------------------------|
| 邞    |                                                                                                    |                            |
|      | 1.1 DR-7580/9080Cの特長                                                                               | 10                         |
|      | 1.2 各部の名称とはたらき                                                                                     | 11                         |
|      | 1.3 オフション品について                                                                                     | 14                         |
| 第    | 2 章 使用前の準備                                                                                         |                            |
|      | 2.1 動作環境の確認                                                                                        | 16                         |
|      | 2.2 コンピュータとの接続                                                                                     | 18                         |
|      | USB 接続                                                                                             | 18                         |
|      |                                                                                                    | 19                         |
|      | 電源コード、アースコードの接続                                                                                    | 22                         |
|      | 2.3 電源のUN・UFF                                                                                      | 23                         |
|      | 電源の ON<br>雪酒の OFF                                                                                  | 23                         |
| 在在   |                                                                                                    | 24                         |
| 昻    | 3 卓 クノトリエアについて                                                                                     |                            |
|      | 3.1 ソフトウエアについて                                                                                     | 26                         |
|      | 3.2 ソフトウエアの使用方法                                                                                    | 27                         |
|      | ISIS/TWAIN ドライバの使用方法                                                                               | 27                         |
|      | CapturePerfect の使用方法                                                                               | 28                         |
|      |                                                                                                    | 30                         |
| 第    | 4 草 原稿の給紙とスキャン                                                                                     |                            |
|      | 4.1 原稿について                                                                                         | 34                         |
|      | 原稿の種類                                                                                              | 34                         |
|      | 原稿のセットについて                                                                                         | 35                         |
|      | 4.2                                                                                                | 36                         |
|      |                                                                                                    | 36                         |
|      |                                                                                                    | 39                         |
|      |                                                                                                    | 20                         |

3

#### 第5章 その他の機能

| 5 | 5.1 原稿検知機能     | 52 |
|---|----------------|----|
|   | 重送検知機能         | 52 |
|   |                | 52 |
|   | 簡易ステイプル検知機能    | 53 |
| 5 | 5.2 ユーザーモードの設定 | 54 |
|   | ユーザーモードの設定方法   | 56 |
|   |                |    |

### 第6章 困ったときは

| 6.1 スキャナが認識されないとき  | 58 |
|--------------------|----|
| SCSI 接続の場合         |    |
| USB 接続の場合          | 60 |
| 6.2 用紙がつまったとき      | 61 |
| 給紙部での紙づまりの場合       | 61 |
| 排紙部での紙づまりの場合       | 64 |
| 6.3 給紙のトラブル        | 66 |
| 6.4 スキャン結果がおかしいとき  | 67 |
| 6.5 エラーコードが表示されるとき | 68 |
|                    |    |

### 第7章 日常のお手入れ

| 7.1 日常のお手入れ          | 72 |
|----------------------|----|
| 本体の清掃                | 72 |
| 原稿検知センサの清掃           | 73 |
| 読み取りガラスとローラの清掃       | 73 |
| シェーディング板の清掃          | 77 |
| ガイド板の清掃(インプリンタ使用時)   | 79 |
| インクヘッドの清掃(インプリンタ使用時) | 79 |
| 電源プラグ                | 79 |
| 7.2 搬送ローラの交換         | 80 |
| 搬送ローラの交換時期           | 80 |
| カウンタのリセット            | 81 |
| ローラの取り外し / 取り付け      | 83 |
| 仕様                   | 92 |
| 本体仕様                 | 92 |
| オプション                | 93 |
| 消耗品                  | 93 |
| 外形寸法図                | 94 |
| 保証とアフターサービス          | 95 |
| サービス&サポートのご案内        | 96 |
| 保守サービスのご案内           | 97 |
| 索引                   | 98 |
|                      |    |

## 安全にお使いいただくために

## 日常の取り扱いについて

本製品をお使いになるときは、次の警告をお守りください。これらは火災や感電の原因になります。

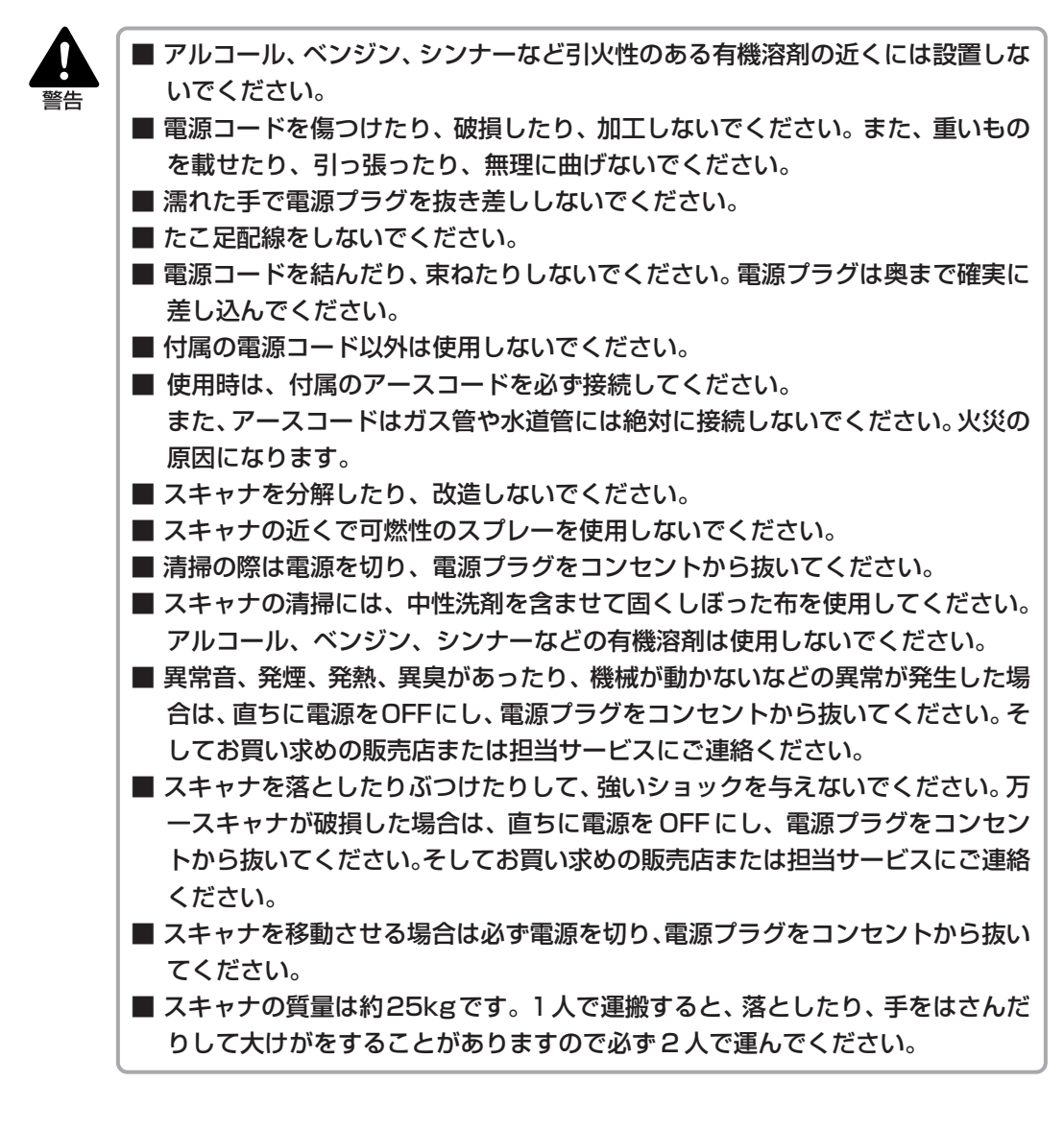

- ぐらついた台の上や傾いたところなどの不安定な場所や、振動する場所には設置しないでください。落ちたり倒れたりして、けがの原因になります。
- スキャナ背面にある通気孔は、絶対にふさがないでください。スキャナの内部に 熱がこもり、火災の原因になります。
- スキャナの上には、コップ、花瓶など水の入った容器、クリップ、ステープルの 針、ネックレスなどの金属を置かないでください。こぼれたり、中に入ると火災 や感電の原因になります。万一これらがスキャナの中に入ってしまった場合は、 直ちに電源をOFFにし、電源プラグをコンセントから抜いてください。そして、 お買い求めの販売店または担当サービスにご連絡ください。
- 湿気やほこりの多い場所には設置しないでください。火災や感電の原因になります。
- スキャナの上には重いものを載せないでください。置いたものが倒れたり、落下して、けがの原因になります。
- 電源プラグを抜くときは、必ずプラグを持って抜いてください。電源コードを 引っぱると、芯線の露出、断線などで、コードが傷つき、火災や感電の原因にな ります。
- いつでも電源コードが抜けるように、コンセントのまわりには物を置かないでく ださい。非常時に電源コードが抜けなくなります。
- スキャナの内部に、水や引火性の有機溶剤(アルコール、ベンジン、シンナー) などをこぼさないでください。火災や感電の原因になります。
- 長時間ご使用にならないときは、安全のため、必ず電源プラグをコンセントから 抜いてください。
- スキャナを操作するときは、ゆったりとした服装を避け、装飾品など操作中のス キャナに引っ掛かりそうなものを身につけないでください。スキャナに巻き込ま れてけがの原因になることがあります。とくにネクタイや長い髪などはご注意く ださい。万一巻き込まれた場合は、直ちに電源プラグをコンセントから抜いて機 械を停止してください。
- 原稿をセットするときや、つまった紙を取り除くときは、慎重に扱ってください。紙の端で手を切るなど、思わぬけがをすることがあります。
- スキャナの動作中に上部ユニットを開かないでください。故障、けがの原因になります。
- スキャナのコネクタ部のピンや接点部分に直接手で触れないでください。故障の 原因になります。

## 設置場所について

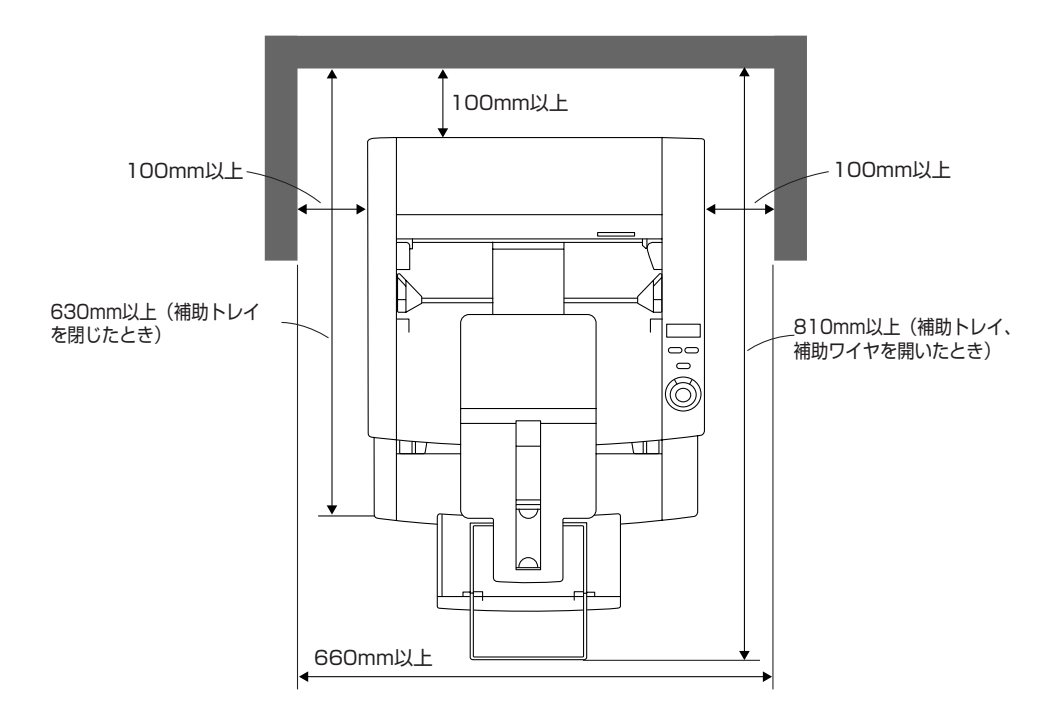

本機の回りには操作、保守、換気のために上の図のような充分なスペースを確保してください。

次のような場所には設置しないでください。誤動作や故障の原因になったり、製品やパソコンに悪影響を及ぼすことがあります。

●直射日光の当たる場所

→やむをえない場合は、厚いカーテンなどで日光をさえぎってください。

●ほこりの多い場所やたばこの煙の発生する場所

→ほこりやたばこの煙は本体内部に悪影響を及ぼす原因になります。

- ●水道の蛇口、湯沸器、加湿器など高温、多湿になる場所の近くや、アンモニアガス、シンナーなどが発生する場所
- ●不安定な場所や、振動しやすい場所
- ●湿度が急激に変化する場所
  - →本体内部で結露が発生すると品質低下の原因になります。以下の環境でお使いください。 室温 10℃~32.5℃
    - 湿度 20%~80%RH

→インプリンタを使用する場合は、インクカートリッジの使用環境でお使いください。

●スピーカーやテレビ、ラジオなど磁気を発生する機器の近く

## 電源について

■ 電源は必ず100 V (50/60Hz) のコンセントに接続してください。
 ■ 他の電気機器と同じコンセントを使用しないでください。また、延長コードを使う場

- ■他の電気検索と向しコンセントを使用しないとくたさい。また、延長コートを使う場合は、延長コードのアンペア数値に注意してください。
- 使用時は必ず付属のアースコードを接続してください。アースコードはガス管や水道 管には絶対に接続しないでください。
- 電源について不明な点があるときは、販売店や電力会社におたずねください。
- 電源コードの上に物を置いたり、踏んだりしないでください。
- 電源コードを束ねたり、テーブルや椅子の足に巻きつけたりしないでください。
- 電源コードを強く引っ張らないでください。電源プラグを抜くときは、電源プラグを 持ち、コンセントから抜いてください。
- コンセントのまわりには物を置かないでください。

## 移動するとき

スキャナを移動させるときは、2人で両側からしっかりと持ち、十分注意して運搬してくだ さい。

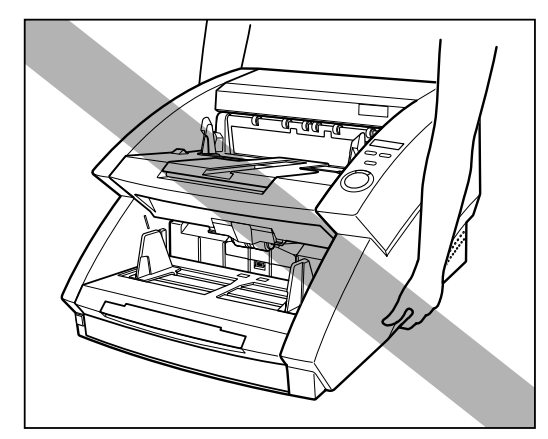

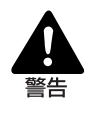

スキャナの質量は約25kgです。1人で運搬すると、落としたり、手をはさんだりして大けがをすることがありますので必ず2人で運んでください。
 スキャナを移動させるときは必ず電源を OFF にし、接続されているケーブルは外してください。ケーブルを接続したまま移動させると、無理な力が加わってプラグやコネクタが損傷することがあります。

## 第1章

## DR-7580/9080C について

ここでは、スキャナの特長、および各部の名 称とはたらきについて説明します。

1.1 DR-7580/9080C の特長......10

| 1.2 各部の名称とはたらき | 11 |
|----------------|----|
| 前面             | 11 |
| 背面             |    |
| 接続部(底面からみた図)…  |    |
| 操作パネル          |    |
| 1.3 オプション品について | 14 |

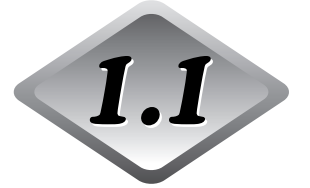

DR-7580/9080Cの特長

DR-7580/9080Cは、コンパクトながら大量の文書を高速処理するドキュメントスキャナです。DR-7580/9080Cの主な特長は次のとおりです。

- **白黒2値、グレースケール出力対応(DR-7580)** 白黒2値、グレースケールに対応しています。
- 白黒2値、グレースケール、24ビットカラー出力対応(DR-9080C) 白黒2値、グレースケール、24ビットカラー出力に対応しています。
- 高速スキャン

名刺・小切手サイズから A3 サイズまでの原稿を、最大 90 枚/分(DR-9080C の場合)の高速でスキャンします。

- 大容量、高性能給紙機能
  - ・大容量の給紙トレイにより、最大500枚(A4)の原稿を一度にセットできます。
  - ・紙厚、原稿サイズを自動的に検知して調整しますので、あらかじめ設定する必要はありません。また、サイズの異なる用紙が混在した原稿を一緒にセットできるなど、給紙機能に優れています。
- 重送検知 (→ P.52)
   原稿が重なって搬送されたことを検知します。

● 簡易ステイプル検知(→ P.53) ステイプルなどで綴じられた原稿が給紙されたことをスキャナが検知します。

● 斜行補正

原稿が斜めに給紙されたことを検知し、画像をまっすぐに補正します。

● 高耐久性

最高600万枚のスキャンが可能です。

● コンパクトサイズ

幅 460mm × 奥行き 525mm × 高さ 312mm のコンパクト設計です。

● ドロップアウトカラー

原稿の中の特定の色を読み取らないようにする(ドロップアウト)機能を装備しています。

● 多彩なオプション

スキャンと同時に原稿に文字を印字できるインプリンタユニット、原稿中のバーコード を読み取るためのバーコードモジュール、原稿に数字や文字を押印するエンドーサなど、 多彩なオプション機器を備えています。

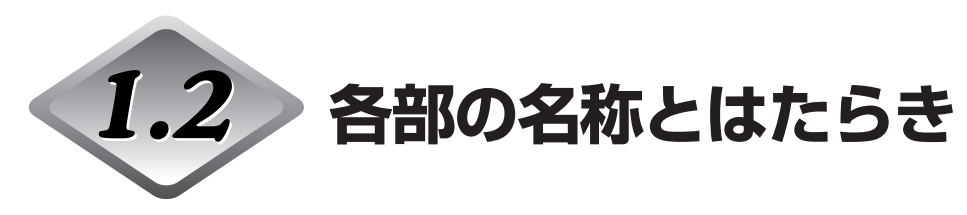

ここでは、各部の名称とはたらきについて説明します。接続する前に確認してください。

### 前面

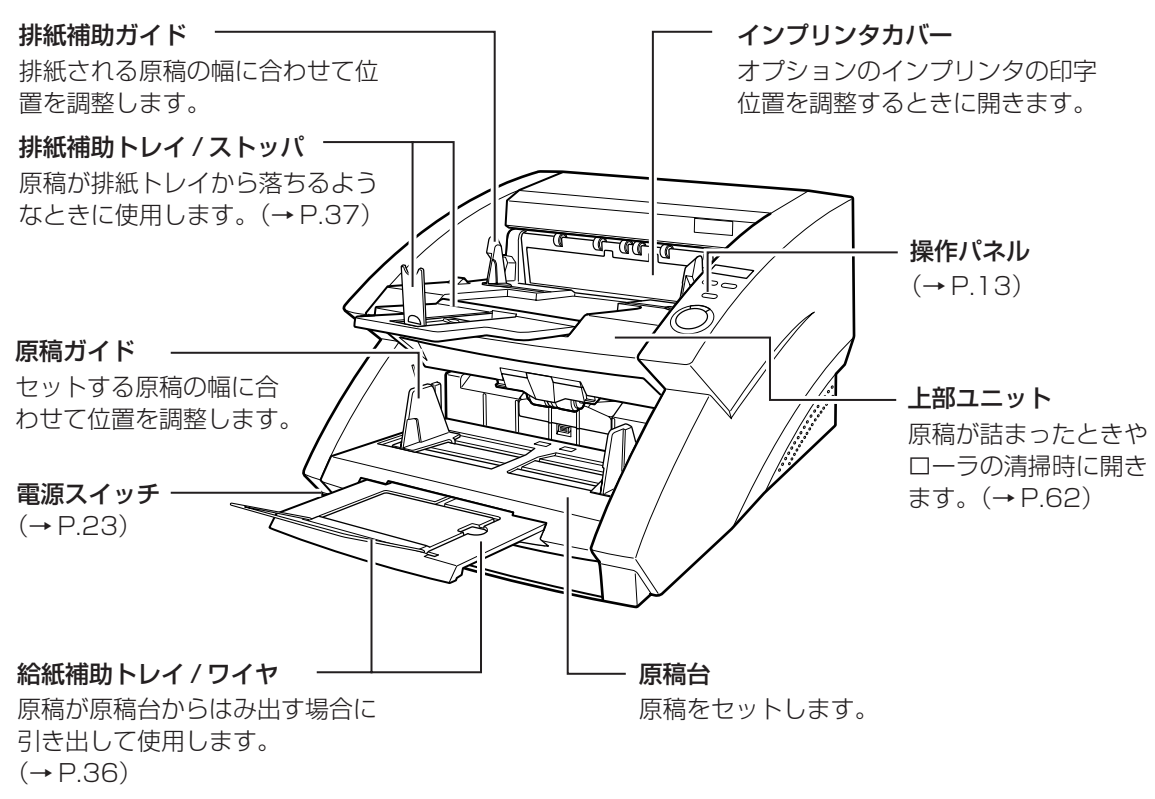

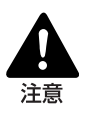

インプリンタカバーは、オプションのインプリンタが装着されていない場合には、 開けないでください。

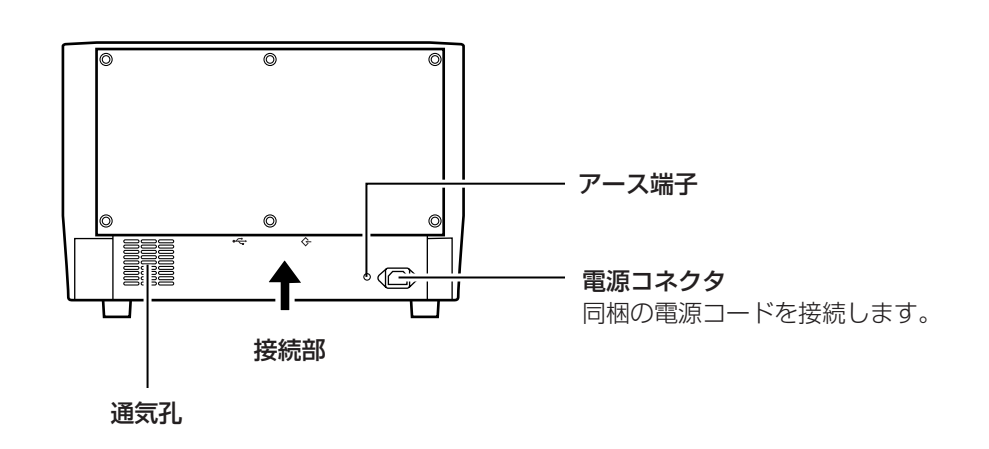

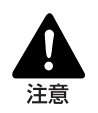

背面

通気孔をふさがないでください。スキャナの内部に熱がこもり、火災の原因になる ことがあります。

## 接続部(底面からみた図)

USB コネクタ

Hi-Speed USB2.0 に対応

した USB ケーブルを接続

SCSI コネクタ

ハーフピッチ 50 ピン(ピン タイプ)の SCSI ケーブルを 接続します。(→ P.19) ディップスイッチ

SCSI ID およびターミネータ のオン / オフを設定します。 (→ P.20)

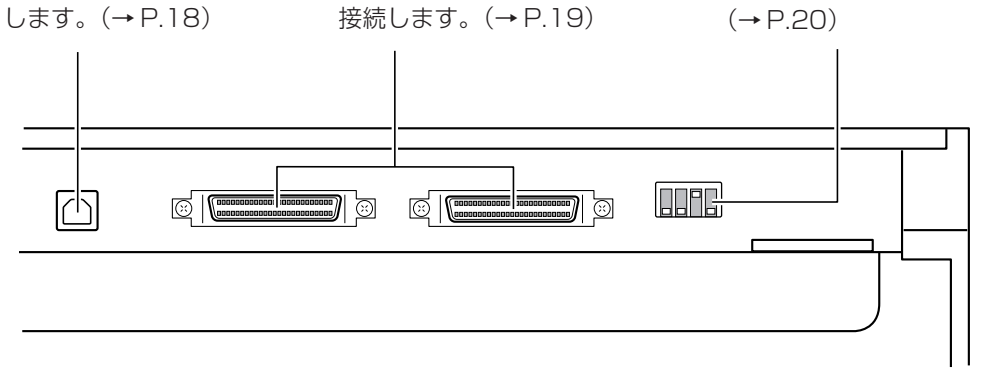

## 操作パネル

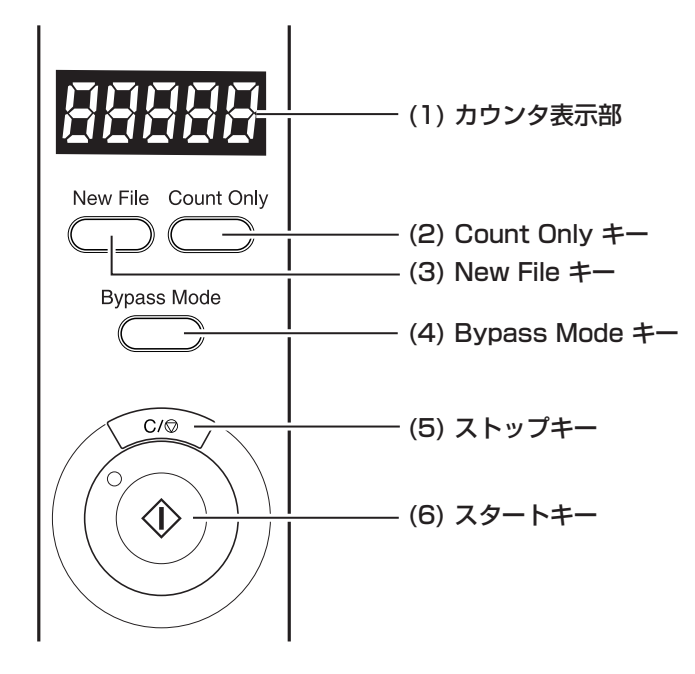

#### (1) カウンタ表示部

スキャンした原稿の枚数やエラーコードなどが表示されます。 スキャンした原稿の枚数をクリアするときは、Count Only キーを押し、ストップキー を2秒間以上押すとカウンタがクリアされます。

#### (2) Count Only +-

スキャナをカウントオンリーモードにします。(→ P.46) 原稿をセットし、このキーを押してからスタートキーを押すと、原稿が搬送されて枚数 をカウントします。(スキャンはされません)

#### (3) New File +-

アプリケーションが「バッチ区切り」に対応している場合に有効です。 このキーを押し て、またはアプリケーションのバッチ区切り設定によりこのキーが点灯します。この状 態で次の原稿をスキャンすると、スキャン結果の画像が前の原稿とは別のファイルやフォ ルダに保存されます。

#### (4) Bypass Mode +-

このキーを押すと原稿台が上昇し、手差し給紙モードになります。重送を起こしやすい 原稿や、数枚綴りの原稿などをスキャンする場合に使用します。(→ P.44)

#### (5) ストップキー

スキャンを途中で停止させます。

設定したモードの解除や、カウント枚数のクリア、エラー表示の解除などにも使用します。

#### (6) スタートキー

Count Onlyキーまたはアプリケーションの設定でスタートキーが有効になるとLEDが 点灯します。このときスタートキーを押してスキャンを開始します。

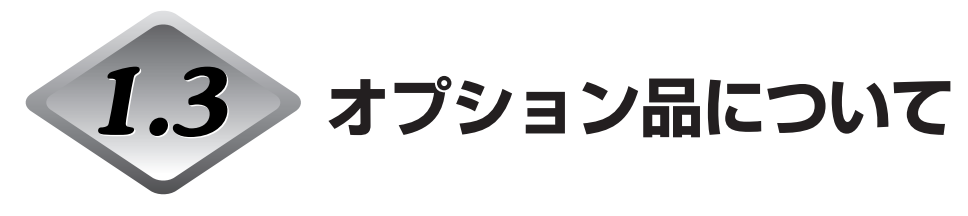

DR-7580/9080Cには以下のオプション品が用意されています。必要に応じてお買い求めください。詳細についてはお買い求めになった販売店または担当サービスにお問い合わせください。

## インプリンタユニット

スキャナ内部に組み込むユニットで、スキャンした原稿のおもて面に任意の文字列を印字します。印字する文字列は、アプリケーションで設定します。

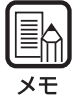

インクカートリッジは Hewlett-Packard 社製インクカートリッジ 品番: C6622B (青)、R (赤)、G (緑)を別途ご用意ください。

## エンドーサED-600

スキャナの上に取り付ける押印ユニットで、スキャンした原稿のうら面に8桁の数字と任 意の文字を押印します。

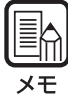

エンドーサをスキャナに取り付けて使用する場合、エンドーサの押印速度に合わせて、 スキャナの搬送速度が低下します。

## ハードカウンタ

上部ユニットに組み込まれる7桁のカウンタで、搬送した累計枚数をカウントします。

## バーコードモジュール

ISIS/TWAIN Driver でバーコード認識させるためのアドオンソフトです。バーコードモジュールを使用するためにはお使いのアプリケーションが、バーコード認識に対応している必要があります。詳細については、「ISIS/TWAIN Driver ヘルプ」を参照してください。

## 第2章

## 使用前の準備

ここでは、スキャナを接続し、電源スイッチ を入れるまでの手順について説明します。

| 2.1 動作環境の確認          | 16 |
|----------------------|----|
| 2.2 コンピュータとの接続       |    |
| USB 接続               |    |
| SCSI 接続              | 19 |
| ◆ SCSI ID とターミネータの設定 | 20 |
| 電源コード、アースコードの接続      | 22 |
| 2.3 電源の ON・OFF       |    |
| 電源の ON               | 23 |
| 電源の OFF              | 24 |
|                      |    |

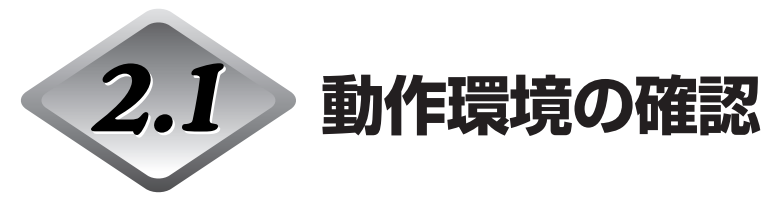

DR-7580/9080Cを使用するには、コンピュータが次のシステム要件を満たしている必要があります。

#### ● オペレーティングシステム

- · Microsoft Windows 98SE
- · Microsoft Windows Me
- · Microsoft Windows NT 4.0 Workstation SP6
- · Microsoft Windows 2000 Professional SP3 以上
- · Microsoft Windows XP SP1 以上

#### ● パーソナルコンピュータ

- · CPU: Intel Celeron 733MHz以上
- ·メモリ:256MB以上
- ・ハードディスク:100MB以上の空き容量
- · USB インタフェースまたは、SCSI カード
- ・モニタ:解像度1024×768(XGA)以上

#### ● USB インタフェース は接続する OS によって以下のようになります。

- · Windows 98SE/Me : USB Full-Speed (USB1.1 相当)
- ・Microsoft Windows NT 4.0: USB インタフェース 未対応
- · Windows 2000/XP: Hi-Speed USB 2.0 /USB Full-Speed (USB1.1 相当)

#### ● SCSI カードは、本機が推奨する以下の SCSI カードをお使いください。

Adaptec 社製 SCSI カード(PCI バス用)

- · AHA-2930U
- · AHA-2940AU
- · ASC-19160
- · ASC-29160

Adaptec 社製 SCSI カード(Card bus 用)

· APA-1480

#### ● 上記のオペレーティングシステムで正常に動作する ISIS 互換アプリケーションソフト ウェアまたは TWAIN 互換アプリケーションソフトウェア。

| <ul> <li>ん。Windows NTで本機を使用する場合は拡張SCSIカードをお使いください。</li> <li>・ USB2.0ドライバはマイクロソフト社から提供されている最新のドライバをお使いください。詳細についてはお買い求めの販売店にお問い合わせください。</li> <li>・ コンピュータに標準装備されたすべてのUSBインタフェースにおいて、動作を保証するものではありません。詳細についてはお買い求めの販売店にお問い合わせください。</li> <li>・ コンピュータに標準装備された USB インタフェースが USB Full-Speed (USB1.1 相当)の場合、スキャン速度が低下します。</li> <li>・ USBケーブルは、同梱品または Hi-Speed USB2.0 対応のケーブルをお使いください。</li> <li><b>6CSIカードで使用する場合、以下の点に注意してください。</b></li> <li>・ SCSIカードのコンピュータへの取り付けは、必ずお使いのSCSIカード</li> </ul> |
|----------------------------------------------------------------------------------------------------|
| <ul> <li>・ USB2.0ドライバはマイクロソフト社から提供されている最新のドライ<br/>バをお使いください。詳細についてはお買い求めの販売店にお問い合わ<br/>せください。</li> <li>・ コンピュータに標準装備されたすべてのUSBインタフェースにおいて、<br/>動作を保証するものではありません。詳細についてはお買い求めの販売<br/>店にお問い合わせください。</li> <li>・ コンピュータに標準装備された USB インタフェースが USB Full-<br/>Speed (USB1.1 相当)の場合、スキャン速度が低下します。</li> <li>・ USB ケーブルは、同梱品または Hi-Speed USB2.0 対応のケーブルを<br/>お使いください。</li> <li><b>6CSI カードで使用する場合、以下の点に注意してください。</b></li> <li>・ SCSIカードのコンピュータへの取り付けは、必ずお使いのSCSIカード</li> </ul>                    |
| <ul> <li>・コンピュータに標準装備されたすべてのUSBインタフェースにおいて、<br/>動作を保証するものではありません。詳細についてはお買い求めの販売<br/>店にお問い合わせください。</li> <li>・コンピュータに標準装備されたUSBインタフェースがUSB Full-<br/>Speed (USB1.1 相当)の場合、スキャン速度が低下します。</li> <li>・USBケーブルは、同梱品またはHi-Speed USB2.0対応のケーブルを<br/>お使いください。</li> <li>6CSIカードで使用する場合、以下の点に注意してください。</li> <li>・SCSIカードのコンピュータへの取り付けは、必ずお使いのSCSIカード</li> </ul>                                                                                                    |
| <ul> <li>・コンピュータに標準装備されたUSBインタフェースがUSB Full-Speed (USB1.1 相当)の場合、スキャン速度が低下します。</li> <li>・ USBケーブルは、同梱品またはHi-Speed USB2.0対応のケーブルをお使いください。</li> <li>SCSIカードで使用する場合、以下の点に注意してください。</li> <li>・ SCSIカードのコンピュータへの取り付けは、必ずお使いのSCSIカード</li> </ul>                                                                                                    |
| <ul> <li>USBケーブルは、同梱品または Hi-Speed USB2.0 対応のケーブルを<br/>お使いください。</li> <li>SCSIカードで使用する場合、以下の点に注意してください。</li> <li>SCSIカードのコンピュータへの取り付けは、必ずお使いのSCSIカード</li> </ul>                                                                                                    |
| SCSIカードで使用する場合、以下の点に注意してください。<br>・SCSIカードのコンピュータへの取り付けは、必ずお使いのSCSIカード                                                                                                    |
|                                                                                                    |
| およびコンピュータの取扱説明書に記載されている手順にしたがって<br>行ってください。                                                                                                    |
| <ul> <li>使用できるSCSIケーブルの総延長は、SCSIの規格によって決められています。詳細は、お使いのSCSIカードの取扱説明書を参照してください。</li> </ul>                                                                                                    |
| <ul> <li>APA-1480はWindows NT 4.0 Workstation 日本語版では動作しません。</li> </ul>                                                                                                    |
| CPU、メモリ、インタフェースカード等、コンピュータの推奨仕様を満たさない場                                                                                                    |
| コ、ヘイャン 还反か 八個に低下したり 私 区 迷夜に 时间 を 安 9 る 場 ロ か の りま 9 。<br>コンピュータの 推奨仕様を満たしている 場合でも、読み取りの設定によっては、ス                                                                                                    |
| Fャン速度が低下する場合があります。<br>割畑されている ISIS /TWAINI ドライバは、すべての ISIS 互換マプロケーションハ                                                                                                    |
| MMCATCONGISIS/TWAINドノイバは、9个CのISIS互換アフリケーションフ<br>フトウェアまたはTWAIN互換アプリケーションソフトウェアで動作するとは限りま                                                                                                    |
| さん。詳細についてはアプリケーションソフトウェアの販売元にお問い合わせくださ                                                                                                    |
|                                                                                                    |

2 使用前の準備

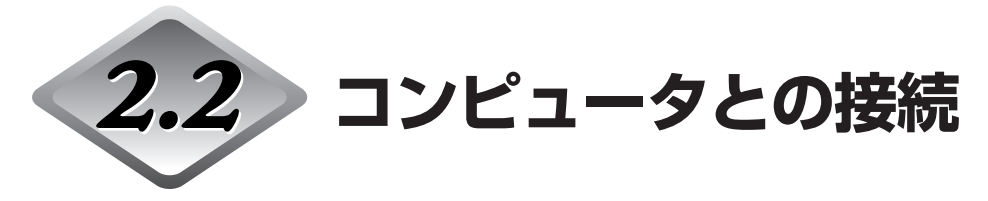

コンピュータとの接続方法には SCSI 接続と USB 接続の 2 つがあります。お使いのコン ピュータの環境に合わせて接続方法をお選びください。

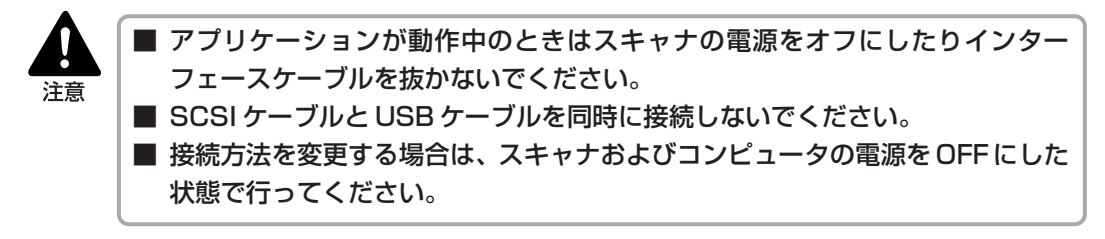

## USB 接続

スキャナとコンピュータを同梱のUSBインターフェースケーブルで接続します。 USBコネクタは以下の場所にあり、プラグに付いているUSBロゴを手前にし、USBコネ クタに下側から差し込みます。

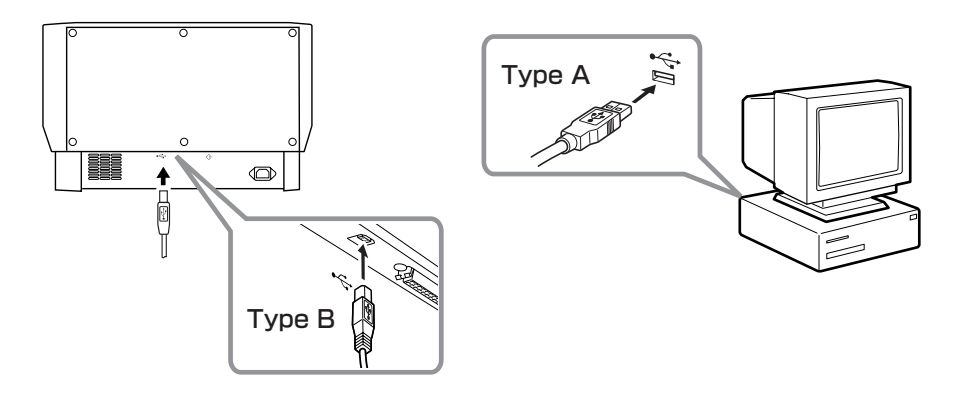

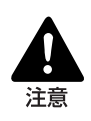

USB ケーブルと SCSI ケーブルは、同時に接続しないでください。
 USB インターフェースで使用する場合、SCSI ターミネータは ON にしてお使いください。SCSI ターミネータが OFF になっていると正常にスキャンすることができない場合があります。

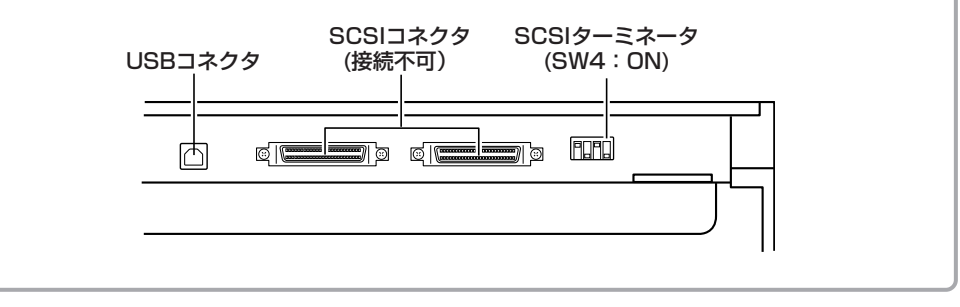

## SCSI 接続

スキャナとコンピュータを SCSI ケーブルで接続します。

SCSIコネクタは以下の場所に2つあり、コネクタの向きに注意して片方のコネクタに下側から差し込みます。

他のSCSI機器とディジーチェーン接続する場合は、もう一方のコネクタに別のSCSI機器のコネクタを差し込みます。

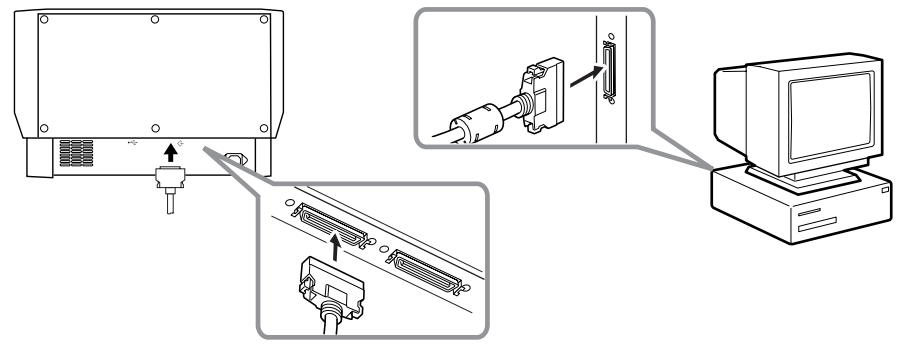

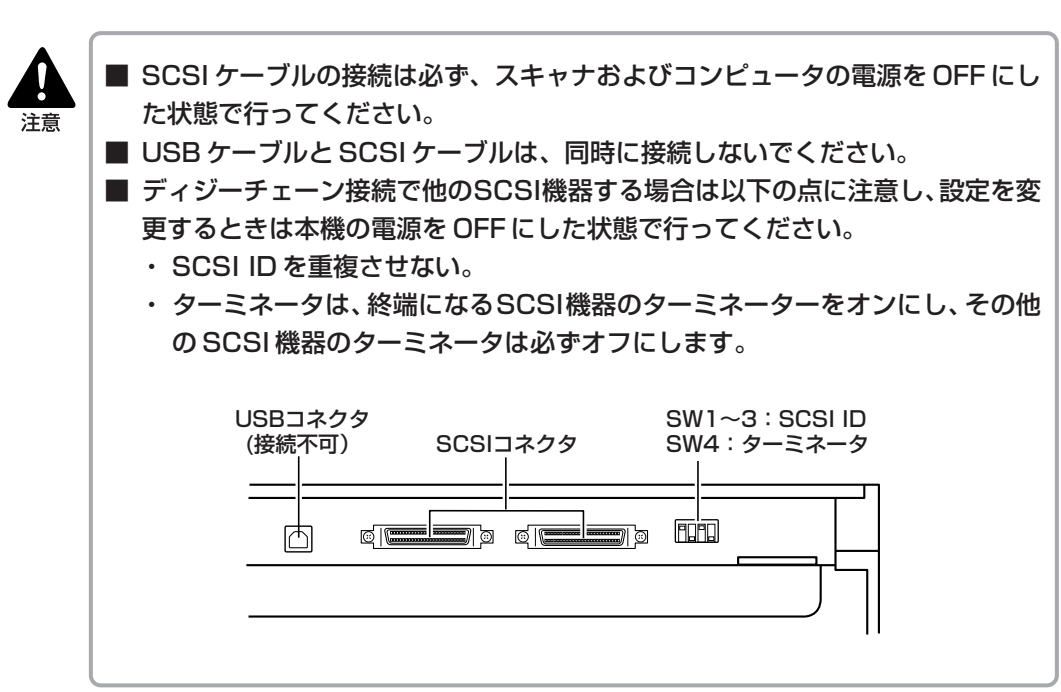

### ◆ SCSI ID とターミネータの設定

SCSI コネクタと電源コネクタの間にあるディップスイッチで、SCSI ID とターミネータを設定します。

ディップスイッチの設定は、スイッチを手前にすると[OFF]になり、スイッチを奥にすると [ON]になります。

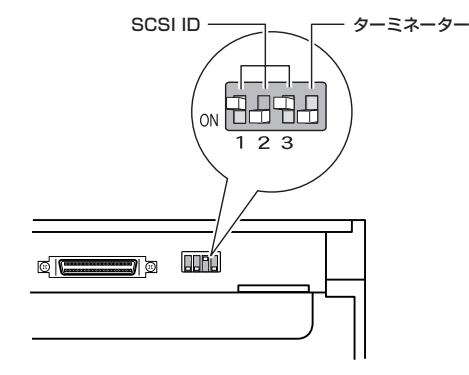

| SW1 | SW2                                                     | SW3                                                 |
|-----|---------------------------------------------------------|-----------------------------------------------------|
| OFF | OFF                                                     | OFF                                                 |
| ON  | OFF                                                     | OFF                                                 |
| OFF | ON                                                      | OFF                                                 |
| ON  | ON                                                      | OFF                                                 |
| OFF | OFF                                                     | ON                                                  |
| ON  | OFF                                                     | ON                                                  |
| OFF | ON                                                      | ON                                                  |
| ON  | ON                                                      | ON                                                  |
|     | SW1<br>OFF<br>ON<br>OFF<br>ON<br>OFF<br>ON<br>OFF<br>ON | SW1SW2OFFOFFONOFFOFFONONONOFFOFFONOFFOFFONOFFONONON |

SCSIIDは右の表を参考にして設定してください。

他の SCSI 機器がコンピュータに接続および内蔵されている場合は、SCSI ID が重ならないように注意してください。

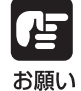

● SCSI IDは、出荷時の状態では「2」に設定されています。
 ● SCSI IDは、0~7が設定できますが、通常7はSCSIコントローラに割り当てられていますので使用しないでください。また、SCSI接続のハードディスクが内蔵されている場合、通常0と1はハードディスクに割り当てられていますので使用しないでください。

ターミネータは、デイジーチェーン接続された最後のSCSI機器のターミネータをONにします。

<コンピュータとスキャナのみを接続した場合や、デイジーチェーンの最後にスキャナ がある場合>

ターミネータスイッチを ON にします。 このとき、途中の SCSI 機器のターミネータは必ず OFF にしてください。

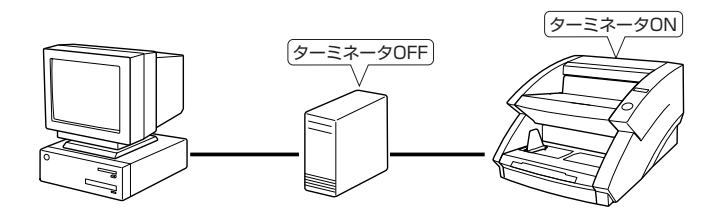

#### <他の SCSI 機器がデイジーチェーンの最後になっている場合> スキャナのターミネータスイッチを OFF にします。 このとき、最後に接続した SCSI 機器のターミネータを ON にします。

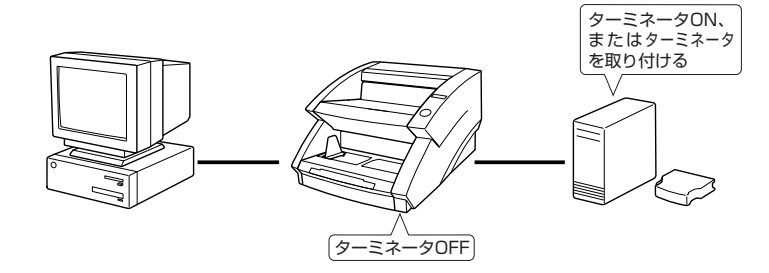

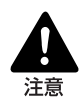

本機をデイジーチェーンの最後にしたときのターミネータの設定は、必ずディップ スイッチか、ターミネータプラグのどちらかで行ってください。ディップスイッチ がONの状態でターミネータプラグを使用すると誤動作を起こす場合がありますの で注意してください。

## |電源コード、アースコードの接続

電源コードおよびアースコードを本体に接続します。 電源コードおよびアースコードは、必ず付属のものをご使用ください。

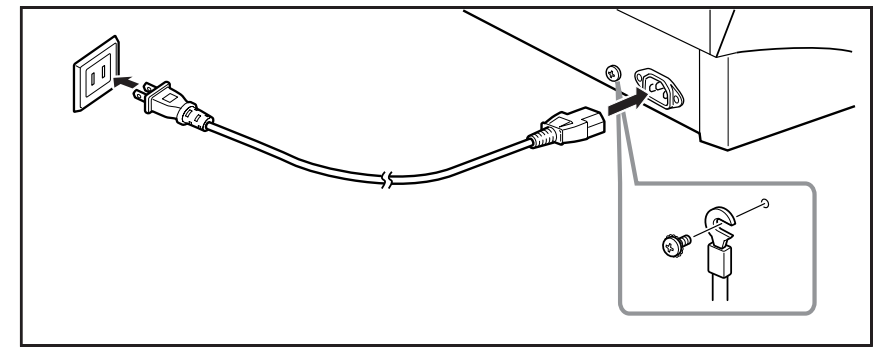

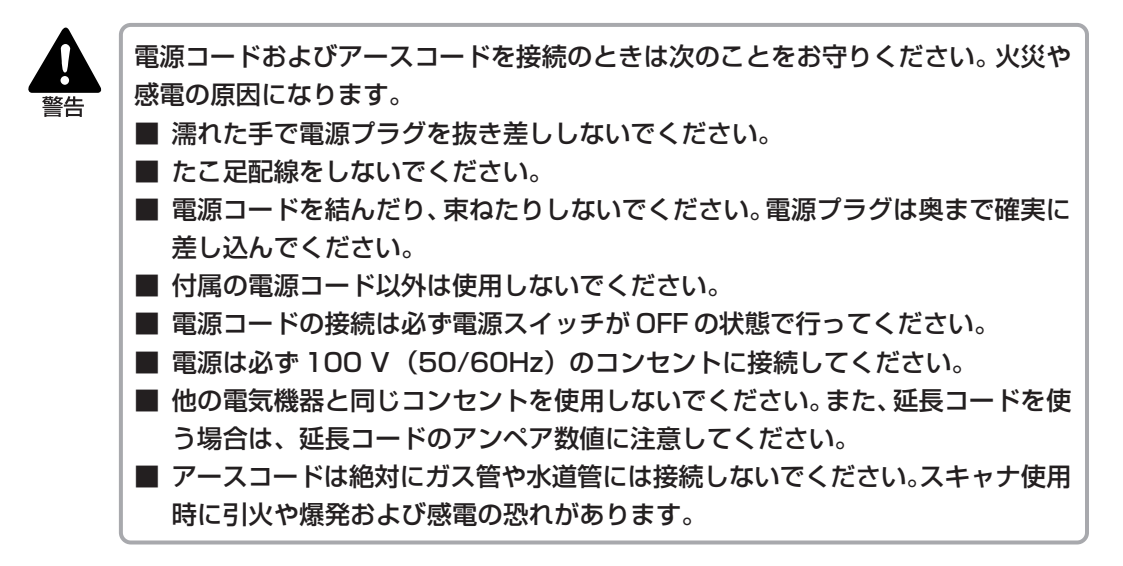

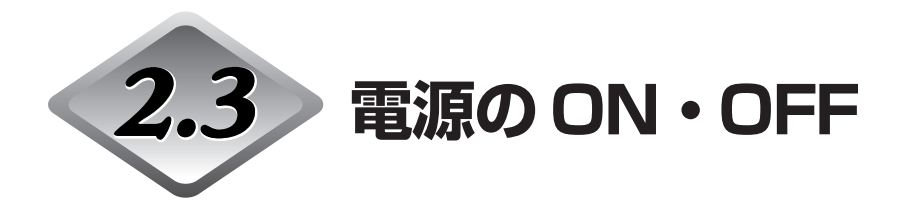

スキャナの電源は次の手順で ON または OFF にします。

## 電源の ON

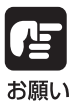

必ず、接続されている SCSI 機器の電源をすべて ON にしてから、コンピュータの 電源を ON にしてください。

**1** スキャナの電源スイッチを押して電源を ON にします。

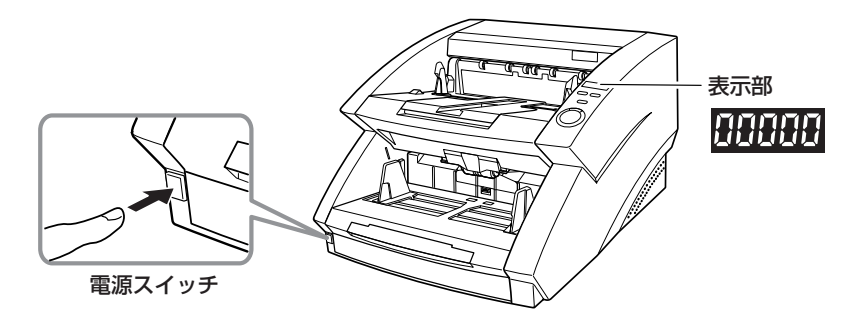

☆ 操作パネルのカウンタ表示部に「00000」が表示されます。

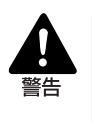

異常音、発煙、発熱、異臭があり、電源を入れても機械が動かないなどの異常が発生した場合は、直ちに電源スイッチをOFFにし、電源プラグをコンセントから抜いてください。そして、お買い上げの販売店または担当サービスにご連絡ください。そのまま使用を続けると火災の原因になります。

## 2 コンピュータの電源をONにします。

## 電源の OFF

**1** コンピュータ本体の電源を OFF にします。

**2** スキャナの電源スイッチを押して電源を OFF にします。

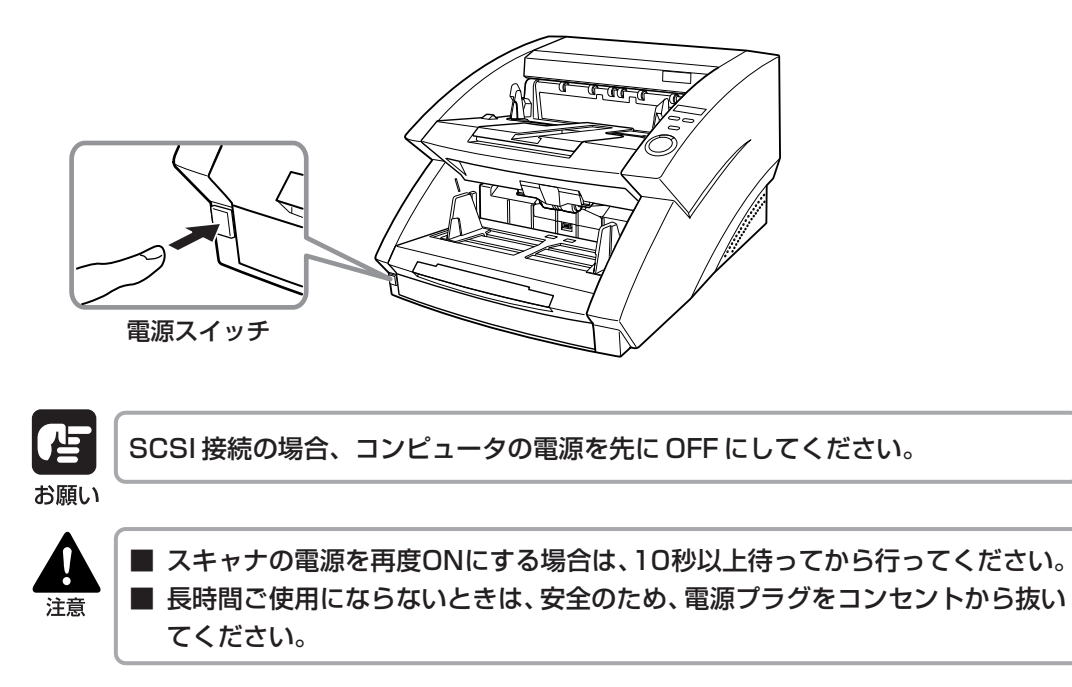

## 第3章

## ソフトウエアについて

ここでは、本スキャナを使用するための ISIS/TWAIN ドライバと CapturePerfect の使用方法について説明します。

- 3.2 ソフトウエアの使用方法 ......27
- ISIS/TWAIN ドライバの使用方法 .................27
  - CapturePerfectの使用方法......28
- 3.3 ソフトウエアのアンインストール ...... 30

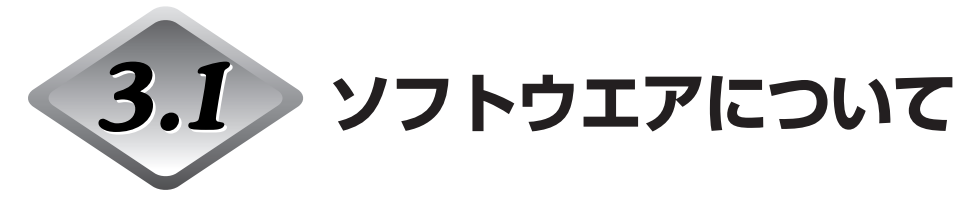

本スキャナに同梱されているセットアップディスクには次のソフトウエアが同梱されています。ソフトウエアをインストールする前に、必ずセットアップディスク内の Readme\_J.txtファイルを開いて内容を確認してください。

#### ● ISIS/TWAIN ドライバ

本機を使用してISIS互換アプリケーションソフトウェアまたはTWAIN互換アプリケー ションソフトウェアで読み取りを行うためのドライバです。本機を使用するためには必 ずインストールする必要があります。

#### CapturePerfect

画像取り込み用のISIS互換アプリケーションです。必要に応じてインストールして使用 します。

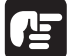

お願い

● 同梱されている ISIS/TWAIN ドライバは、すべての ISIS 互換アプリケーションソフトウェアまたはTWAIN互換アプリケーションソフトウェアで動作するとは限りません。詳しくはアプリケーションソフトウェアの販売元にお問い合わせください。
 ● アプリケーションソフトウェアによっては、本書に記載されている機能が使用できないことがあります。

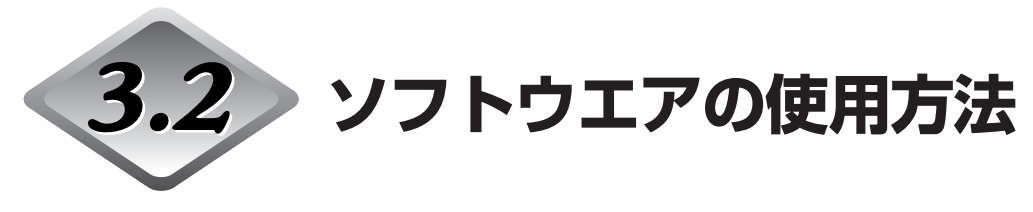

ここでは、本スキャナを使用するためのCapturePerfect 3.0の使用方法について説明します。ISIS/TWAIN ドライバの使用方法については「ISIS/TWAIN ドライバヘルプ」をお読みください。

## ISIS/TWAIN ドライバの使用方法

ISIS/TWAIN ドライバの使用方法については、ISIS/TWAIN ドライバのヘルプファイルに 記載されています。ヘルプファイルを参照するには、[スタート]ボタンをクリックし、[プロ グラム] - [Canon DR-6080 & 7580 & 9080C] - [Canon DR-6080 & 7580 & 9080C ヘルプ]をクリックするか、ダイアログボックスにある[ヘルプ]ボタンをクリック してください。

| <b>8</b> 7 | Wind        | ows Update          |     |                                         |       |    |                                 |
|------------|-------------|---------------------|-----|-----------------------------------------|-------|----|---------------------------------|
| 말 멸        | לסל 🖥       | '54( <u>P</u> )     |     | アクセサリ<br>  スタートアップ                      | )     | 1  |                                 |
| Sio        | 最近          | 使ったファイル( <u>D</u> ) | • @ | Internet Explorer                       |       |    |                                 |
| و<br>ال    | <b>为</b> 設定 | ( <u>S</u> )        |     | Outlook Express<br>Canon DR-6080 & 7580 | 8.90▶ | Ø  | Canon DR-6080 & 7580 & 9080C ヘル |
| P<br>P     | 🕅 検索        | ©                   |     | CapturePerfect 3.0                      | Þ     |    | PATCH II (A4)                   |
| 250        | > NI        | 1(Н)                | 1   |                                         |       | 四日 | PATCH II (LTR)<br>PATCH T (A4)  |
| Š 🖄        | 771         | ル名を指定して実行(円)        |     |                                         |       | Ì  | PATCH T (LTR)                   |
| MIN D      | <b>)</b>    | トダウン(山)             |     |                                         |       |    |                                 |
| 10<br>29   |             | 5 G 🛛               | _   |                                         |       |    |                                 |

## CapturePerfectの使用方法

ここでは CapturePerfect 3.0 の起動と終了の手順について説明します。 CapturePerfect 3.0 の使用方法については、CapturePerfect 3.0 操作ガイドを参照 してください。

## ◆ CapturePerfect を起動する

# **1** [スタート]ボタンをクリックし、[プログラム] - [CapturePerfect 3.0] - [CapturePerfect 3.0]をクリックします。

Windows XPの場合は、 [すべてのプログラム] - [CapturePerfect 3.0] - [CapturePerfect 3.0]をクリックします。

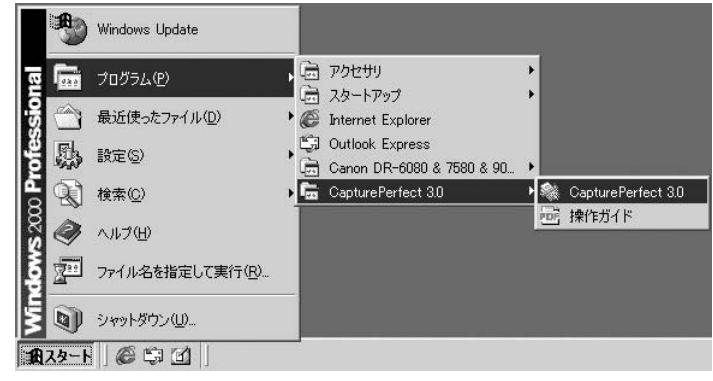

## **2** CapturePerfect 3.0 が起動します。

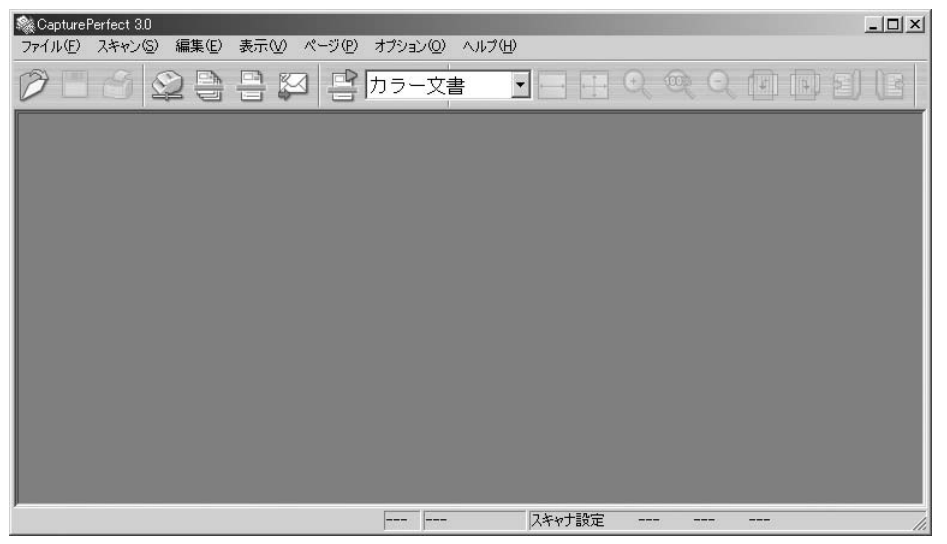

## ◆ CapturePerfect を終了する

# 1 メニューバーの[ファイル]メニューから、[アプリケーションの終了]を選択します。

| 🎕 Capture i                             | Perfect 3.0                    |                 |        |            |       |          |                   |
|-----------------------------------------|--------------------------------|-----------------|--------|------------|-------|----------|-------------------|
| ファイル(E)                                 | スキャン(S)                        | 編集(E)           | 表示⊙    | <u>^</u> , | -ジ(P) | オブション(Q) | ヘルプ(円)            |
| <b>開く(Q)</b><br>ページに4<br>閉じる(Q)<br>全て閉じ | 名前を付けて()<br>)<br>る( <u>し</u> ) | 祥平( <u>A</u> )… | Ctrl+O |            | 2D    | カラー文     | <b>≛</b> <u>▼</u> |
| プリント(P.<br>プリント形<br>プリンタの)              | )<br><b>式(E)</b><br>設定(I)      |                 | Gtrl+P |            |       |          |                   |
| アプリケー                                   | ションの終了(                        | Ø               |        |            |       |          |                   |

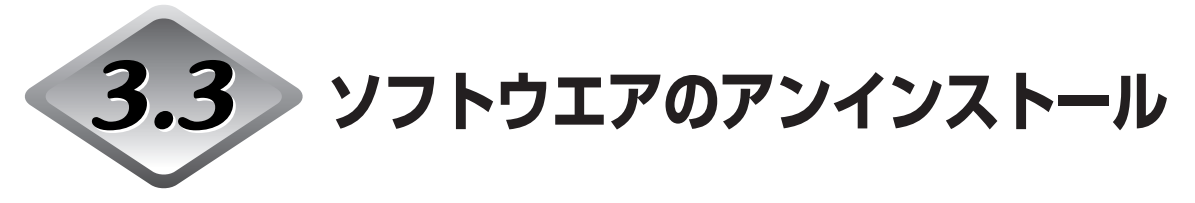

ISIS/TWAINドライバ、CapturePerfectのアンインストールの手順について説明します。

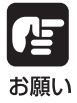

 Windows NT 4.0 Workstation、Windows 2000 Professional、Windows XP を使用している場合は、必ず Administrator 権限でログオンしてください。

● Windows XPを使用している場合、ボタンやダイアログの名称が本書で説明してい る名称と異なります。Windows XPの「ヘルプとサポートセンター」を参照してソ フトウエアのアンインストールを行ってください。

1 [スタート]ボタンをクリックし、[設定]-[コントロールパネル]をクリックします。

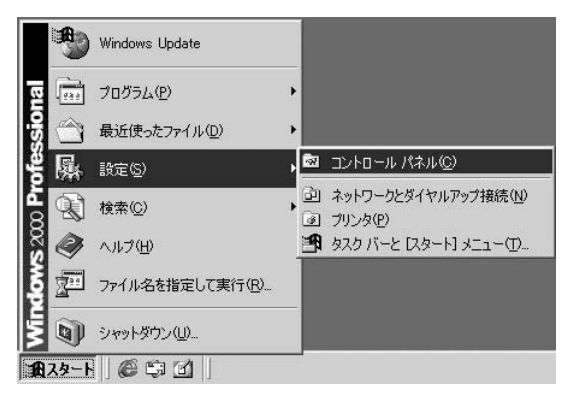

2 [アプリケーションの追加と削除]をダブルクリックします。

| 🗟 コントロール パネル                                                        |                                                      | _ <b>_</b> N× |
|---------------------------------------------------------------------|------------------------------------------------------|---------------|
| 」 ファイル(E) 編集(E) 表示(⊻)                                               | お気に入り(A) ツール(T) ヘルプ(H)                               | 1             |
| 」 ← 戻る ・ → ・ 包   ②検索                                                | 19.7ォルダ ③履歴   階 階 🗙 ∽   囲•                           |               |
| 」アドレス(型) 🖼 コントロール パネル                                               |                                                      |               |
| コントロール パネル                                                          |                                                      | ب<br>ک        |
| アプリケーションの追加と削除<br>アプリケーションや Windows コンボー<br>ネントをインストールおよび削除しま<br>す。 | 2年 10 日 3日 3日 10 10 10 10 10 10 10 10 10 10 10 10 10 | 【▲<br>2ォント    |
| <u>Windows Update</u><br><u>Windows 2000 サポート</u>                   | ごの この この この この この この この この この この この この この            | 管理ツール         |
|                                                                     | 地域のオプショ 電源オプション 電話とモデムの 日付と時刻<br>オプション               |               |
| i<br>アプリケーションや Windows コンボーネン                                       | ► হিব/১৯২৮–॥ अंधरणी अधित हो । 🖳 २४                   | בארב א        |

[アプリケーションの追加と削除]ダイアログボックスが表示されます。

3 プログラムの一覧から、削除するアプリケーションを選択し、[変更/削除]ボ タンをクリックします。

| ■アプリケーション              | の追加と削除                                                |       | _ 🗆 ×            |
|------------------------|-------------------------------------------------------|-------|------------------|
| 12                     | 現在インストールされているプログラム:                                   | 並べ替え  | S):名前 🔹          |
| プログラムの変<br>更と削除        | Canon DR-6080/7580/9080C Driver                       | 使用语度  | )(F.             |
|                        |                                                       | 最終使用日 | 2006/10/21       |
| プログラムの追                | このプログラムを変更したり、コンピュータから削除するに<br>は、[変更/削除] をクリックしてください。 | 変     | 更/削除( <u>C</u> ) |
| to                     | SepturePerfect 3.0                                    | サイズ   | 101 MB           |
| <b>B</b>               |                                                       |       |                  |
| Windows コンポ<br>ーネントの追加 |                                                       |       |                  |
| と背耶余                   |                                                       |       |                  |
|                        |                                                       |       |                  |
|                        |                                                       |       |                  |
|                        |                                                       |       |                  |
|                        |                                                       |       | Ŧ                |
|                        |                                                       |       | 閉じる(0)           |
|                        |                                                       |       | ta atta          |

## 4 [ファイル削除の確認]ダイアログボックスが表示されます。

| ファイル削除 | 0確認                                                      |  |  |  |
|--------|----------------------------------------------------------|--|--|--|
| ٩      | 'Canon DR-6080/7580/9080C Driver'とそのすべてのコンホペーネントを削り除しますか |  |  |  |
|        | (M) \$1 N J                                              |  |  |  |
|        |                                                          |  |  |  |

[[Canon DR-6080/7580/9080C Driver]を選択した場合]

| CapturePerfect 3.0 セットアッフ* | and the second second second second second second second second second second second second second second second | ×      |
|----------------------------|----------------------------------------------------------------------------------------------------|--------|
| 選択したアフツケーション、およびすべ         | ての機能を完全に削                                                                                                    | 除しますか? |
| (TUM)                      | いれえ(N)                                                                                                    |        |
|                            |                                                                                                    |        |

[[CapturePerfect 3.0]を選択した場合]

## 5 [はい]ボタンをクリックすると、アンインストーラが起動します。 画面の指示に従って、アンインストールを完了させます。
# 第4章

### 原稿の給紙とスキャン

ここでは、本スキャナで扱える原稿について の注意事項と、原稿を給紙してスキャンする 操作について説明します。

| 4.1 原稿について     |    |
|----------------|----|
| 原稿の種類          |    |
| 原稿のセットについて     |    |
| 4.2 給紙・排紙の準備   |    |
| 給紙補助トレイの準備     |    |
| 排紙補助トレイの準備     |    |
| ◆長い原稿の場合       |    |
| ◆短い原稿の場合       | 38 |
| 4.3 原稿の給紙とスキャン |    |
| スキャン手順について     |    |
| ◆標準給紙          | 40 |
| ◆パネル給紙         | 41 |
| ◆自動給紙          | 42 |
| ◆手差し給紙(非分離給紙)  | 44 |
| カウントオンリモードについて |    |
| パッチコードシートの利用   |    |
| ◆パッチコードシートについて | 47 |
| ◆パッチコードパターンの種類 | 48 |
| ◆パッチコードシートの使い方 | 49 |
|                |    |

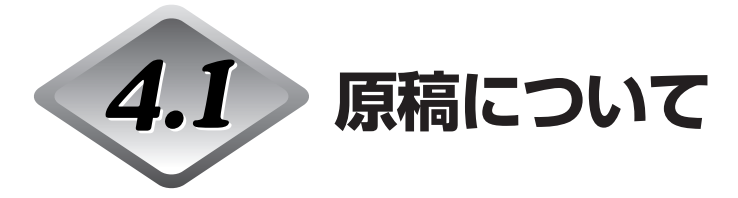

ここでは、原稿の種類、原稿のセットについて説明します。

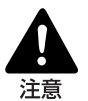

原稿は慎重に取り扱ってください。紙の端で手を切るなど、思わぬけがをすること があります。

原稿の種類

本スキャナに給紙できる原稿のサイズは次のとおりです。

幅 : 55~305mm

長さ : 70~432mm (長尺モードの場合、1000mm まで読み取れます。)

厚さ : 0.06~0.15mm (手差し給紙時:0.05~0.30mm)

スキャンする原稿によっては、次のような注意が必要です。

● A3、レジャーサイズなどの大きい原稿は、両面 / カラー / 高解像度(600dpi)でスキャンすることができません。読み取り条件を変更してからスキャンしてください。
 ●長尺紙をスキャンする場合、読み取りモードは「白黒」でスキャンしてください。

 ●インクが乾いていない原稿をスキャンすると、内部が汚れたりつまったりして故障の 原因になります。必ず乾かしてからスキャンしてください。

●鉛筆などで書かれた原稿をスキャンすると、鉛筆の文字が消えたり、ローラーが汚れて他の原稿を汚したりすることがあります。このような原稿の場合は、複写機でコピーしたものをスキャンしてください。万一、このような原稿をスキャンした場合には、スキャンしたあとにローラーの清掃を必ず行ってください。(→ P.73)

●薄い紙の両面原稿をスキャンすると裏うつりすることがあります。読み取り明るさを 調整してください。

●すべりが悪い原稿をスキャンすると、摩擦で搬送エラーが起こることがあります。 その場合は、読み取りの設定を「手差し給紙」にして1枚ずつスキャンしてください。

●感圧紙の束をスキャンするときは、原稿をよくさばいてからスキャンしてください。
 ●次のような原稿をスキャンすると、紙づまりや原稿の破損、およびスキャナの故障の
 原因になりますので注意してください。このような原稿の場合は、複写機でコピーしたものをスキャンしてください。

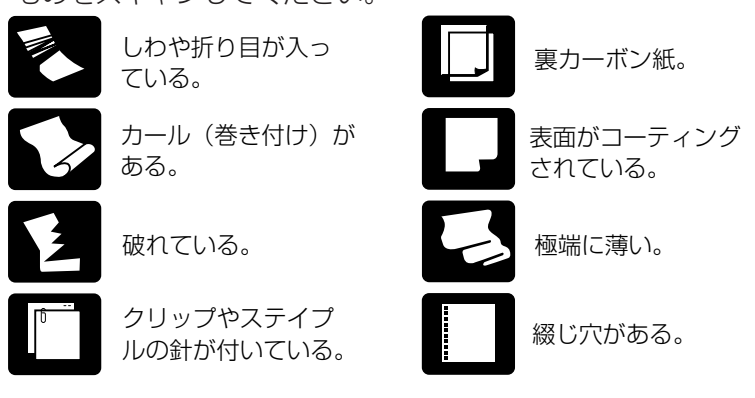

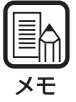

- 紙厚、サイズの異なる原稿を混載した場合、搬送に支障をきたすこともありますの で、ご注意ください。
- カール量の大きい原稿や、しわ・折り目のある原稿などの場合、重送誤検知が発生す ることがあります。
- 原稿の端から5mm以内に文字・絵がある場合や、地色のついた原稿の場合、斜行検知・自動サイズ検知の誤検知が発生することがあります。

### 原稿のセットについて

原稿をセットする場合、次のような注意が必要です。

- 原稿を原稿台にセットするときは、原稿のおもて面を上にしてセットしてください。
- 原稿台の積載制限マークの位置以上に原稿をセットしないでください。紙づまりの原因になります。

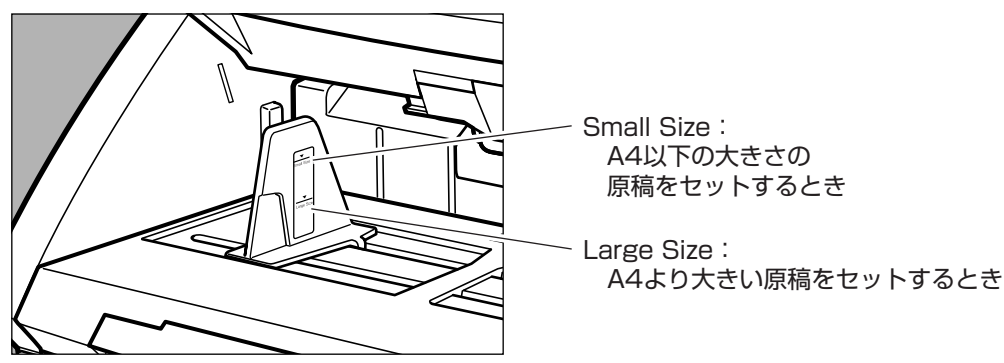

- 原稿をセットできる枚数はA4サイズの一般的なコピー用紙(80g/m<sup>2</sup>)で約500枚、 A4より大きなサイズでは約200枚です。
- スキャンを開始したときに原稿台が上がらず、「カチッ」と音がする場合は、原稿の積載 量が規定以下(原稿台の積載制限マークの位置以下)でも重量が規定以上になっている可 能性があります。セットする原稿の量を減らしてスキャンをやり直してください。
- 長尺モードで長い原稿をセットする場合、原稿が傾いてセットされるとスキャナの給紙 部の両端に当たり原稿を破損する場合があります。原稿の傾きには充分注意してください。

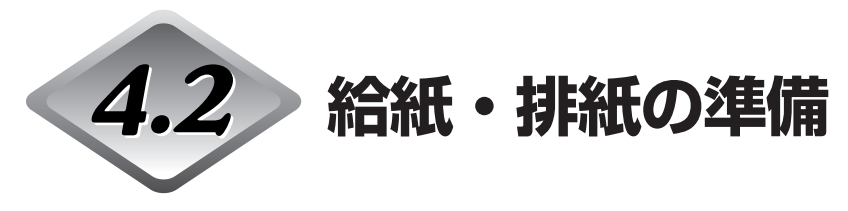

スキャンする原稿に合わせて、給紙部および排紙部の補助トレイを引き出して使用します。

### 給紙補助トレイの準備

スキャンする原稿のサイズに合わせて給紙補助トレイを引き出します。

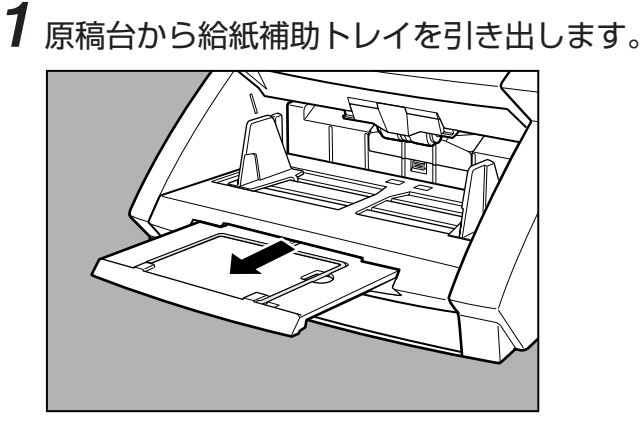

2 補助ワイヤを開きます。

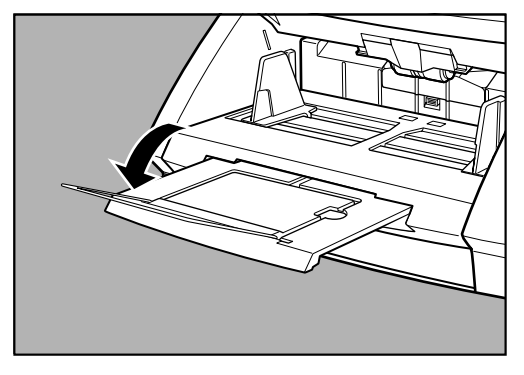

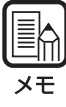

補助ワイヤは、原稿が給紙補助トレイよりはみ出す場合に使用します。

### 排紙補助トレイの準備

スキャンした原稿が飛び出さないように排紙補助トレイを使用します。

### ◆長い原稿の場合

スキャンする原稿のサイズが長い場合、排紙補助トレイを開き、必要に応じてストッパの位 置を前後に調整します。

1 排紙補助トレイを開きます。

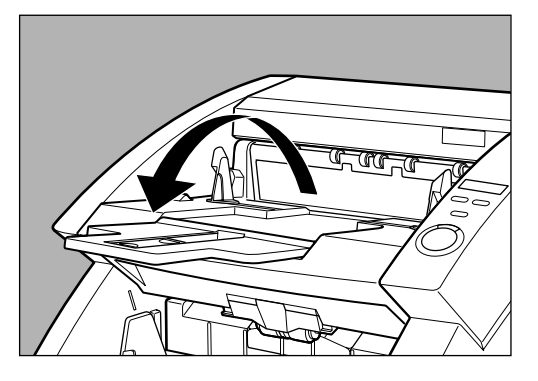

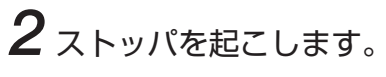

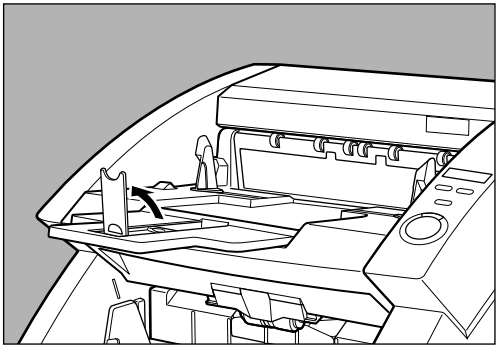

3 原稿の長さに合わせてストッパの位置を前後に調整します。

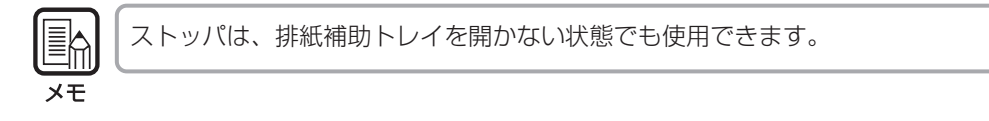

### ◆短い原稿の場合

スキャンする原稿のサイズが短い場合、排紙補助トレイを閉じたままストッパを起こして使 用します。

1 ストッパを起こします。

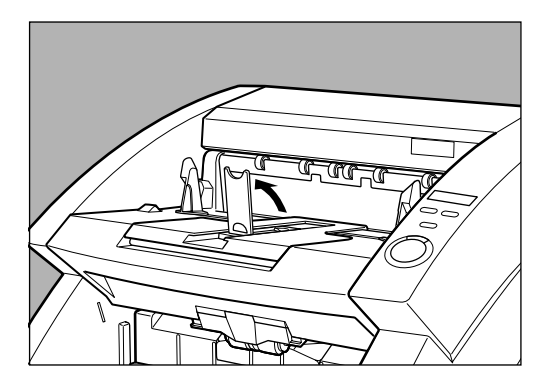

2 原稿の長さに合わせてストッパの位置を前後に調整します。

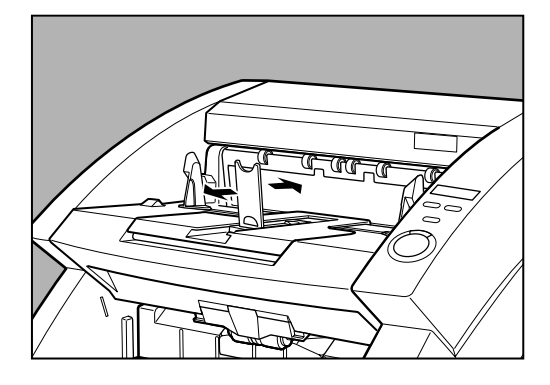

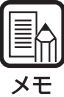

排紙された原稿が左右に散らばるようなときは排紙補助ガイドの位置を調整します。

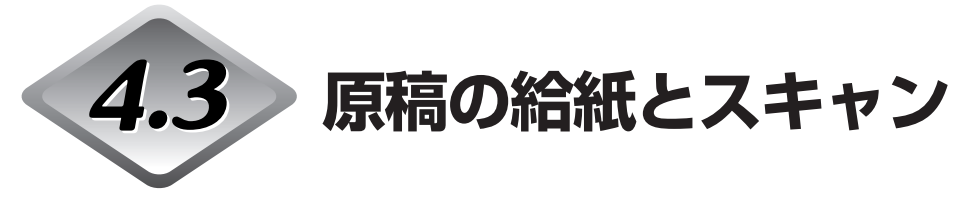

ここでは、原稿をスキャナの原稿台にセットし、スキャンを行うまでのスキャン手順や、原稿の搬送を行い枚数をカウントするカウントオンリモード、自動バッチ区切りを行うための パッチコードシートについて説明します。

- 注意
- スキャナを操作するときは、ゆったりとした服装を避け、装飾品など操作中のス キャナに引っ掛かりそうなものを身につけないでください。スキャナに巻き込ま れてけがの原因になることがあります。とくにネクタイや長い髪などはご注意く ださい。万一巻き込まれた場合は、直ちに電源プラグをコンセントから抜いて機 械を停止してください。
- 原稿をセットする前に、クリップやステイプルの針などが紛れ込んでいないかどうか必ず確認してください。万一紛れ込んでいると、原稿の破損、紙づまり、スキャナの故障の原因になります。

### スキャン手順について

原稿をスキャンする手順は、給紙方法によって異なります。 給紙方法には以下の4種類があり、ISIS/TWAIN ドライバの「給紙オプション」で選択し ます。

#### ●標準給紙 (→ P.40)

スキャンの開始/終了をアプリケーションから指示する給紙方法です。 原稿をスキャナにセットした状態で、コンピュータからスキャン開始の指示をするとス キャンが始まります。

#### ●パネル給紙 (→ P.41)

束ごとにサイズの異なる原稿を続けてスキャンする場合などに便利な給紙方法で、原稿 をセットし原稿ガイドを調節したらスキャナ本体のスタートキーを押してスキャンを開 始します。

原稿のスキャンが終わったら、次の原稿をセットしてスタートキーを押すと、スキャン が継続されます。

#### ●自動給紙 (→ P.42)

同じサイズの原稿の束を続けてスキャンする場合などに便利な給紙方法で、原稿台に置 かれた原稿をスキャナが検知すると自動的にスキャンが始まります。 原稿台の原稿が無くなるとスキャンが中断し、次の原稿の束をセットするとスキャンが 継続されます。

#### ●手差し給紙 (→ P.44)

重送が起こりやすい紙質の原稿など、連続給紙でうまく給紙されない原稿をスキャンする場合に選択する給紙方法で、原稿を手差しで1枚ずつセットしてスキャンします。

### ◆標準給紙

標準給紙では、スキャンの開始/終了をアプリケーションから指示します。

- **1** ISIS/TWAIN ドライバの設定画面で、給紙オプションを[標準給紙]に設定します。
- 2 セットする原稿の先端をきちんと揃えます。
- 3 原稿の最初のページを上にして、原稿の先端を原稿台の奥に突き当てるよう にセットします。

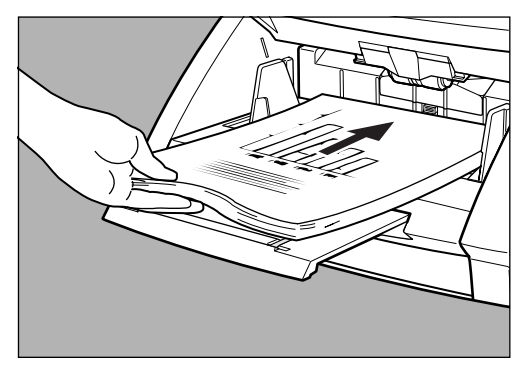

4 原稿ガイドをスキャンする原稿の幅に合わせます。

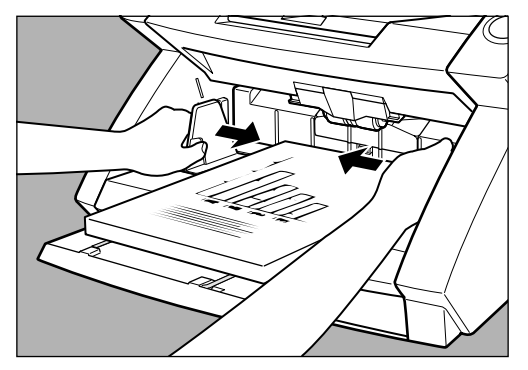

5 アプリケーションでスキャン開始の指示をします。

6 原稿台が上がり、スキャンが始まります。原稿をすべてスキャンすると原稿 台が下がります。

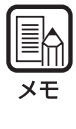

読み取り中に、システムエラーまたは紙づまりによって給紙が停止した場合は、処理を したあと、給紙している原稿の最後のページが正しく記録されていることを確認してか ら読み込み作業を続けてください。

### ◆パネル給紙

パネル給紙では、アプリケーションでスキャンの開始を指示するとスキャナは待機状態になり、スキャナのスタート/ストップキーによりスキャンを行います。

- **1** ISIS/TWAIN ドライバの設定画面で、給紙オプションを[パネルで給紙]に設定します。
- 2 セットする原稿の先端をきちんと揃えます。
- **3** 原稿の最初のページを上にして、原稿の先端を原稿台の奥に突き当てるようにセットします。

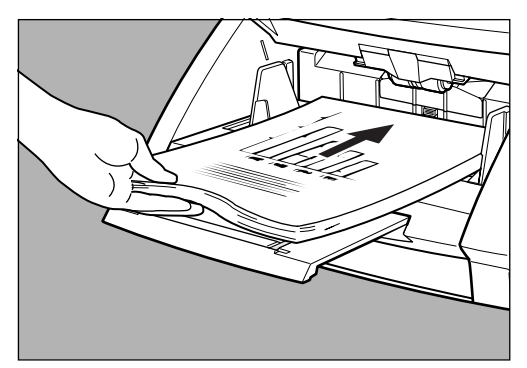

4 原稿ガイドをスキャンする原稿の幅に合わせます。

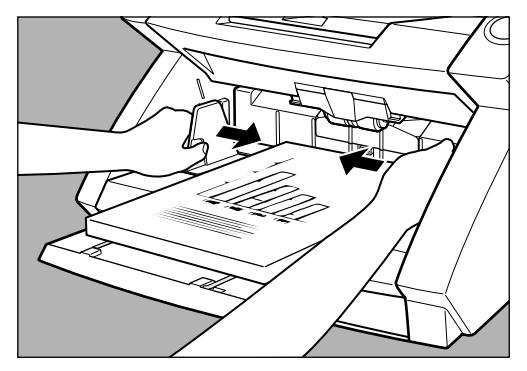

5 アプリケーションでスキャン開始の指示をします。 → スタートキーが赤から緑になります。 6 スタートキーを押します。

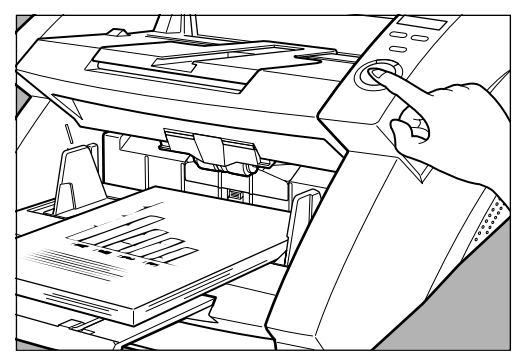

7 原稿台が上がり、スキャンが始まります。原稿をすべてスキャンすると原稿 台が下がります。

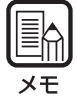

読み取り中に、システムエラーまたは紙づまりによって給紙が停止した場合は、処理を したあと、給紙している原稿の最後のページが正しく記録されていることを確認してか ら読み込み作業を続けてください。

8 さらに原稿がある場合は、原稿をセットして、スタートキーを押します。ス キャンを終了する場合は、ストップキーを押します。

### ◆自動給紙

自動給紙では、アプリケーションでスキャンの開始を指示した後、スキャナが原稿のセット を検知するとスキャンがスタートします。

- 1 ISIS/TWAIN ドライバの設定画面で、給紙オプションを[自動給紙]に設定します。
- 2 スキャンする原稿を原稿台に1枚置いて、原稿ガイドを原稿の幅に合わせます。

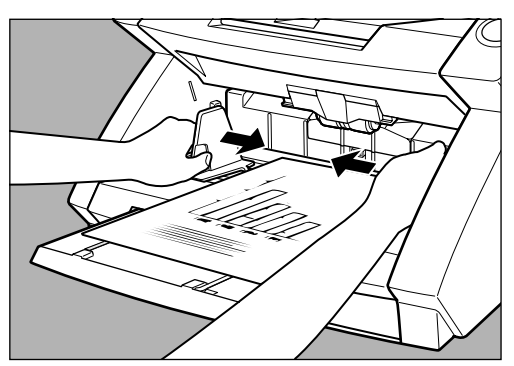

- 3 アプリケーションでスキャン開始の指示をします。
- 4 セットする原稿の先端をきちんと揃えます。
- 5 原稿の最初のページを上にして、原稿の先端を原稿台の奥に突き当てるよう にセットします。

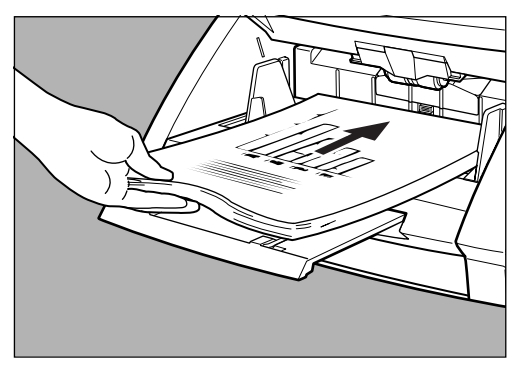

6 自動的に原稿台が上がり、スキャンが始まります。原稿をすべてスキャンすると原稿台が下がります。

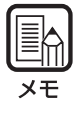

原稿が先にセットされていると、スキャンが始まりません。その場合はスタートキーを 押すか、原稿を一度取り除いてから再度セットし直してください。

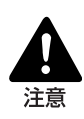

■ 給紙方法が「自動給紙」の場合は、原稿台の下図の位置にある原稿検知センサが 原稿を自動的に検知し、スキャンを開始します。

スキャン開始の指示をした後にセンサ部分をふさぐと、原稿がセットされたもの と誤認識して原稿台が自動的に動き出すので、原稿以外のものでセンサ部分をふ さがないようにご注意ください。

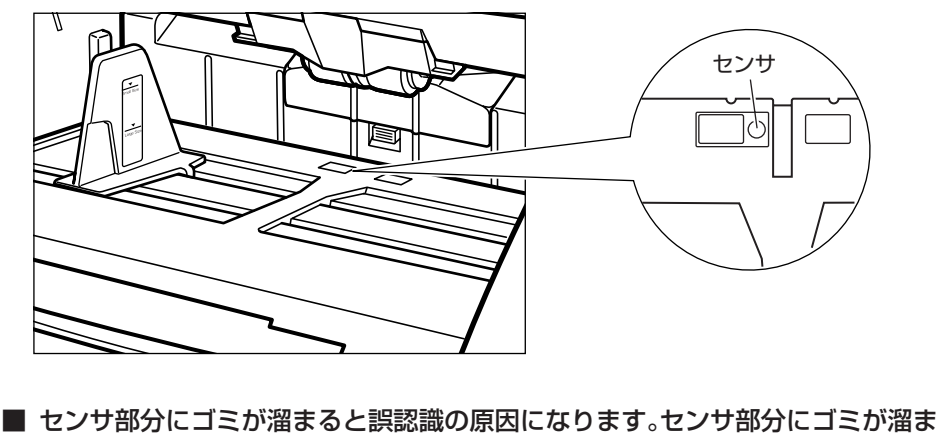

らないように定期的に清掃してください。(→ P.73「原稿検知センサの清掃」)

7 さらに原稿がある場合は、続けて原稿をセットすると、自動的にスキャンが 開始されます。スキャンを終了する場合は、ストップキーを押します。

### ◆手差し給紙(非分離給紙)

紙厚の薄い原稿などすべりの悪い原稿や、数枚綴りの伝票など1枚ずつ分離できない原稿 などをスキャンする場合、給紙方法を「手差し給紙(非分離給紙)」にし、原稿を1枚ずつ セットしながらスキャンします。

# **1** スキャンする原稿を原稿台に1枚置いて、原稿ガイドを原稿の幅に合わせます。

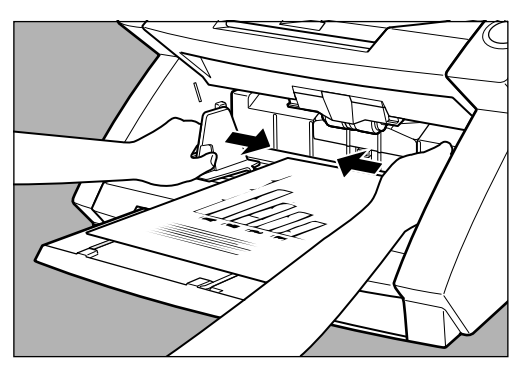

2 ISIS/TWAIN ドライバの設定画面で、給紙オプションを[手差し給紙]に設定します。または、操作パネルの Bypass Mode キーを押します。

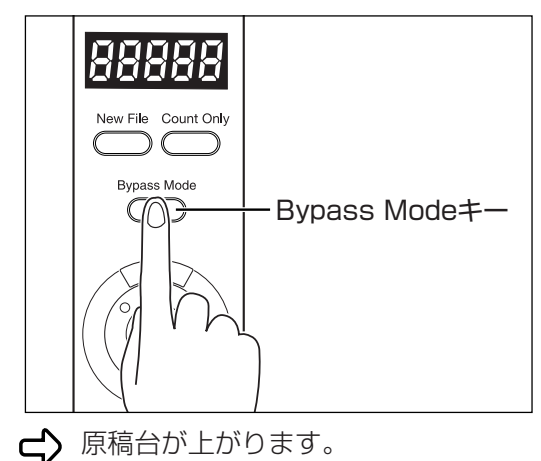

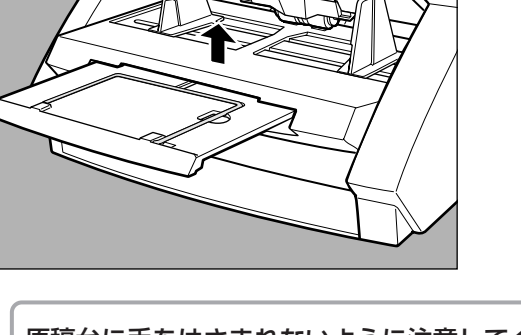

原稿台に手をはさまれないように注意してください。

3 アプリケーションでスキャン開始の指示をします。

4 原稿のおもて面を上にして、原稿の先端を原稿台の奥に軽く突きあてるよう

に1枚挿入します。

注意

➡ 原稿がスキャンされます。

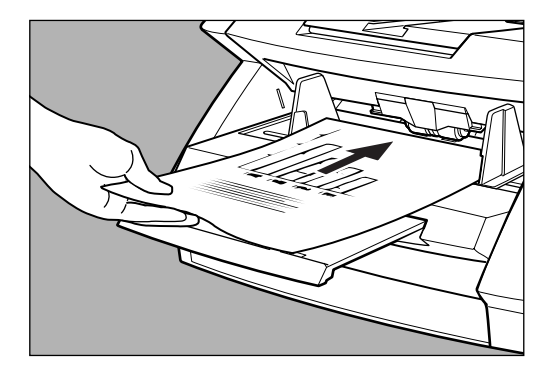

5残りの原稿を1枚ずつ挿入します。

### 6 スキャンを終了する場合は、ストップキーを押します。

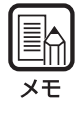

[Bypass Mode] キーが点灯している間は、原稿台は上がったままになります。 スキャンが終了したら操作パネルの [Bypass Mode] キーを押して原稿台を下げてく ださい。

### カウントオンリモードについて

カウントオンリモードは原稿の搬送のみを行い、搬送した原稿の枚数を数えるモードです。

**1**操作パネルの Count Only キーを押します。

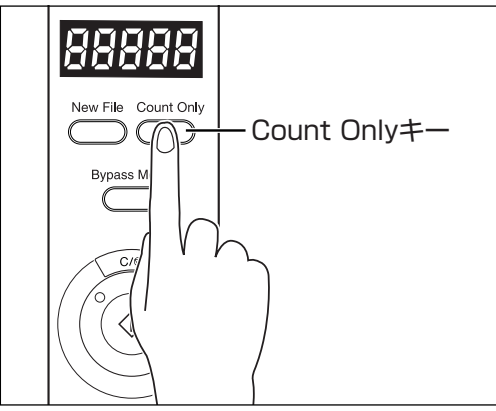

Count Only キーのランプが点灯し、カウントオンリーモードになります。

2 原稿台に原稿をセットし、スタートキーを押します。

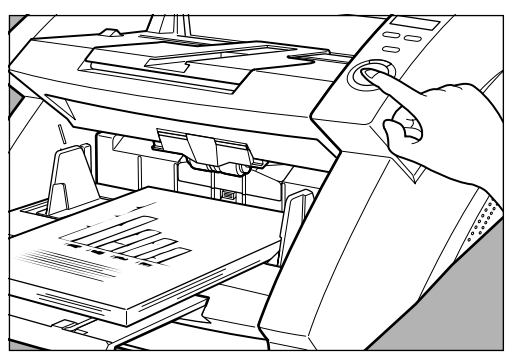

▲ 原稿が送られ、カウントした枚数がカウンタ表示部に表示されます。

3 カウントが終わったら、Count Onlyキーを押してカウントオンリーモード を解除します。

カウンタ表示部の枚数表示をクリアするときは、Count Only キーを押し、ストップ キーを2秒間以上押してください。(→ P.13)

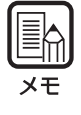

カウントオンリモードでカウントした枚数を利用して、「ベリファイスキャン」(原稿の枚 数とスキャンした枚数を照合しながら行うスキャン)を行うことができます。ベリファイ スキャンについては、「ISIS/TWAIN Driver ヘルプ」を参照してください。

### パッチコードシートの利用

パッチコードシートはスキャニングを中断することなくファイルを区切るために利用する特殊なパターンを印刷したシートです。このシートがスキャナから読み込まれてパターンが認識されると、シートはパッチコードシートとして機能し、ファイル区切りを行います。

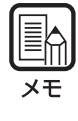

- パッチコードシートの使用に際しては、「ISIS/TWAIN Driver ヘルプ」と合わせて ごらんください。
- パッチコードシートはお使いのアプリケーションがファイル区切りをサポートしてい る場合にのみ有効です。

### ◆パッチコードシートについて

パッチコードシートは、PDF(Portable Document Format)形式のデータで、[PATCH I (A4)], [PATCH I (LTR)], [PATCH T (A4)], [PATCH T (LTR)]の4種類用意され てます。Windowsのスタートボタンをクリックし、[プログラム] - [Canon DR-6080 & 7580 & 9080C] - [PATCH X(XX)] を開き、プリンタで印刷したものを使用しま す。

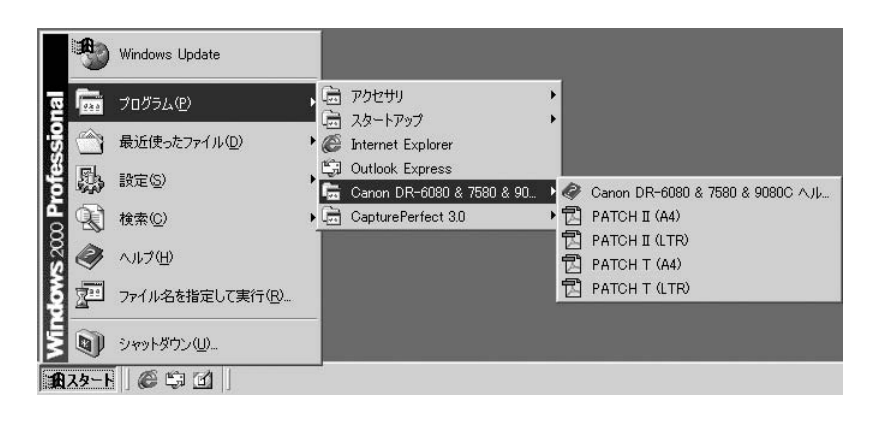

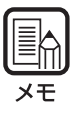

パッチコードシートを開く場合には、CapturePerfectまたは PDF(Portable Document Format)形式のファイルに関連付けされたアプリケーションが必要です。

### ◆パッチコードパターンの種類

パッチコードパターンには次の2種類があり、パターンによって検知した後の動作が変わります。

• PATCH T (FILE A)

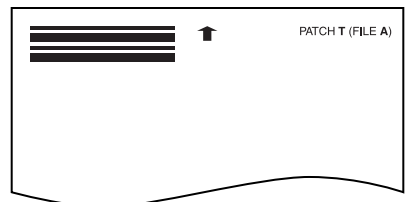

このシートを認識したときは、このシートの次の原稿からファイル区切りを行います。

#### • PATCH II (FILE B)

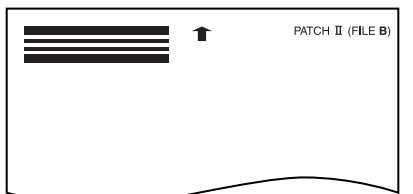

このシートを認識したときは、このシートからファイル区切りを行います。但し、パッ チコード認識の設定で、このシートを画像として記録しないように設定した場合でも設 定は無視されて、このシートも画像として記録されます。

### ◆パッチコードシートの使い方

# 1 パッチコードシートをプリンタで印刷します。このとき、パッチコードシートのデータと同じサイズの用紙に印刷してください。

● [PATCH I (A4)], [PATCH T (A4)]は、A4 サイズの用紙に印刷

● [PATCH II (LTR)], [PATCH T (LTR)]は、レターサイズの用紙に印刷

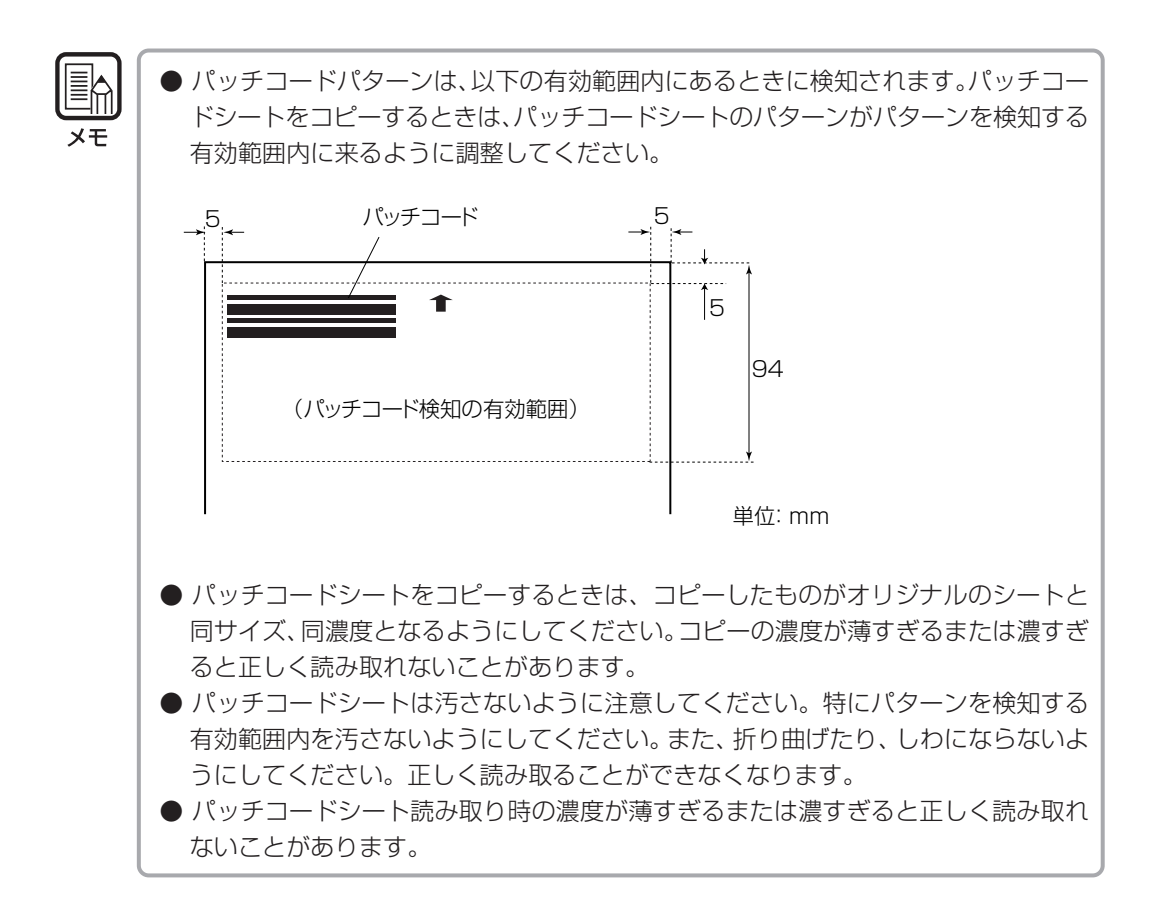

# 2パッチコードシートをファイルを区切る原稿の前にセットしてから読み込ませます。

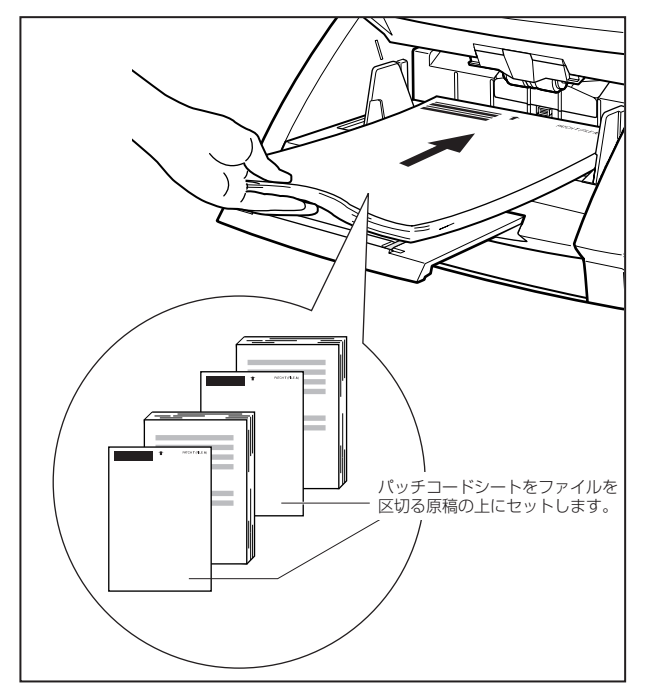

3 スキャン条件を設定しスキャンを開始します。

# 第5章

### その他の機能

ここでは、本スキャナのその他の機能につい て説明します。

| 5.1 原稿検知機能     | 52 |
|----------------|----|
| 重送検知機能         | 52 |
| 斜行検知機能         | 52 |
| 簡易ステイプル検知機能    | 53 |
| 5.2 ユーザーモードの設定 | 54 |
| ユーザーモードの設定方法   | 56 |

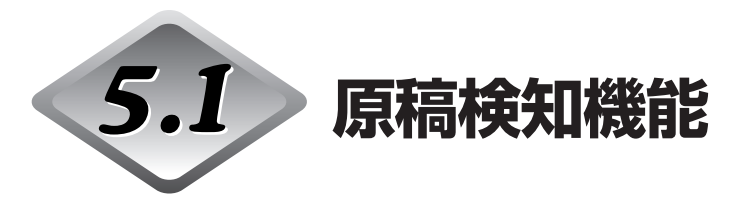

本スキャナは、原稿が正常に給紙されなかったことを検知して給紙を停止させる原稿検知機 能を備えています。

### 重送検知機能

本スキャナは、連続してスキャンする時に原稿が重なって搬送されてしまったこと(重送) を自動的に検知してエラーを表示する「重送検知機能」を備えています。 重送検知の方法には以下の方法があり、ISIS/TWAIN ドライバにより検知方法を選択しま す。

#### ●原稿の長さで重送を検知

1枚目の原稿の長さを基準とし、基準の長さより50mm以上長い原稿を検知した時に重送と判断します。

#### ●超音波で重送を検知

重なって搬送された用紙と用紙の隙間を超音波で検知した時に重送と判断します。

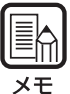

● 超音波による重送検知は、原稿が 50mm 以上重なっている場合に有効です。

- 上記の検知方法は、組み合わせて設定することができます。但し、カウントオンリー モード時に行う重送検知は、超音波による重送検知のみです。
  - カウントオンリーモード時の重送検知は、ユーザーモードの設定で重送検知を設定します。ユーザーモードについては54ページ「ユーザーモードの設定」を参照してください。
  - 重送を検知した時のエラー表示は、検知方法の組み合わせによりエラーコードが異な ります。エラーコードについては68ページ「エラーコードが表示されるとき」を参 照してください。

### 斜行検知機能

長い原稿が斜行した場合、原稿が給紙口や搬送路の端に当たり原稿が破損することがありま す。本スキャナは、斜行した原稿が給紙口の端に接触したことを検知する「斜行検知機能」 を備えており、原稿の斜行を検知した場合、エラーコードを表示し給紙を停止させます。

### 簡易ステイプル検知機能

本スキャナは、ステイプルなどで綴じられた原稿が給紙されたときに発生する原稿の跳ね上がりを給紙口の両側にあるセンサで検知します。

ステイプル検知の有効/無効は、ISIS/TWAIN ドライバにより設定します。

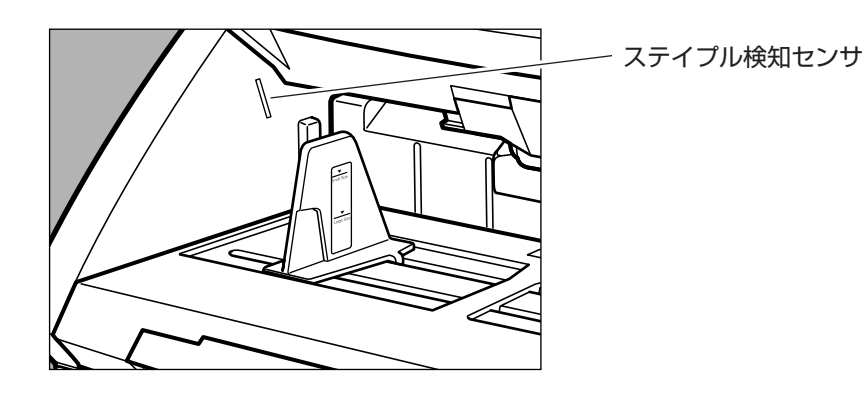

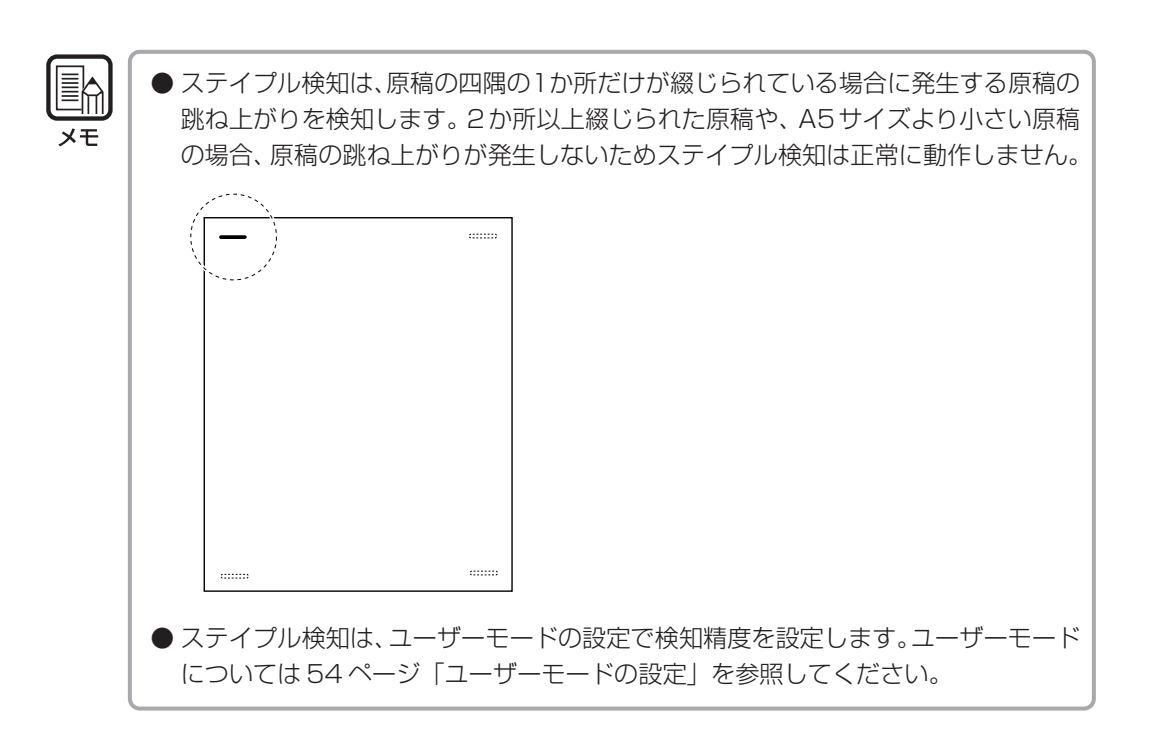

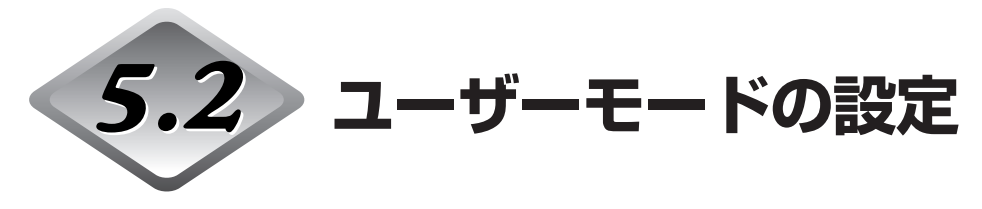

本スキャナでは、以下の 各項目について、どの動作モード(ユーザーモード)を使用するか を選択できます。

#### ●操作パネルブザーの設定

UO1-0: 操作パネルのキー操作時にブザーを鳴らさない UO1-1: 操作パネルのキー操作時にブザーを鳴らす(出荷時の設定)

#### ●カウントオンリモードの設定

UO2-0: カウントオンリモード時にエンドーサを使用しない(出荷時の設定) UO2-1: カウントオンリモード時にエンドーサを使用する

#### ●エンドーサ押印モードの設定

UO3-0: エンドーサを小切手モードで使用する(出荷時の設定)

UO3-1: エンドーサをA4 モードで使用する

#### ●カウントオンリモード時の重送検知制御の設定

UO4-0: カウントオンリモード時に重送検知をしない(出荷時の設定) UO4-1: カウントオンリモード時に重送検知をする

#### ●カウントオンリモード時のスティプル検知の設定

U05-0: カウントオンリモード時にステイプル検知をしない(出荷時の設定) U05-1: カウントオンリモード時にステイプル検知をする

#### ●ステイプル検知精度の設定

U06-0: ステイプル検知精度弱

U06-1: ステイプル検知精度中(出荷時の設定)

U06-2: ステイプル検知精度強

#### ●カウントオンリモード時のインプリンタ制御の設定

U07-0: カウントオンリモード時にインプリンタを使用しない(出荷時の設定) U07-1: カウントオンリモード時にインプリンタを使用する

#### ●カウントオンリモード時の斜行補正制御の設定

U08-0: カウントオンリモード時に斜行補正を行わない U08-1: カウントオンリモード時に斜行補正を行う(出荷時の設定)

#### ●省電力モードの設定

U09-0: 省電力モードへ移行しない

U09-1: 10分間操作しない時に省電力モードに移行する(出荷時の設定)

#### ●読み取る原稿の長さの設定

U10-0: 通常モード:原稿長さ432mm(17インチ)以下(出荷時の設定) U10-1: 長尺モード:原稿長さ1,000mm以下

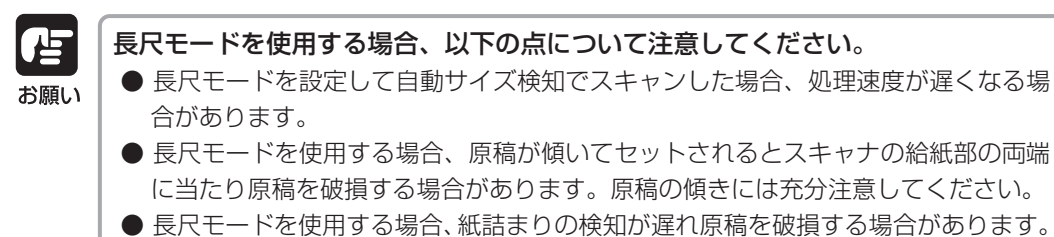

- 紙詰まりには充分注意してください。
- 長尺原稿のスキャンは、必ず手差し給紙で行ってください。

#### ● SCSI 転送速度の設定

- U11-0: 5MByte/sec.
- U11-1: 10MByte/sec (First SCSI)
- U11-2: 20MByte/sec (Ultra SCSI) (出荷時の設定)

出荷時の設定[20MByte/sec.]でスキャナが正常に動作しない場合、転送速度を [10MByte/sec.] または [5MByte/sec.] に下げて使用してください。

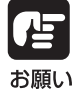

SCSI転送速度の設定を変更した場合には、スキャナ本体の電源を入れ直してください。

### ユーザーモードの設定方法

ユーザーモードは以下の手順で設定します。

**1** [New File]キーと[Count Only]キーを同時に押します。

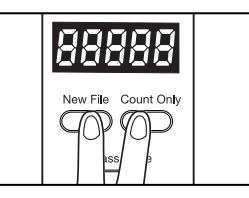

2 [New File]キーを押し、ユーザーモードアドレス(UO1~U11)を選択します。

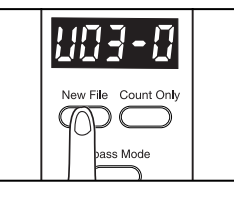

3 [Count Only]キーを押し、使用するモード(末尾の数字)を選択します。

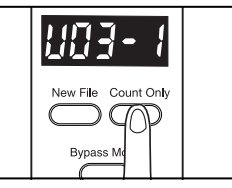

4 設定が完了したらストップキーを押します。

→ 選択したモードが設定され、カウンタ表示部が枚数表示に戻ります。

# 第6章

### 困ったときは

ここでは、トラブルが発生したときの原因と 対処方法について説明します。

| 6.1 スキャナが認識されないとき  | 58 |
|--------------------|----|
| SCSI 接続の場合         | 58 |
| USB 接続の場合          | 60 |
| 6.2 用紙がつまったとき      | 61 |
| 給紙部での紙づまりの場合       | 61 |
| 排紙部での紙づまりの場合       | 64 |
| 6.3 給紙のトラブル        | 66 |
| 6.4 スキャン結果がおかしいとき  | 67 |
| 6.5 エラーコードが表示されるとき | 68 |

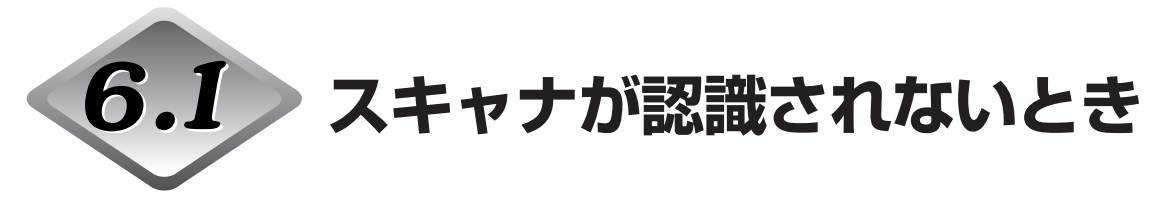

コンピュータがスキャナを認識しない場合は、以下の原因が考えられます。それぞれの原因 に応じた方法で対処してください。

### SCSI 接続の場合

原因

#### スキャナが正しく接続されていない

対処方法 スキャナを SCSI ケーブルで正しく接続してください。(→ P.19)

#### 原因 SCSI カードが正しく認識されていない

対処方法 SCSIカードのマニュアルを参照して、SCSIカードを正しく取り付けてく ださい。また、使用している OS に応じて次の確認をしてください。

#### < Windows 98、または Windows Me >

[スタート]-[設定]-[コントロールパネル]-[システム]-[デバイスマネージャ]で 「SCSIコントローラ」に「×」や「!」が表示されていないか確認してくだ さい。表示されているときは、SCSIカードの取扱説明書を参照して、SCSI カードの設定をし直してください。

#### < Windows NT 4.0 Workstation >

[スタート]-[設定]-[コントロールパネル]-[SCSIアダプタ]でSCSIカードが 正しく認識されているか確認してください。正しく認識されていないとき は、SCSIカードの取扱説明書を参照して、SCSIカードの設定をし直して ください。

#### < Windows 2000 Professional >

[スタート]-[設定]-[コントロールパネル]-[システム]-[ハードウェア]-[デバイ スマネージャ]で「SCSIコントローラ」に「×」や「!」が表示されていな いか確認してください。表示されているときは、SCSIホストアダプタの取 扱説明書を参照して、SCSIカードの設定をし直してください。

#### < Windows XP >

[スタート]-[コントロールパネル]-[パフォーマンスとメンテナンス]-[システム]-[ハードウェア]-[デバイスマネージャ]で「SCSIコントローラ」に「×」や「!」が表示されていないか確認してください。表示されているときは、 SCSIカードの取扱説明書を参照して、SCSIカードの設定をし直してください。

| <b>原因</b><br>対処方法 | <b>他の SCSI 機器と SCSI-ID が重複している</b><br>接続しているすべての SCSI 機器の SCSI-ID を確認し、重複しないように<br>設定し直してください。(→ P.20)                                       |
|-------------------|----------------------------------------------------------------------------------------------------|
| <b>原因</b><br>対処方法 | ターミネータが正しく接続されていない<br>デイジーチェーンの終端に接続するSCSI機器にターミネータを接続してく<br>ださい。ターミネータ機能を内蔵するSCSI機器の場合はターミネータ機能<br>を有効にしてください。(→ P.20)                      |
| <b>原因</b><br>対処方法 | スキャナの電源をコンピュータより後から ON にした<br>コンピュータとスキャナの電源を OFF にし、スキャナの電源を ON にして<br>から、コンピュータの電源を ON にしてください。(→ P.23)                                    |
| <b>原因</b><br>対処方法 | スキャナの電源が OFF になっている<br>コンピュータの電源を OFF にし、スキャナの電源を ON にしてから、コン<br>ピュータの電源を ON にしてください。(→ P.23)                                                |
| <b>原因</b><br>対処方法 | スキャナの電源コードがスキャナまたは AC コンセントから抜けている<br>コンピュータの電源を OFF にし、スキャナの電源コードを正しく接続して<br>ください。そのあと、スキャナの電源を ON にしてから、コンピュータの電<br>源を ON にしてください。(→ P.22) |
| <b>原因</b><br>対処方法 | SCSI カードがスキャナに対応していない<br>ドライバ・アプリケーションに対応した SCSI カードを使用してください。<br>(→ P.16)                                                                   |

.

### USB 接続の場合

| <b>原因</b><br>対処方法 | <b>スキャナが正しく接続されていない。</b><br>スキャナを Hi-Speed USB2.0 対応ケーブルで正しく接続してください。<br>(→ P.18) |
|-------------------|-----------------------------------------------------------------------------------|
| <b>原因</b><br>対処方法 | <b>スキャナの電源がオフになっている。</b><br>コンピュータとの接続を確認し、スキャナの電源を ON にしてください。<br>(→ P.23)       |
| <b>原因</b><br>対処方法 | <b>USB2.0 インターフェースカードがスキャナに対応していない</b> 。<br>USB HUB を取り外してご使用ください。                |

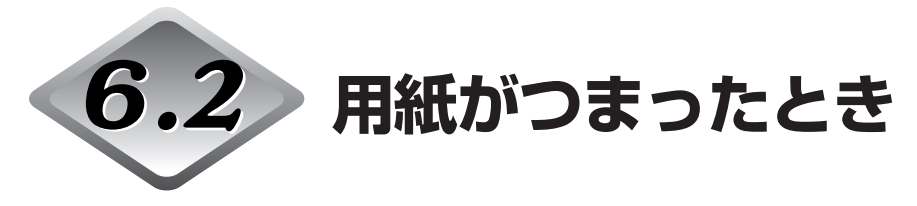

スキャン中に停止し、カウンタ表示部に「PXX」と表示されたときは用紙がつまっています。次の手順にしたがって、つまった用紙を取り除いてください。

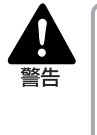

紙づまりを取り除くときは慎重に行ってください。紙の端で手を切るなど、思わぬけがをすることがあります。また、原稿を破損することがあります。
 つまった用紙はすべて取り除いてください。破れた用紙などが機械内部に残っていると、引き続き用紙がつまったり、故障の原因になります。
 上部ユニットを開閉するときは、手をはさまないように注意してください。

給紙部での紙づまりの場合

1 原稿台や排紙トレイに残っている原稿を取り除きます。

2 排紙補助トレイが開いているときは排紙補助トレイを閉じます。

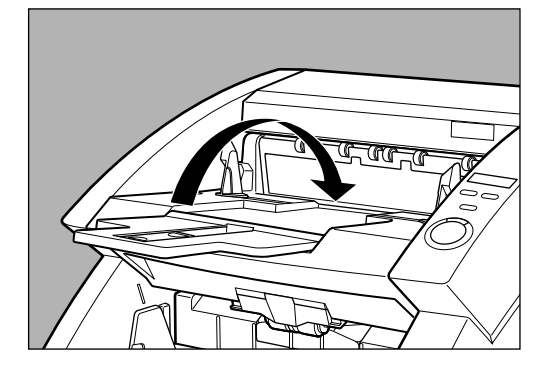

## 3 上部ユニットを開きます。

開閉ボタンを押し、上部ユニットが止まるところまでゆっくりと持ち上げます。

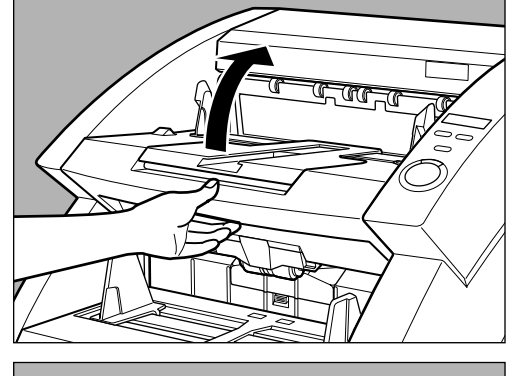

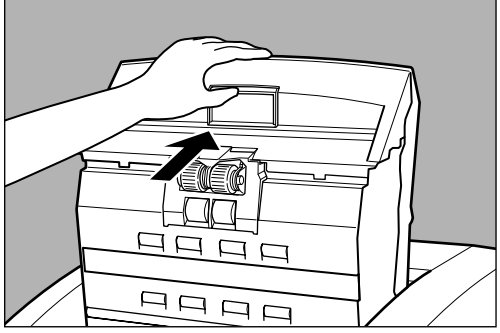

4 スキャナ内部に残っている用紙を取り除きます。

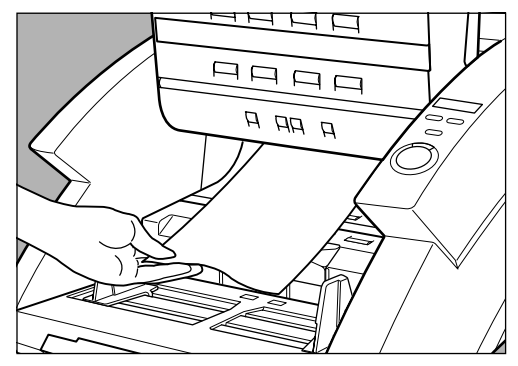

### 5 上部ユニットを静かに閉じます。

上部ユニットを無理に下げないでください。スキャナの故障の原因になります。

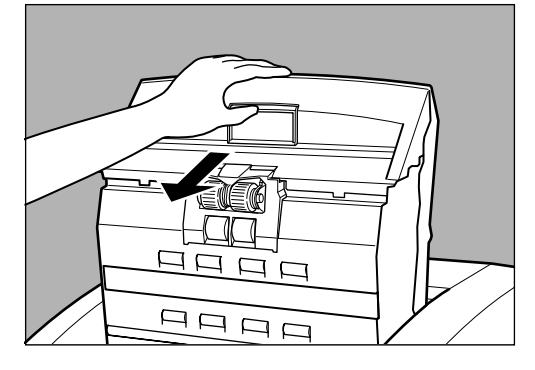

6 上部ユニットの両側を両手でしっかり押して閉じます。

片側だけを押すと、反対側が閉まりきらないことがあります。カチッと音がして確実に閉 じたことを確認してください。

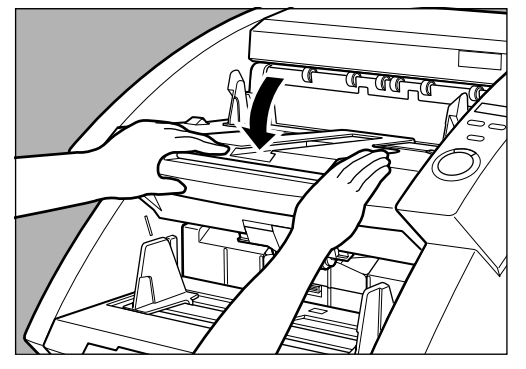

### 排紙部での紙づまりの場合

1 原稿台や排紙トレイに残っている原稿を取り除きます。

2 排紙補助トレイが開いているときは排紙補助トレイを閉じます。

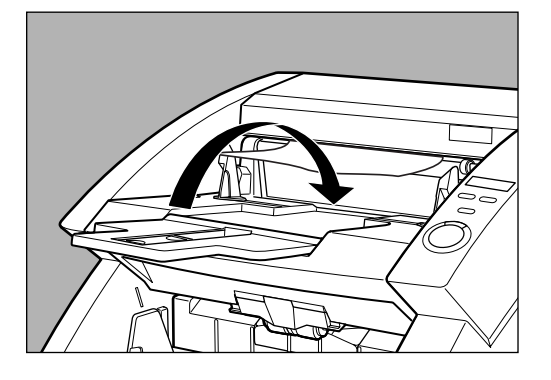

3上部ユニットを少し持ち上げます。

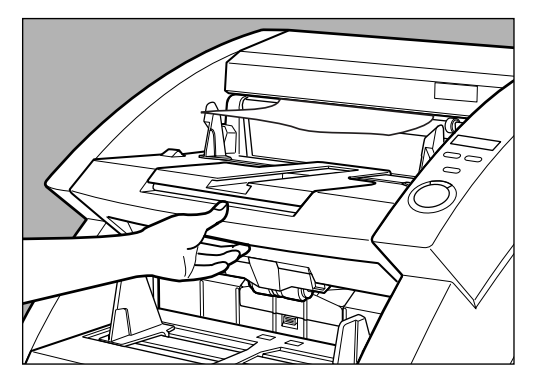

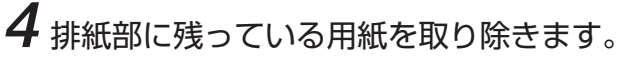

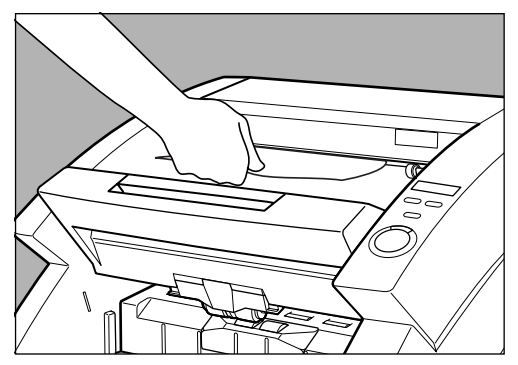

## 5 上部ユニットの両側を両手でしっかりと押して閉じます。

片側だけを押すと、反対側が閉まりきらないことがあります。カチッと音がして確実に 閉じたことを確認してください。

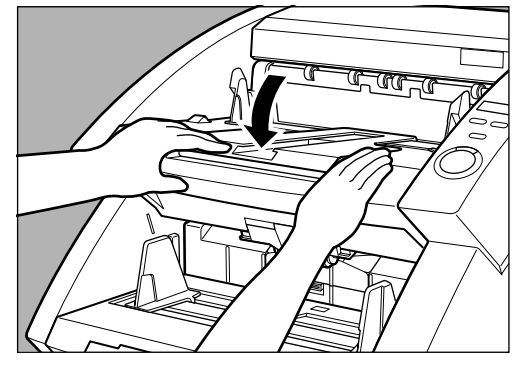

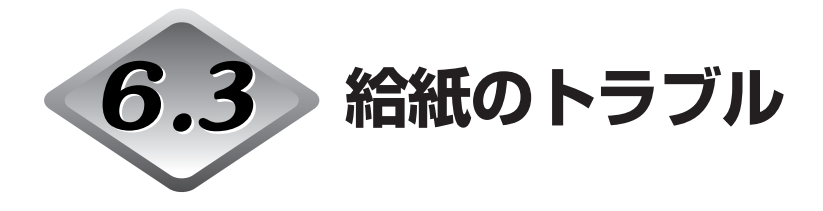

原稿が正常に給紙されなかったり、検知機能がうまく働かなかったりする場合には、以下に 示す方法で対処してください。

| <b>状況</b><br>原因と対処方法 | <ul> <li>紙づまりが発生する</li> <li>●原稿のサイズ・紙厚が、本スキャナで扱える範囲内かどうか、また原稿の紙質などが不適切でないかどうか確認してください。</li> </ul>                                                                                                    |
|----------------------|----------------------------------------------------------------------------------------------------|
|                      | 原稿についての注意事項は、34ページ「原稿について」を参照して<br>ください。                                                                                                    |
|                      | ●原稿のすべりが悪いために給紙エラーが起きている可能性があります。非分離給紙で、1枚ずつスキャンしてください。(→P.44)                                                                                                    |
|                      | <ul> <li>●本体内部のローラーが汚れたり、摩耗していたりすると、紙づまりが発生します。</li> <li>ローラーが汚れている場合は清掃してください。(→ P.73) ローラーが摩耗している場合は交換が必要ですので、弊社サービスマンまでご連絡ください。</li> </ul>                                                               |
| <b>状況</b><br>原因と対処方法 | <b>原稿台が上がらず、「カチッ」と音がする</b><br>原稿は、置かれていた環境によって重量が増加することがあります。そ<br>のため、規定以下の積載量でも実際には規定以上の重量になり、原稿台<br>が上がらなくなることがあります。その場合は、セットする原稿の量を<br>減らしてスキャンをやり直してください。                                               |
| <b>状況</b><br>原因と対処方法 | <b>原稿が重送されていないのに重送エラーになる(重送誤検知)</b><br>パッチコードシートを使っている場合、パッチコードシートをコピーし<br>た用紙のサイズがスキャンする原稿と異なっていると、重送と判断され<br>てエラーになることがあります。その場合は重送検知をOFFにしてス<br>キャンしてください。または、パッチコードシートを、原稿と同じサイ<br>ズの用紙にコピーし直して使ってください。 |
|                      | インプリンタを使用すると原稿が汚れる<br>インプリンタ奥のガイド板に開いている穴にインクが付着しています。<br>穴を綿棒で清掃してください。                                                                                                    |

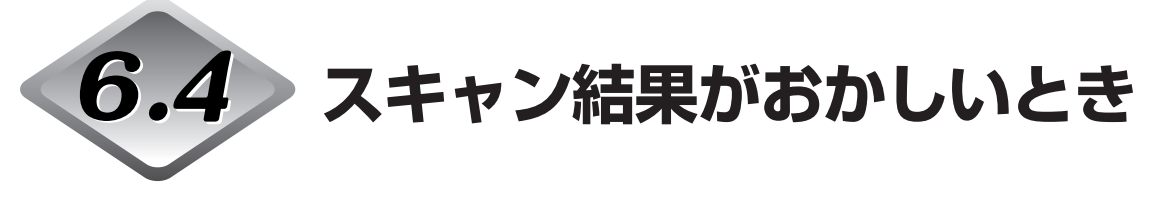

スキャン結果の画像に問題がある(画像が鮮明でなかったり、画像にすじや汚れが入ったり するなど)場合は、以下の原因が考えられます。状況を確認し、対応する処置をしてください。

#### ●読み取りガラスやローラーが汚れている

読み取りガラスやローラーが汚れていると、スキャン結果の画像にもその汚れが出てし まいます。

→読み取りガラス、ローラーの清掃をしてください。清掃の方法については、72ページ 「日常のお手入れ」を参照してください。

#### ●シェーディング板が汚れている

シェーディング板が汚れているとローラを清掃しても画像にすじが入ることがあります。 →シェーディング板の清掃をしてください。清掃の方法については、72ページ「日常の お手入れ」を参照してください。

#### ●スキャン条件が不適当

スキャン条件の設定が不適当だと、スキャン結果の画像が不鮮明になったり、黒ずんだ 感じになったりします。

→「明るさ」などのスキャナの設定を確認してください。 スキャン結果の画像がぼやけたり、原稿が全く読み取れなかったりする場合は、「明る さ」の設定値が高すぎる可能性があります。スキャン結果の画像が黒ずんだ感じになる 場合は、「明るさ」の設定値が低すぎる可能性があります。 また、ドライバや、お使いのアプリケーションの設定も確認してください。

#### ●ドライバまたはアプリケーションが正しく動作していない

スキャン条件を調整してもまだ正しくスキャンできない場合は、ドライバまたはお使い のアプリケーションが正しく動作していない可能性があります。

→ドライバまたはお使いのアプリケーションを再インストールしてください。

ドライバのインストール方法については、別紙の「簡単スタートガイド」を参照してください。

お使いのアプリケーションのインストール方法については、アプリケーションのマニュ アルを参照してください。

#### ●その他の原因

コンピュータがスキャナを正常に認識し、ドライバおよびアプリケーションも正しくイ ンストールされている状態でスキャンできない場合があります。この場合は、インター フェースカードが合っていないことが考えられます。推奨のインターフェースカードを お使いください。

上記の処置をしても問題が解消されない場合は、お買い求めの販売店または担当サービスまでご連絡ください。

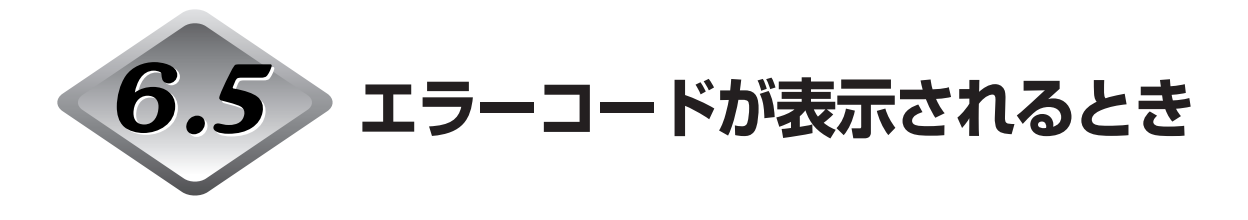

スキャナ本体の異常や給紙・排紙のミスなどが発生した場合は、操作パネルのカウンタ表示 部にエラーコードが表示されます。

それぞれのエラーの原因と対処方法は次のとおりです。

#### エラーコード AO1

#### 原因 原稿が正しく給紙されていない

対処方法 ストップキーを押すとカウンタが元に戻ります。原稿を元に戻してスキャン をやり直してください。

エラーコード CO1

#### 原因 上部ユニットが開いている

対処方法 上部ユニットを閉じてください。

エラーコード CO2

#### 原因インプリンタカバーが開いている(インプリンタ装着時)

対処方法 インプリンタカバーを閉じてください。

#### エラーコード CO3

#### 原因 上部ユニットとインプリンタカバーが開いている(インプリンタ装着時)

対処方法 上部ユニットとインプリンタカバーを閉じてください。

#### エラーコード CO4

**原因 エンドーサ ED600 のカバーが開いている(エンドーサ ED600 装着時)** 対処方法 エンドーサED600のカバーを閉じてください。

#### エラーコード CO5

#### 原因 上部ユニットとエンドーサ ED600 のカバーが開いている (エンドーサ ED600 装着時)

#### 対処方法 上部ユニットとエンドーサED600のカバーを閉じてください。

#### エラーコード CO6

#### 原因 インプリンタカバーとエンドーサ ED600 のカバーが開いている (インプリンタ、エンドーサ ED600 装着時)

対処方法 インプリンタカバーとエンドーサED600のカバーを閉じてください。
#### エラーコード CO7

## 原因 上部ユニット、インプリンタカバーとエンドーサ ED600 のカバーが開い ている(インプリンタ、エンドーサ ED600 装着時)

対処方法 全てのカバーを閉じてください。

#### エラーコード dO2

### 原因 原稿の長さから重送が検知されました

対処方法 原稿とスキャンした画像を確認してスキャンをやり直してください。

#### エラーコード dO4

#### 原因 超音波により重送が検知されました

対処方法 原稿とスキャンした画像を確認してスキャンをやり直してください。

#### エラーコード dO6

#### 原因 原稿の長さと超音波により重送が検知されました

対処方法 原稿とスキャンした画像を確認してスキャンをやり直してください。

#### エラーコード Exx (サービスコールエラー)

### 原因本体内部の異常

対処方法 サービスマンによる修理が必要です。電源をOFFにし、お買い求めの販売店 または担当サービスにエラーコードを連絡してください。

#### エラーコード HO1

原因

## インプリンタ(オプション)のインクカートリッジが未装着

対処方法 インプリンタカバーを開き、カートリッジを正しく取り付けてください。

エラーコード JO1

### 原因ステイプルを検知し、搬送が停止しました。

対処方法 上部ユニットを開き原稿を取り除いてください。その後、原稿の画像が正し く読み取られているか確認してからスキャンをやり直してください。

### エラーコード JO2

## 原因 ステイプルを検知し、給紙を停止しました。

- 対処方法 上部ユニットを開き原稿を取り除いてください。その後、原稿の画像が正し く読み取られているか確認してからスキャンをやり直してください。
- エラーコード J18

## 原因原稿の斜行を検知し、給紙を停止しました。

## 対処方法 上部ユニットを開き原稿を取り除いてください。その後、原稿の画像が正し く読み取られているか確認してからスキャンをやり直してください。

#### エラーコード POO

- 原因 電源オン時や上部ユニットの開閉後にスキャナ内部に原稿の残留を検知しました。
- 対処方法 スキャナ内部に残っている原稿を取り除いてください。(→ P.61)

#### エラーコード PO2

#### 原因 設定された原稿より長い原稿を検知しました

対処方法 上部ユニットを開き原稿を取り除いてください。その後、原稿の画像が正し く読み取られているか確認してからスキャンをやり直してください。

#### エラーコード PO3

#### 原因 設定された原稿より短い原稿を検知しました

対処方法 上部ユニットを開き原稿を取り除いてください。その後、原稿の画像が正し く読み取られているか確認してからスキャンをやり直してください。

#### エラーコード P30

#### 原因 エンドーサ ED600 の紙づまり

対処方法 エンドーサED600取扱説明書に従い、エンドーサED600につまっている 原稿を取り除いてください。

#### エラーコード UO1

#### 原因 ベリファイスキャンで、設定した枚数よりスキャンする原稿の枚数が多い

対処方法 枚数カウント時に重送された可能性があります。ストップキーを押すとカウ ンタが元に戻りますので、すべての原稿がカウントされているか枚数を確認 してスキャンをやり直してください。

#### エラーコード UO2

## 原因 ベリファイスキャンで、設定した枚数よりスキャンした原稿の枚数が少ない

対処方法 スキャン時に重送された可能性があります。ストップキーを押すとカウンタ が元に戻りますので、すべての原稿が正しく読み取られているか、スキャン した画像と原稿の枚数を確認してスキャンをやり直してください。

# 第7章

# 日常のお手入れ

ここでは、スキャナのお手入れ方法について 説明します。

| 7.1 日常のお手入れ          | .72  |
|----------------------|------|
| 本体の清掃                | 72   |
| 原稿検知センサの清掃           | 73   |
| 読み取りガラスとローラの清掃       | 73   |
| シェーディング板の清掃          | 77   |
| ガイド板の清掃(インプリンタ使用時)   | 79   |
| インクヘッドの清掃(インプリンタ使用時) | 79   |
| 電源プラグ                | 79   |
| 7.2 搬送ローラの交換         | . 80 |
| 搬送ローラの交換時期           | 80   |
| カウンタのリセット            | 81   |
| ローラの取り外し / 取り付け      | 83   |
| ◆ピックアップローラの取り外し/取り付け | 84   |
| ◆送りローラの取り外し/取り付け     | 86   |
| ◆リタードローラの取り外し/取り付け   | 89   |

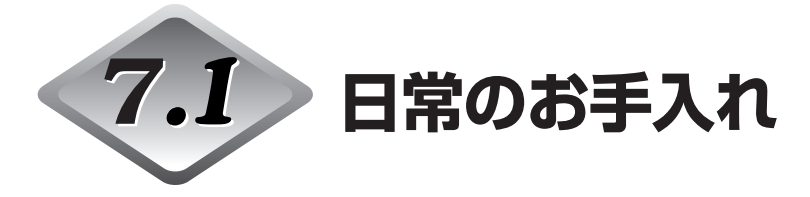

読み取り品質を維持するために、次のような清掃を行ってください。

## 本体の清掃

本体表面は、水または中性洗剤を含ませて固くしぼった布で汚れを落としたあと、きれいな 乾いた布で拭きます。

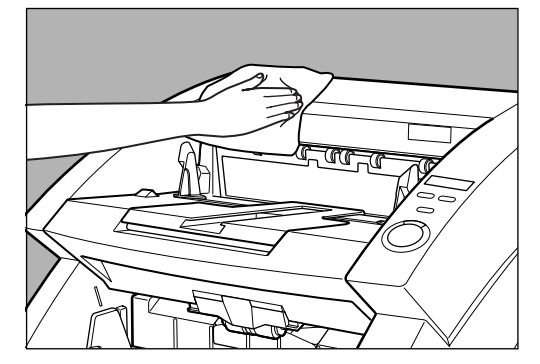

## 原稿検知センサの清掃

原稿検知センサにホコリやゴミが溜まると誤検知の原因になります。センサ部に溜まったホ コリなどはブロアなどを使い定期的に取り除いてください。

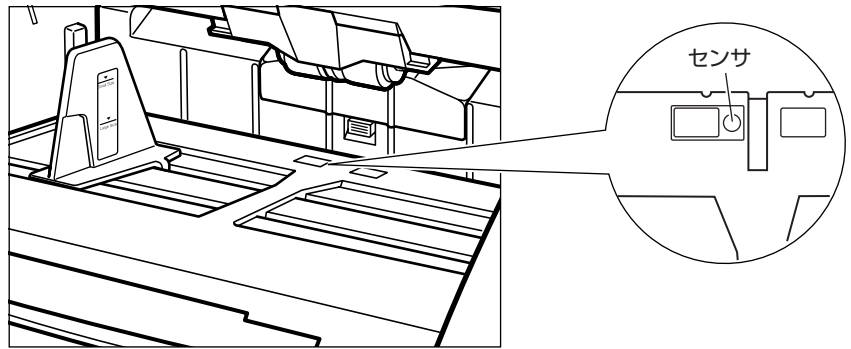

## 読み取りガラスとローラの清掃

スキャンした画像にすじが入ったり、スキャンした原稿が汚れたりする場合は、本体内部に ある読み取りガラスやローラが汚れている可能性があります。定期的に清掃してください。

**1** 電源スイッチを OFF にし、電源コードをコンセントから抜きます。

2 排紙補助トレイが開いているときは排紙補助トレイを閉じます。

## 3上部ユニットを開きます。

開閉ボタンを押し、上部ユニットが止まるところまでゆっくりと持ち上げます。

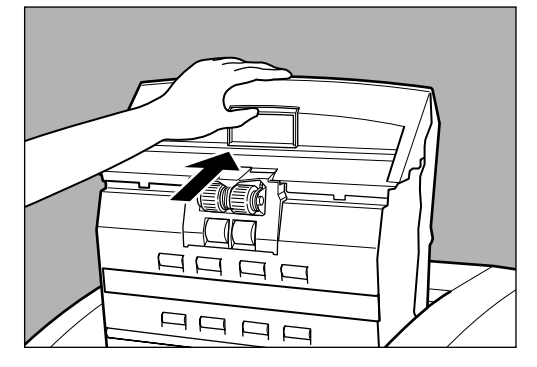

# 4 きれいな乾いた布で読み取りガラスを拭きます。

読み取りガラスは上下に2つあります。両方ともきれいに拭いてください。

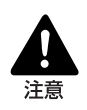

水や中性洗剤を直接スプレーしないでください。光源などの精密機器が破損する恐れがあります。

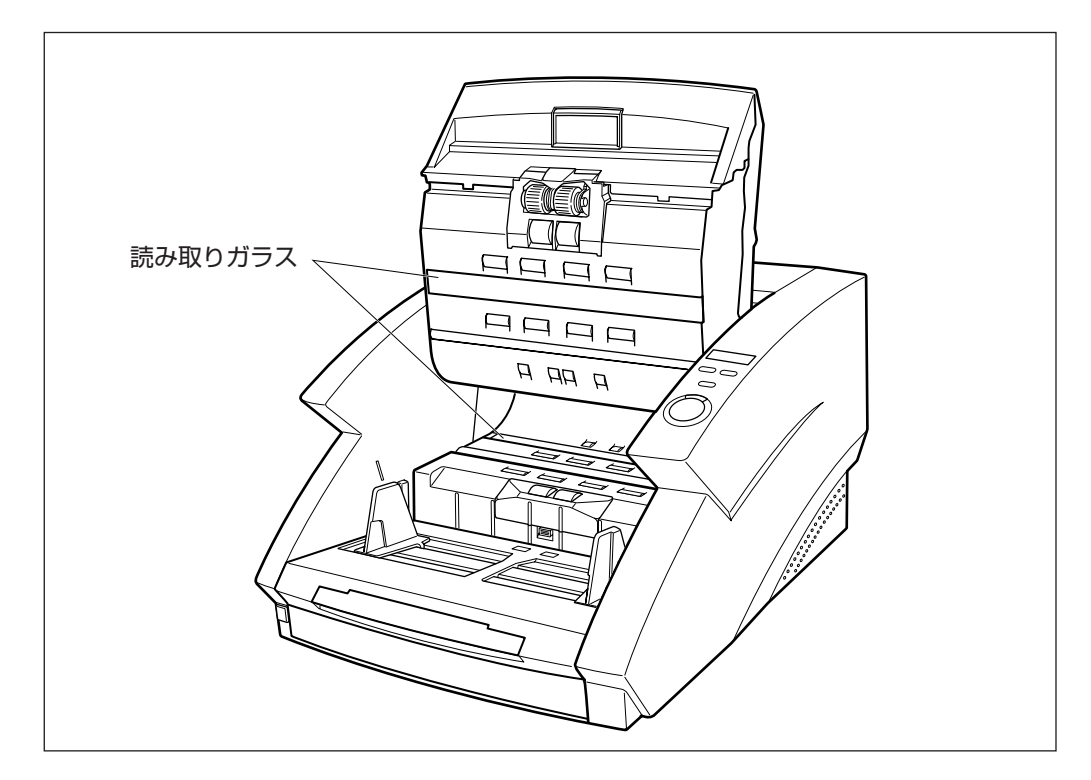

# 5 水を含ませて固くしぼった布で、ローラを回転させながら汚れを拭き取ります。

ローラは図で示した箇所にあります。

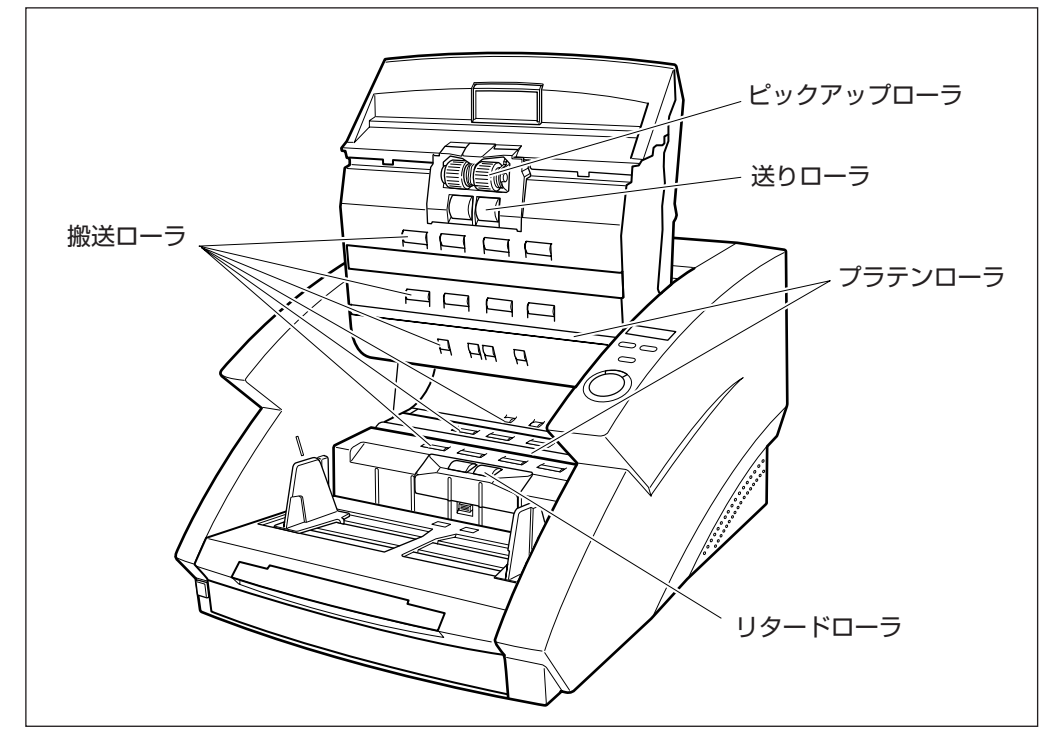

6 ピックアップローラ、リタードローラ、送りローラを取り外します。(→ P.83 「ローラの取り付け/取り外し」)

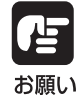

ピックアップローラ、リタードローラ、送りローラは、ローラを取り外してから汚 れを拭き取ってください。

7水を含ませて固くしぼった布でローラの汚れを拭き取ります。

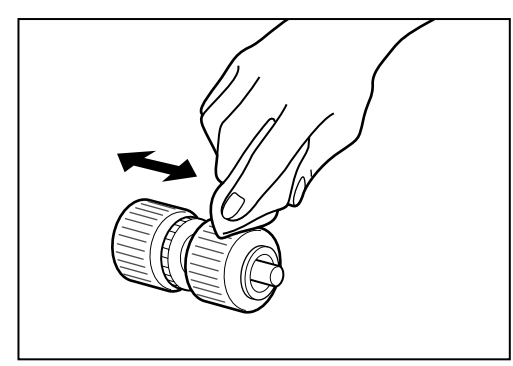

7

- 8 取り外したローラを取り付けます。(→ P.83「ローラの取り付け/取り外し」)
- 9上部ユニットを静かに閉じます。

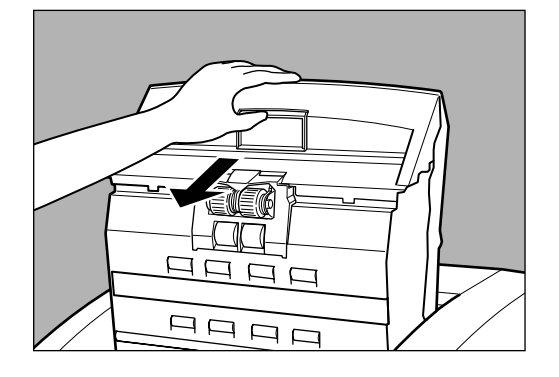

10上部ユニットの両側を両手でしっかりと押して閉じます。

片側だけを押すと、反対側が閉まりきらないことがあります。カチッと音がして確実に 閉じたことを確認してください。

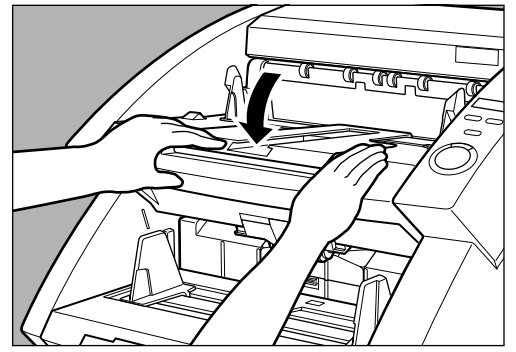

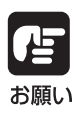

ローラーを清掃しても、紙づまりや重送(原稿が重なって送られること)がたびた び起こる場合は、ローラーが摩耗している可能性があります。その場合はローラー の交換が必要です。お買い求めの販売店または担当サービスに連絡してください。

## シェーディング板の清掃

ローラを清掃してもスキャンした画像にすじが入ったりする場合は、本体内部にあるシェー ディング板が汚れている可能性があります。シェーディング板の清掃をおこなってください。

注意
 ⇒ シェーディング板の清掃中は本機の電源がオンになっていますので、充分に注意してください。
 ⇒ シェーディング板の清掃時に、シェーディング板を折り曲げないように注意してください。正常な読み取りができなくなります。
 ⇒ シェーディング板の裏側は清掃しないでください。シェーディング板を折り曲げる原因になります。

1 上部ユニットを開きます。

開閉ボタンを押し、上部ユニットが止まるところまでゆっくりと持ち上げます。

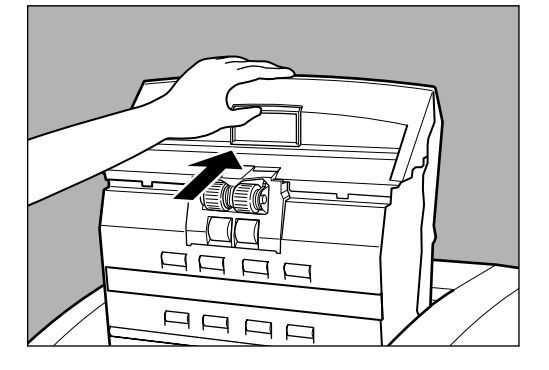

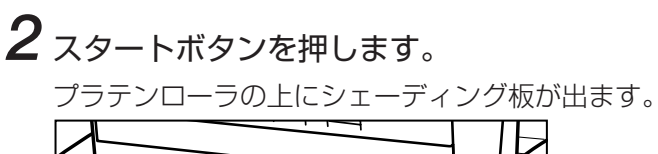

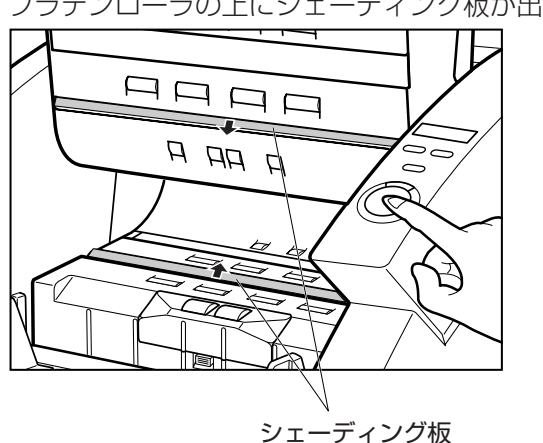

**3**水を含ませて固くしぼった布でシェーディング板のおもて側の汚れを拭き取ります。このとき、シェーディング板を折り曲げないようにご注意ください。

## **4** ストップボタンを押します。 シェーディング板が引っ込みます。

5 上部ユニットを静かに閉じます。

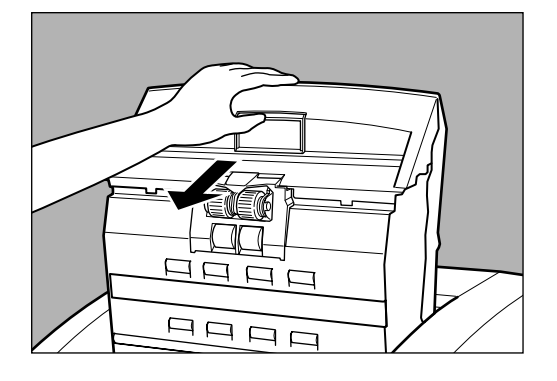

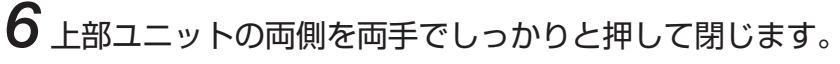

片側だけを押すと、反対側が閉まりきらないことがあります。カチッと音がして確実に 閉じたことを確認してください。

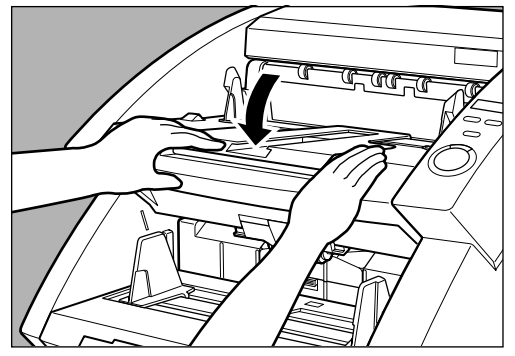

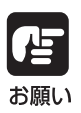

シェーディング板を清掃しても画像に変化が見られない場合には、買い求めの販売 店または担当サービスに連絡してください。

## ガイド板の清掃(インプリンタ使用時)

インプリンタ奥のガイド板にインクが付着していると、スキャン時に原稿が汚れることがあります。水や中性洗剤を含ませて固くしぼった布でガイド板に付着したインクを落としたあと、きれいな乾いた布で拭いてください。

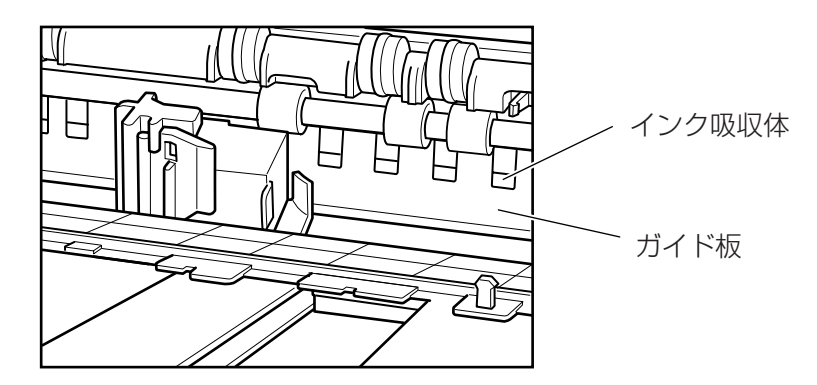

## インクヘッドの清掃(インプリンタ使用時)

インクの吐出口がインクで汚れていると印字が擦れたり、原稿を汚す原因になります。 インクヘッドは定期的に取り外して綿棒などで清掃してください。

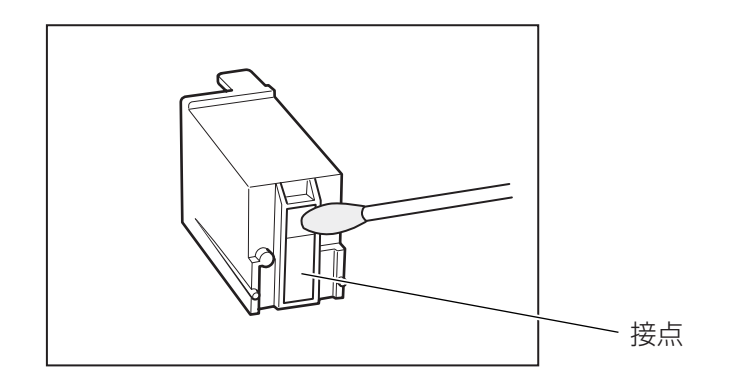

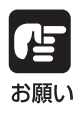

インクヘッド清掃時、接点には手を触れないでください。印字不良の原因になりま す。

## 電源プラグ

電源プラグを長期間コンセントに接続したままにすると、コンセントの接続部分にほこりが たまり、火災や感電の原因となります。定期的に清掃してください。

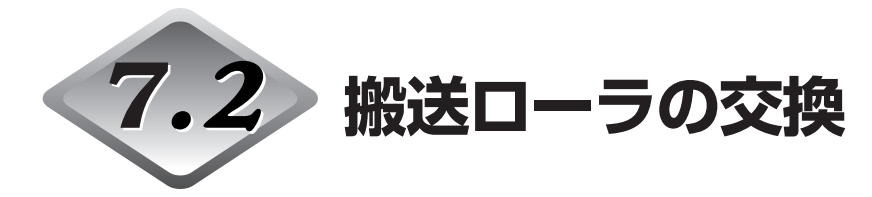

搬送ローラは消耗品です。読み取り品質を維持するために、搬送ローラ (ピックアップロー ラ、送りローラ、リタードローラ)の定期交換が必要です。

## 搬送ローラの交換時期

搬送枚数が25万枚を越えた場合、コンピュータを再起動したときにローラ交換のメッセー ジが表示されます。 交換ローラキットをお買い求めになり、搬送ローラ (ピックアップロー ラ、 リタードローラ、 送りローラ )を交換してください。

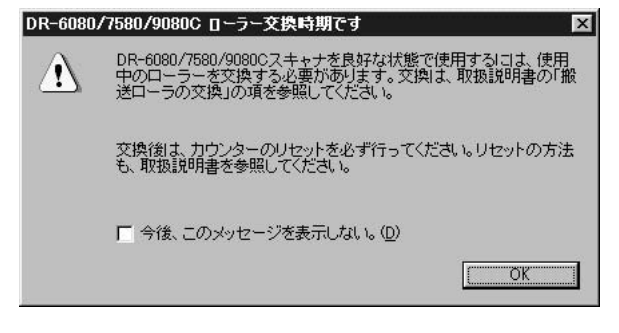

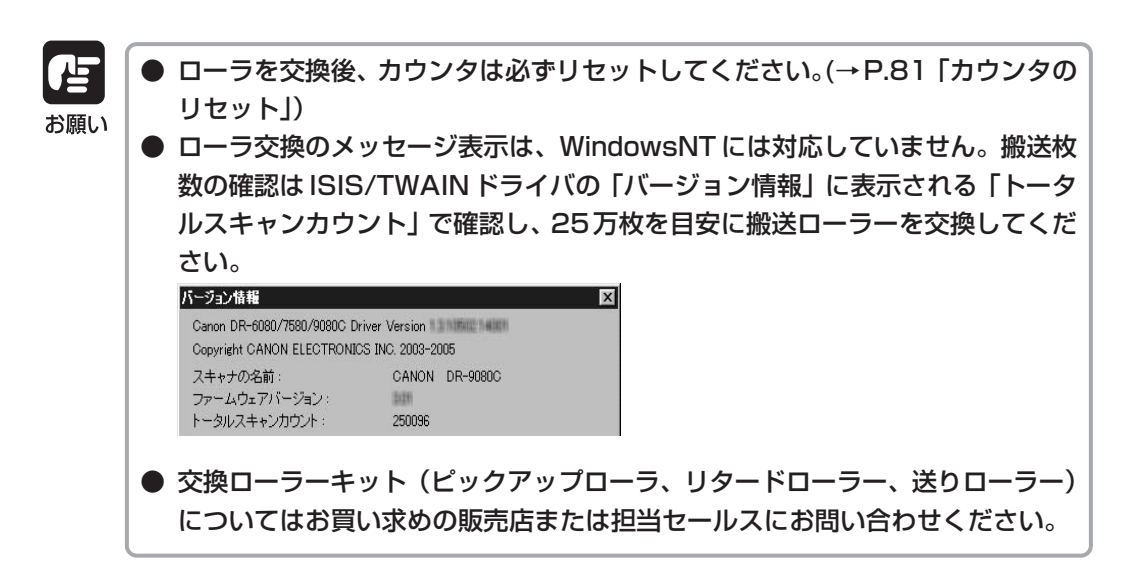

## カウンタのリセット

搬送ローラを交換後、以下の手順でカウンタをリセットしてください。

# **1** [スタート]ボタンをクリックし、[設定]-[コントロールパネル]をクリックします。

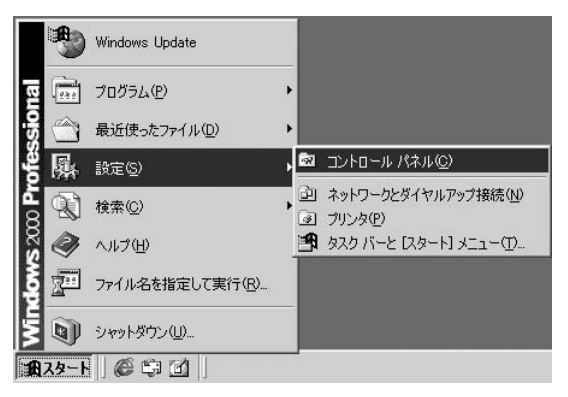

2 コントロールパネルの「スキャナとカメラ」を開きます。

| 🔯 コントロール パネル                               |                                                               | . 🗆 × |
|--------------------------------------------|---------------------------------------------------------------|-------|
| 」 ファイル(E) 編集(E) 表示(⊻)                      | お気に入り(A) ツール(T) ヘルプ(H)                                        |       |
| ←戻る → → ・ 🖻   📿検索                          | 13.7ォルダ ③履歴 階 階 🗙 ∞ 囲•                                        |       |
| 」アドレス(型) 🗟 コントロール パネル                      | •                                                             | ◇移動   |
| 「」<br>コントロール パネル                           | アガリケーション インターネットオ キーボード ゲーム エントロ サウンドとマルチ システム<br>の道加と削除 プション |       |
| スキャナとカメラ<br>インストールされたスキャナやカメラの<br>構成を行います。 |                                                               |       |
| <u>windows Update</u><br>Windows 2000 サポート |                                                               |       |
|                                            | 地域のオブショ 電源オブション 電話とモデムの 日付と時刻                                 |       |
| <br>インストールされたスキャナやカメラの構成                   | ಕನೆಗುತ್ತರೆ. 🛛 🖳 マイ コンピュータ                                     | //    |

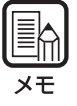

● WindowsNTでは「スキャナとカメラ」は表示されません。
 ● Windows によって表示されるダイアログが異なります。

# 3 使用しているスキャナの [プロパティ]を表示します。

| スキャナとカメラのプロパラ | ī4             | ?        |
|---------------|----------------|----------|
| デバイス ログの設定    |                |          |
| 注意 法のスキャラ     | ナまたはカメラがインストール | されています:  |
|               | Interest       |          |
| CANON DR 908  | 1001-001       |          |
|               |                |          |
|               |                |          |
|               |                |          |
| istn(A)       | 資助(R全(R))      | プロパティ(P) |
|               | 11 164 529     |          |
|               |                |          |
| 2             |                |          |
|               | 0              | く キャンセル  |

**4** [カウンタ] タブをクリックします。

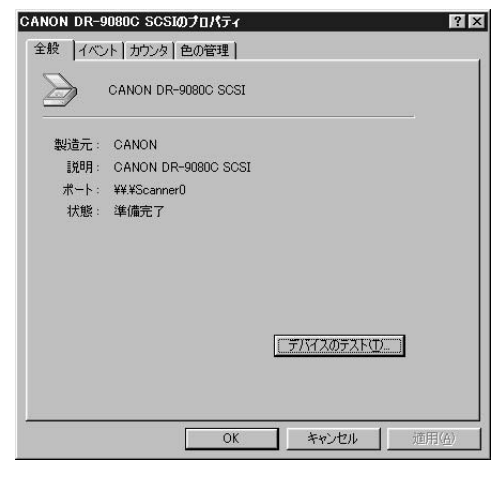

**5** [リセット] ボタンを押し、「使用中のローラー」のカウンタが0にリセット されたことを確認します。

| CANON DR-9080C SCSIのプロパ | ティ  |       | 2              |
|-------------------------|-----|-------|----------------|
| 全般 イベント カウンタ 色の管理       | 里]  |       |                |
| トータルスキャン枚数:             | 250 | 0000  |                |
| 使用中のローラー:               | 250 | 0000  | Utyrr          |
|                         |     |       |                |
|                         |     |       |                |
|                         |     |       |                |
|                         |     |       |                |
|                         |     |       |                |
|                         |     |       |                |
|                         |     |       |                |
|                         | ок  | キャンセル | 道用( <u>a</u> ) |

## ローラの取り外し / 取り付け

ピックアップローラ、送りローラ、リタードローラの清掃および交換の際は、以降の手順に したがってローラの取り外し、取り付けを行ってください。

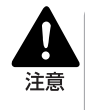

ローラの取り外し、取り付けを行うときはには、スキャナの電源を切り、電源プラグをコンセントから抜いてください。電源が入ったまま作業をすると感電の原因となります。
 ローラの取り外し、取り付けを行うときはには、無理な力を加えないでくださ

ローラの取り外し、取り付けを行うときはには、無理な力を加えないでくたさい。破損の原因になります。

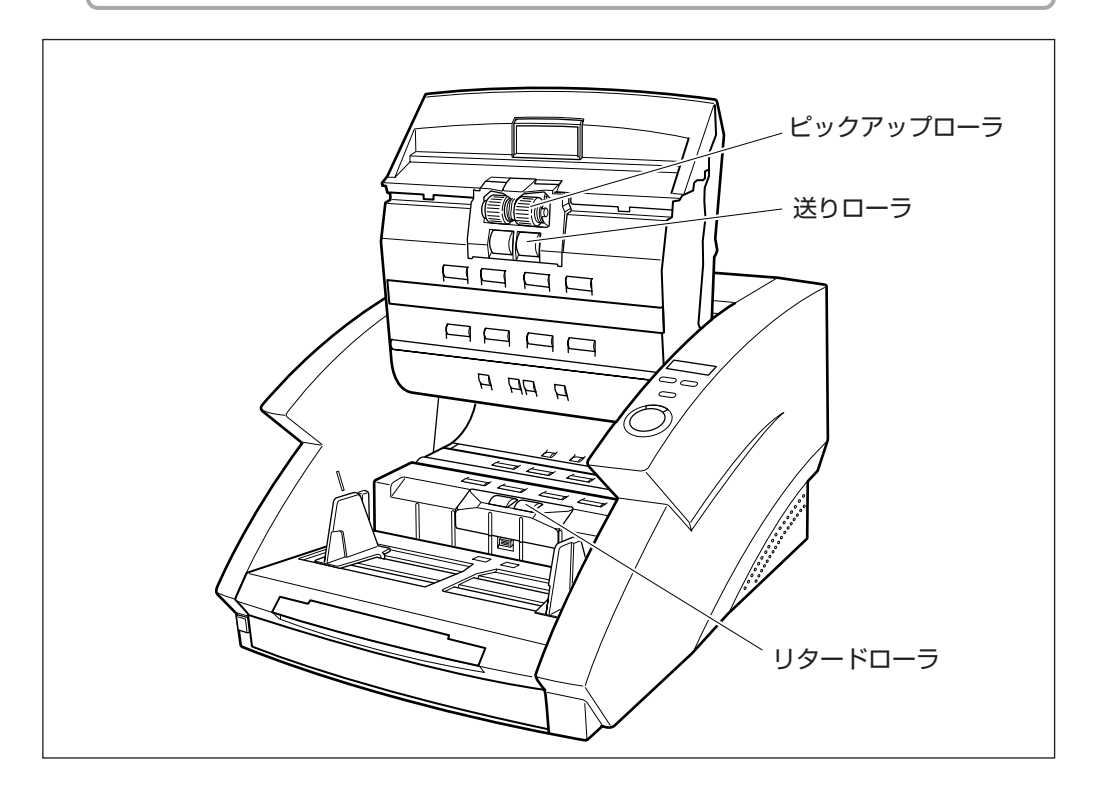

## ◆ピックアップローラの取り外し/取り付け

1 上部ユニットを開きます。

2 ローラカバーを開きます。

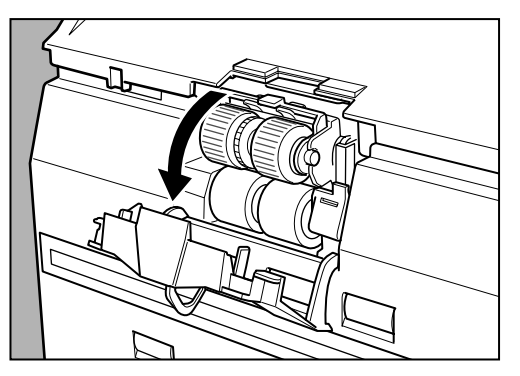

3 ローラホルダを開き、ピックアップローラを取り外します。

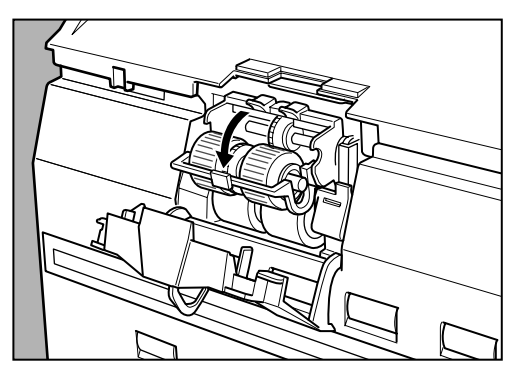

4 ピックアップローラの四角い軸を左側にして、ローラホルダにセットします。

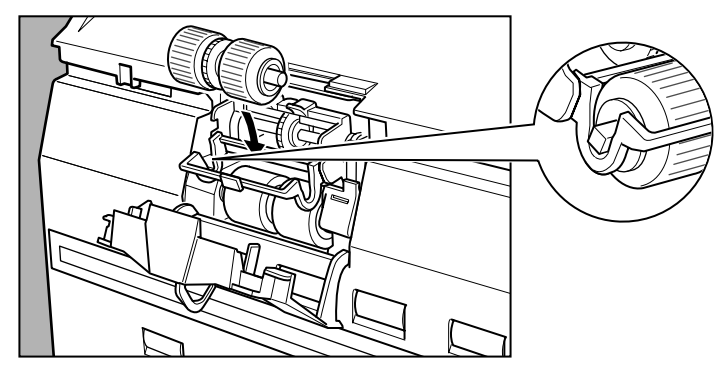

5 ローラホルダを「カチッ」と音がするまでしっかり閉めます。

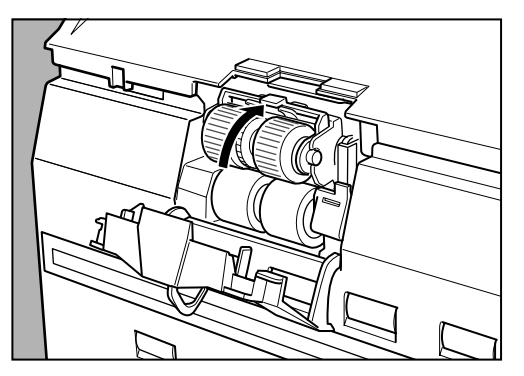

6 ローラカバーを「カチッ」と音がするまでしっかり閉めます。

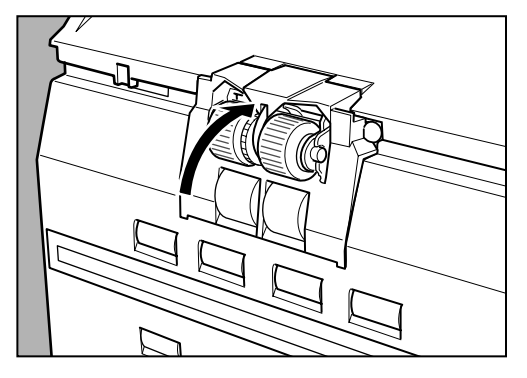

7上部ユニットを静かに閉じます。

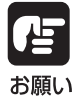

ローラホルダ、ローラカバーがしっかり閉じていないと給紙エラーの原因になりま す。ローラホルダ、ローラカバーがしっかり閉じていることを必ず確認してくださ い。

## ◆送りローラの取り外し/取り付け

1 上部ユニットを開きます。

2 ローラカバーを開きます。

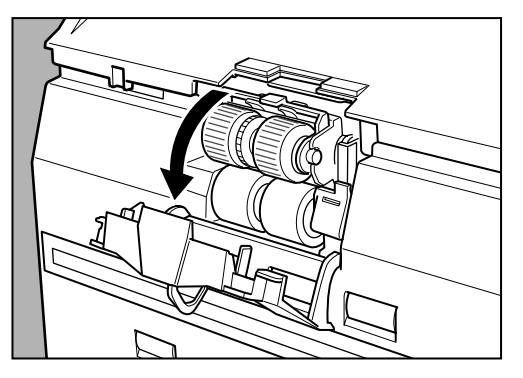

3送りローラをロックしているレバーを手前に倒します。

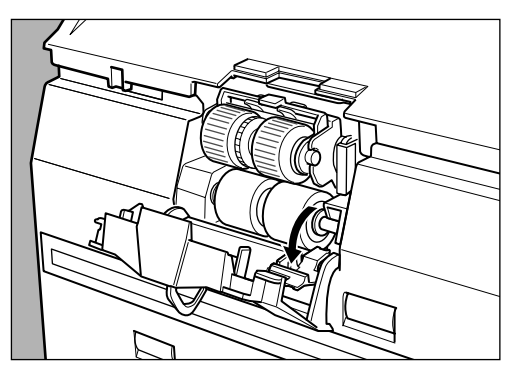

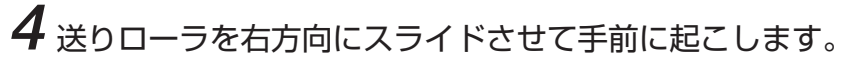

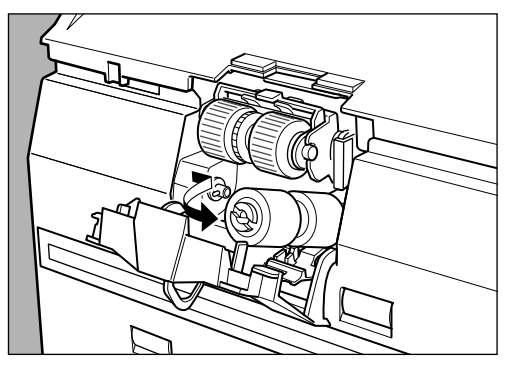

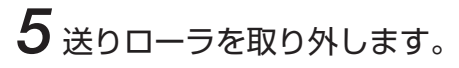

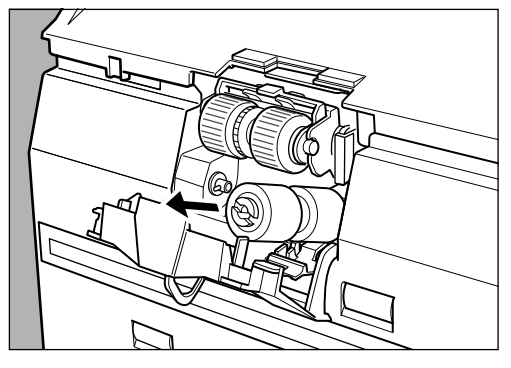

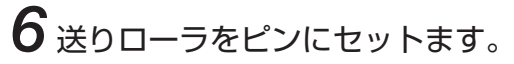

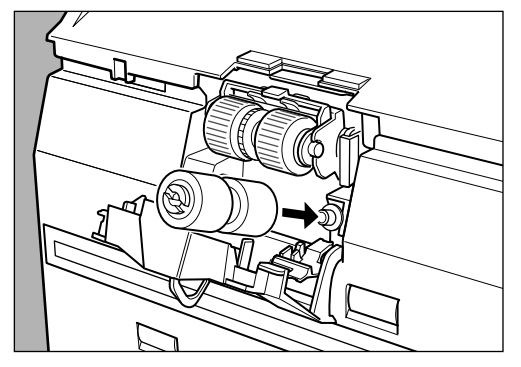

7送りローラをセットし(①)、ローラの切り欠き部を本体側の軸に合わせます。(②)

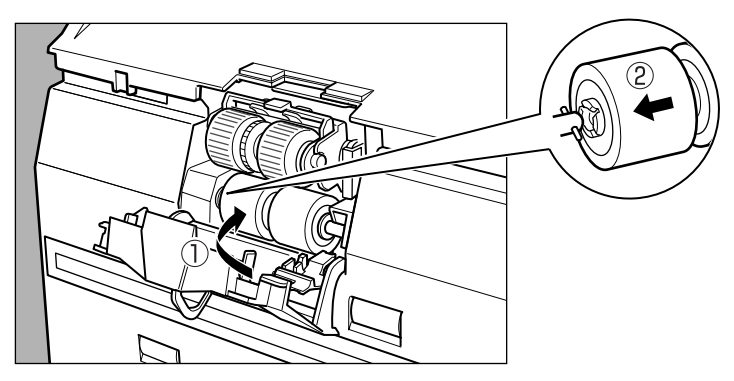

8 レバーをロックします。

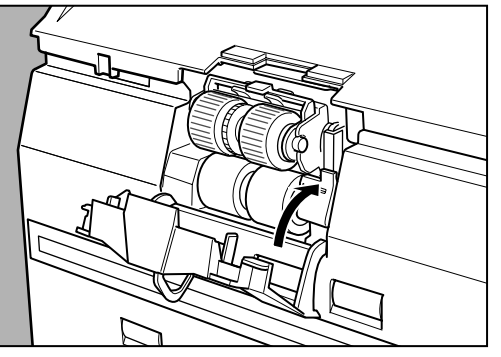

9 ローラカバーを「カチッ」と音がするまでしっかり閉めます。

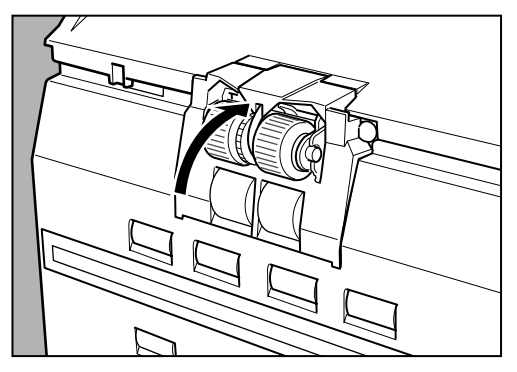

10 上部ユニットを静かに閉じます。

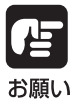

ローラカバーがしっかり閉じていないと給紙エラーの原因になります。ローラカ バーがしっかり閉じていることを必ず確認してください。

## ◆リタードローラの取り外し/取り付け

1 上部ユニットを開きます。

2 ローラカバーを取り外します。

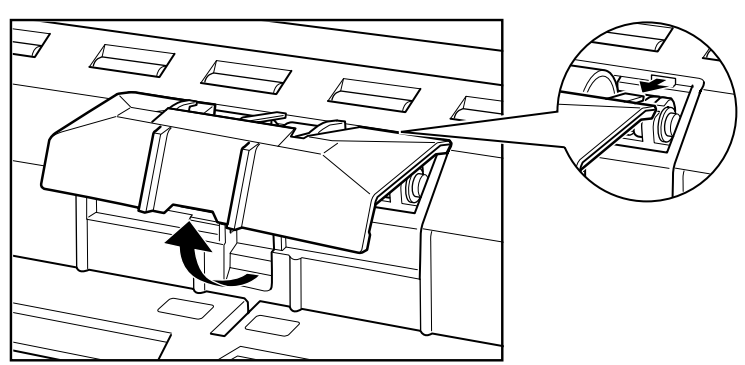

3 ローラ固定レバーを起こし(①)、左方向へスライドさせます。(②)

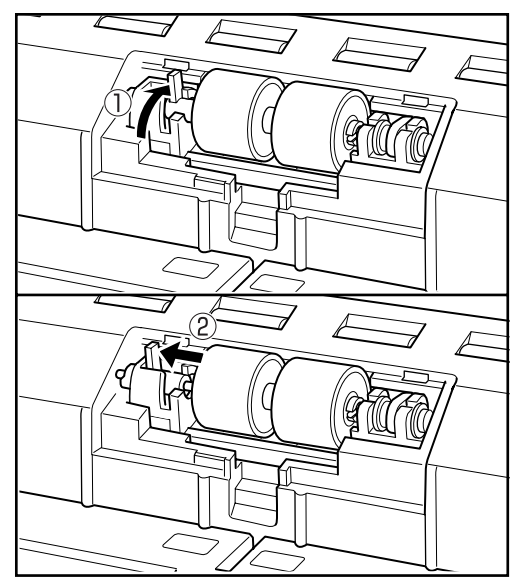

4 リタードローラを左に寄せて、取り外します。

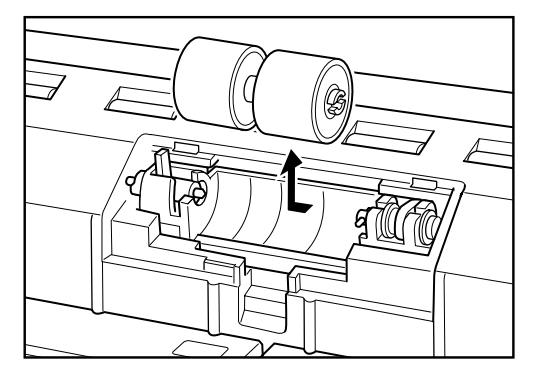

5 リタードローラをセットし、ローラの切り欠き部を本体側の軸に合わせます。

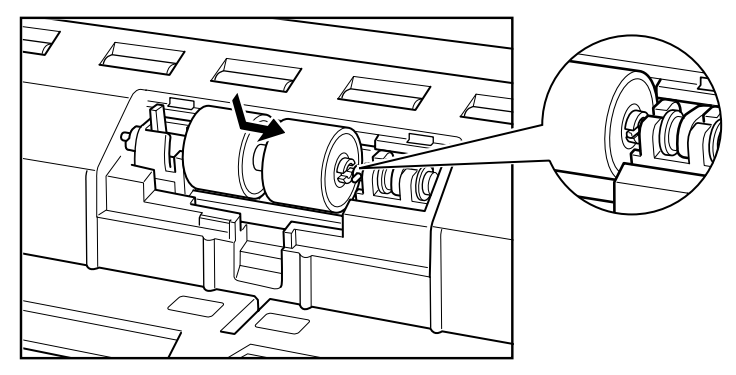

6 ローラ固定レバーを右にスライドさせ、リタードローラの穴にはめ込みます。

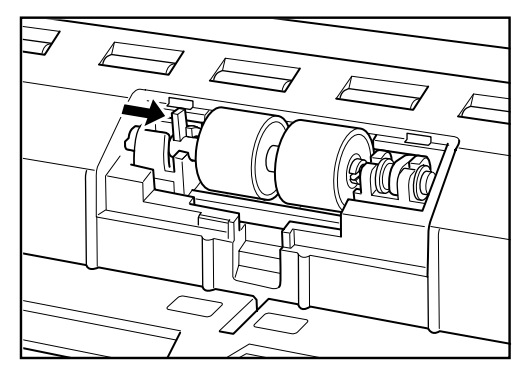

7レバーを手前に倒してリタードローラを固定します。

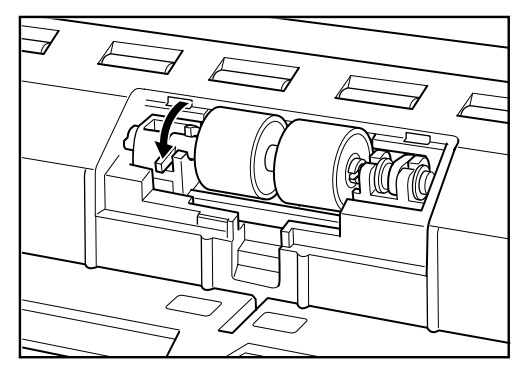

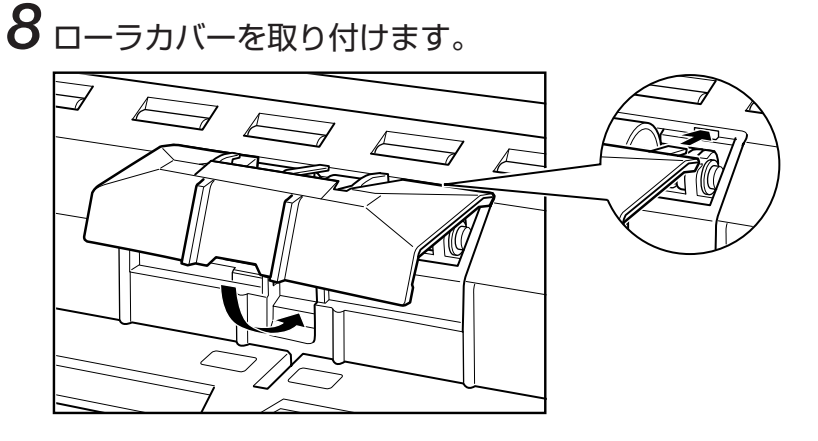

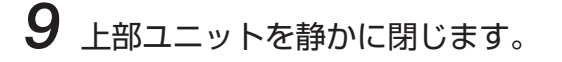

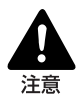

- フックが完全に引っ掛かり、ローラカバーが浮いていないことを確認してください。ローラカバーが浮いた状態だと、原稿台が引っ掛かり、正常に動作しない原因となります。
- アルコール、ベンジン、シンナーなどの引火性の有機溶剤は使用しないでください。火災や感電の原因になります。また、スキャナの外装が変形、変色したり溶解する恐れがあります。

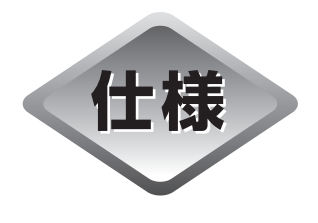

本体仕様

| 形式<br>読み取り原稿サイズ      | 卓上型シートスルー方式<br>幅: 55~305mm<br>長さ: 70~432mm<br>70~1000mm(長尺モード)<br>厚さ: 0.06~0.15mm(自動給紙)<br>0.05~0.30mm(手差し給紙)                                           |
|----------------------|----------------------------------------------------------------------------------------------------|
| 給紙方法                 | 手動/自動/手差し(非分離)                                                                                                    |
| 読み取り方法               | コンタクトセンサ                                                                                                    |
| 光源                   | 3色(RGB) 1 ライン LED                                                                                                    |
| 読み取り面                | 片面/両面                                                                                                    |
| 読み取りモード              |                                                                                                    |
| DR-7580              | 白黒、アドバンスト テキストエンハンスメント、誤差拡散、<br>256 階調グレー                                                                                                    |
| DR-9080C             | 白黒、アドバンスト テキストエンハンスメント、誤差拡散、<br>256 階調グレー、24 ビットカラー、<br>24 ビットスムージングカラー                                                                                 |
| 読み取り解像度<br>(主走査×副走査) | 600 × 600dpi/ 400 × 400dpi/ 300 × 300dpi/<br>240 × 240dpi/ 200 × 200dpi/ 150 × 150dpi/<br>100 × 100dpi                                                  |
| 読み取り速度(最大値)(原稿       | 高サイズ:A4 縦置き)<br>DD 00000 DD 7500                                                                                                    |
| 白黒2値                 | 片面         200 × 200dpi         90枚/分         75枚/分           300 × 300dpi         90枚/分         75枚/分           両面         200 × 200dpi         180面/分 |

|           |      | 300 	imes 300dpi   | 180直  | ī/分  | 150面  | / 分                   |
|-----------|------|--------------------|-------|------|-------|-----------------------|
| グレースケール   | 片面   | 200 	imes 200dpi   | 90 枚  | 【/分  | 75 枚  | /分                    |
|           |      | 300 	imes 300dpi   | 90 枚  | 【/分  | 75 枚  | /分                    |
|           | 両面   | 200 	imes 200dpi   | 180直  | ī/分  | 150面  | / 分                   |
|           |      | 300 	imes 300dpi   | 180百  | ī/分  | 150面  | /分                    |
| 24 ビットカラー | 片面   | 200 	imes 200dpi   | 54 枚  | [/分  |       |                       |
|           |      | 300 	imes 300dpi   | 38 枚  | 【/分  |       |                       |
|           | 両面   | 200 	imes 200dpi   | 92 直  | ī/分  |       |                       |
|           |      | 300 	imes 300dpi   | 64    | ī/分  |       |                       |
| 自動給紙積載量   | A4(L | TR) 以下の原稿の場        | 易合    | 最大 約 | 500枚  | (80g/m <sup>2</sup> ) |
|           | A4(L | TR) を越える原稿の        | D場合   | 最大 約 | 200 枚 | (80g/m <sup>2</sup> ) |
| インタフェース   | SCSI | -III / Hi-Speed US | SB2.0 |      |       |                       |

その他の機能自動原稿サイズ検知、重送検知、簡易ステイプル検知、<br/>斜行検知、ドロップアウトカラー、カウントオンリモード寸法312(高さ) x 460(幅) x 525(奥行き) mm

質量約 25kg電源AC100V(50/60Hz)消費電力動作時:最大120 W<br/>待機時:25 W 以下騒音70dB 以下使用環境温度:10℃~32.5℃<br/>温度:20%~80%RH

- 上記の機能はお使いのアプリケーションソフトウェアで対応している場合に使用できま す。
- お使いのコンピュータの性能やソフトウェアによっては実現しない場合があります。
- 読み取り条件を、24 ビットカラー、600dpi、両面に設定した場合、A3 やレジャーサ イズの原稿をスキャンすることはできません。

製品改良のため仕様は予告なく変更することがあります。

## オプション

| インプリンタ     | スキャンした原稿のおもて面に任意の文字を印字します。          |
|------------|-------------------------------------|
| エントーリ      | スキャノした原稿のプラ面に、8別の数子と任息の文子を押印します。    |
| ハードカウンタ    | 搬送した累計枚数を表示するメカカウンタです。              |
| バーコードモジュール | ISIS/TWAIN Driver でバーコードを認識させるためのアド |
|            | オンソフトです。                            |

- エンドーサを使用する場合、エンドーサの押印速度に合わせて、スキャナの読み取り速度 が低下します。
- インプリンタにインクカートリッジは同梱されていません。Hewlett-Packard 社製イン クカートリッジを別途ご用意ください。
- オプション品についての詳細はお買い求めになった販売店または担当サービスにお 問い合わせください。

## 消耗品

交換ローラキット 搬送ローラの交換キットです。ローラ交換のメッセージが表示されたら、お買い求めになった販売店または担当サービスに連絡し、交換ローラキットをお買い求めください。 (→ P.80「搬送ローラの交換」)

## 外形寸法図

(単位:mm)

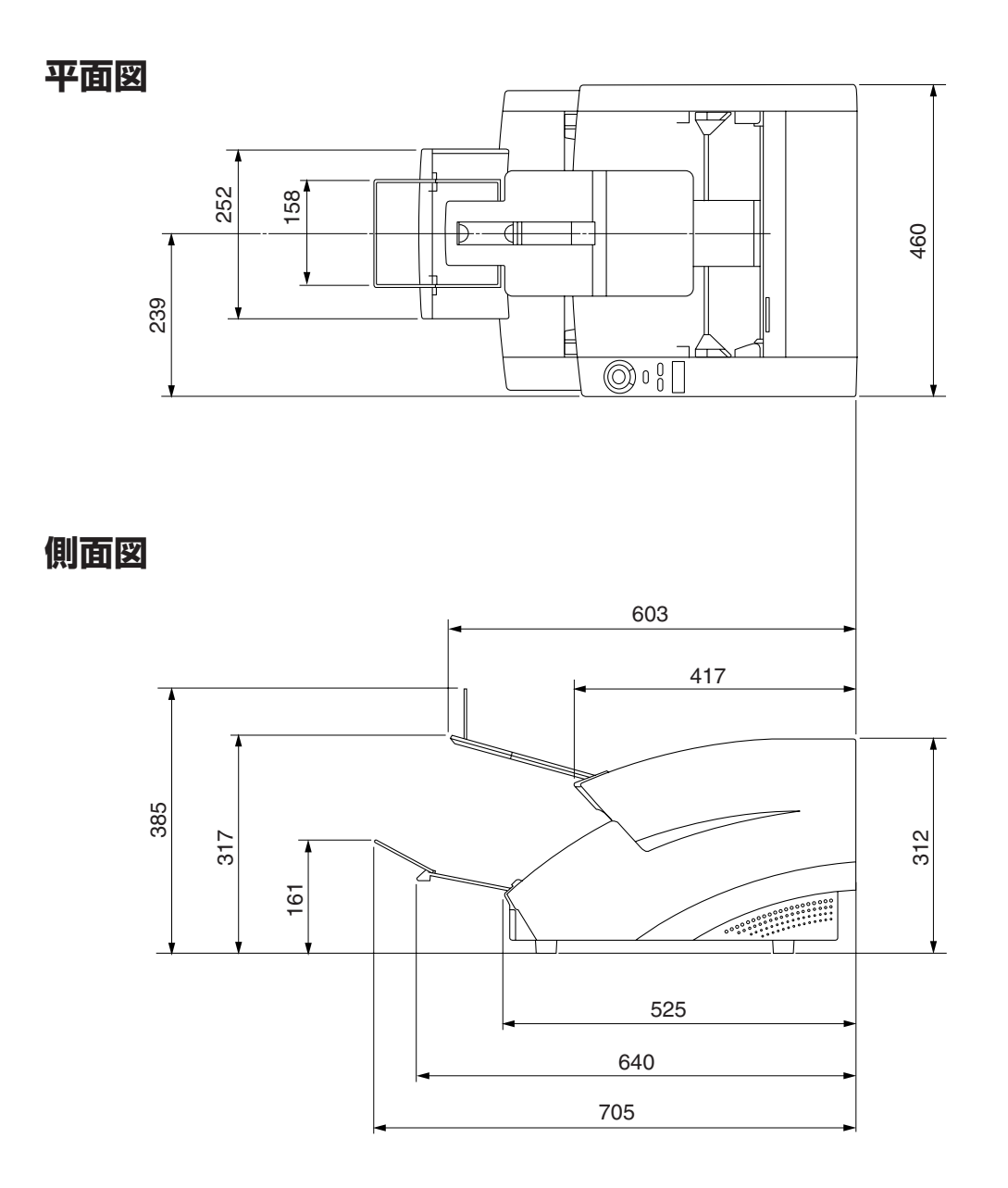

保証とアフターサービス

## ■この商品には保証書がついています

保証書は、お買い上げ販売店でお渡しします。お買い上げ日、販売店名などの記入をお確かめの上、内容をよくお読みになり大切に保管してください。

## ■ 保証期間

保証期間はお買い上げ日より1年間です。

## ■ 修理サービスのご相談

修理サービスのご相談は、お買い上げの販売店または次ページに記載されているサービス 窓口へご相談ください。

## ■修理を依頼される前に

57ページの「困ったときは」にそって故障かどうかお確かめください。それでも直らない場合は、ただちに電源プラグをコンセントから抜き、修理をご依頼ください。

## ■修理を依頼されるときに、ご連絡いただきたいこと

- お客様のお名前
- ご住所、お電話番号
- 商品の品番
- 故障の内容(できるだけ詳しく)

## ■補修用性能部品について

保守サービスの為に必要な補修用性能部品の最低保有期間は、製品の製造打ち切り後7年 間です。(補修用性能部品とは、その製品の機能を維持するために必要な部品です。)

# サービス&サポートのご案内

## ● お客様相談センター

取扱い方法および修理に関するご相談は、お買い上げ頂いた販売店または下記の窓口にご相談ください。

お客様相談センター 全国共通電話番号
の50-555-90072 受付時間: <平日> 9:00~12:00 / 13:00~17:00 (土日祝日と年末年始、弊社休業日は休まさせていただきます。)

※ 上記番号は050から始まる IP 電話(株式会社エヌ・ティ・ティ エムイー (NTT-ME)の XePhion Call Direct)を利用しています。

NTTの固定電話(一般回線)から地域・時間帯にかかわらず同一通話料金(10.4円/3分)でご利用になれます。

- ※携帯電話・PHS をご利用の場合、ご契約先携帯電話事業者の定める通話料金となります。詳しくは ご契約の携帯電話事業者にお問い合せください。尚、一部のPHSからはご利用いただけませんので ご了承願います。
- ※ お客さまが050から始まる IP 電話をご利用の場合、プロバイダーのサービスによってつながらない 場合があります。IP電話からのご利用は、IP電話事業者間の接続状況によります。NTT-MEのXePhion Call Directの上記番号との通話(接続)可否については、ご契約のプロバイダーにお問い合せくださ い。IP 電話からつながらない場合の事象(話中音、アナウンス、ブザー音など)はプロバイダーに よって異なります。

また、IP電話の相互通話であっても上記番号との通話料金はプロバイダーによって異なります。詳 しくはご契約のプロバイダーにお問い合せください。

- ※ 上記番号におかけになってもつながらない場合は、NTTの固定電話(一般回線)からおかけいただ くか、043-211-9156におかけくださいますようお願いいたします。
- ※ お客様相談センターの詳細につきましてはキヤノンホームページ (http://cweb.canon.jp/e-support/rc/) を ご参照ください、

### ●消耗品の入手方法

交換ローラキットなどの消耗品はお買い上げ頂いた販売店、お近くのキヤノン製品取扱店およびキヤノ ンマーケティングジャパン(株)販売窓口にてご購入ください。尚、ご不明な場合はお客様相談センター にご相談ください。

## ●キヤノンホームページ http://canon.jp/

※ http://canon.jp/support では、製品情報、最新ドライバのダウンロード、QA 検索などの情報が掲載さ れています。是非ご利用ください。

※ ホームページのレイアウトは、予告なく変更する場合があります。ご了承ください。 ※ 通信料はお客様のご負担になります。

# 保守サービスのご案内

#### ■ ご購入製品をいつまでもベストの状態でご使用いただくために

このたびはドキュメントスキャナをご購入いただき誠にありがとうございます。さて、 毎日ご愛用いただくドキュメントスキャナの無償修理保証期間経過後の保守サービスと して「キヤノン保守契約制度」を用意しています。当制度はキヤノン製品を、いつも最 高の状態で快適に、ご使用いただけますように充実した内容となっており、キヤノン認 定の「サービスエンジニア」が責任をもって機能の維持・管理等、万全の処置を行ない ます。お客様と、キヤノンをしっかりとつなぐ保守サービスで、キヤノン製品を末永く ご愛用賜りますようお願い申しあげます。

## キヤノン保守契約制度とは

ご購入後、定められた無償修理保証期間中に万一発生したトラブルは無償でサービスを実施します。保守契約制度とは、この無償修理保証期間の経過後の保守サービスを所定の料金で実施するサービスです。(製品により無償修理保証期間が異なります。また一部無償修理保証期間を設けていない製品もあります。)

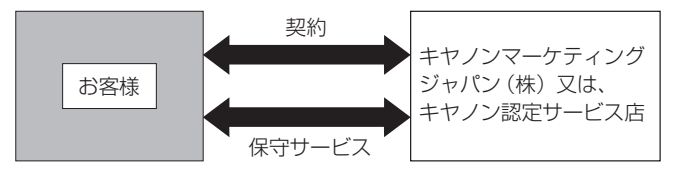

#### ■ 精密機器だからこそ保守契約が必要です

ご購入いただきました機器は精密機器です。万一、思いがけないトラブルが発生した場合、時間的なロスだけでなく、予期せぬ出費が発生します。そこで、トラブルが起こってからではなく、事前に一定の料金をお支払いいただくことで、ご愛用の機器の修理に 備えるのがキヤノンの保守契約制度です。

## キヤノン保守契約制度のメリット

#### ■ 都度の修理料金は不要

保守契約料金には、訪問料、技術料、部品代が含まれています。 万一のトラブル時も予期せぬ出費が発生することがありません。

#### 保守点検の実施

お客様のご要望により、機器の保守点検を追加できます。(別途、有料となります。)

※天災、火災、第三者の改造等に起因するトラブルは除きます。 ※消耗品およびキヤノン指定の部品は対象外となります。

## 購入時契約のおすすめ

ご愛用品は原則として保守契約に加入してご使用願うことになっております。また、ご購入時に加入いただきますと、手続きなどの手間は一度ですみ便利です。 キヤノン保守契約に関するお申し込み、お問い合わせはお買い上げの販売店もしくはキヤ ノンマーケティングジャパン(株)までお願いします。

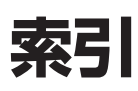

| В                                                     |                      |
|-------------------------------------------------------|----------------------|
| Bypass Mode + 13,                                     | 44                   |
| С                                                     |                      |
| CapturePerfect<br>使用方法<br>Count Only キー13,            | .26<br>.28<br>46     |
|                                                       |                      |
| ISIS/TWAIN ドライバ<br>使用方法                               | .26<br>.27           |
| N                                                     |                      |
| New File +                                            | .13                  |
| P                                                     |                      |
| РАТСН II<br>РАТСН Т <b>S</b>                          | .48<br>.48           |
|                                                       |                      |
| SCSI コネクタ<br>SCSI 接続<br>コンピュータとの接続<br>動作環境            | .12<br>.19<br>.16    |
| U                                                     |                      |
| USB コネクタ<br>USB 接続<br>コンピュータとの接続<br>動作環境<br><b>ア行</b> | . 12<br>. 18<br>. 16 |
| - 13                                                  |                      |
| アースコード                                                | .22                  |

| 12 |
|----|
| 8  |
|    |
| 11 |
|    |

| エラーコード |     | .68 |
|--------|-----|-----|
| オプション  | 14, | 93  |

## 力行

| 外形寸法図       | 94 |
|-------------|----|
| ガイド板        | 79 |
| カウンタ        | 81 |
| カウンタ表示部     | 13 |
| カウントオンリモード  | 46 |
| 各部の名称       | 11 |
| 紙づまり        | 61 |
| 簡易ステイプル検知機能 | 53 |
| 給紙のトラブル     | 66 |
| 給紙方法        | 39 |
| 自動給紙        | 39 |
| 手差し給紙       | 39 |
| パネル給紙       | 39 |
| 標準給紙        | 39 |
| 給紙補助トレイ11,  | 36 |
| 原稿ガイド       | 11 |
| 原稿検知機能      | 52 |
| 原稿検知センサ     | 43 |
| 原稿台         | 11 |
| 原稿について      | 34 |
| 原稿の種類       | 34 |
| 原稿のセット      | 35 |
| 困ったときは      | 57 |
| コンピュータとの接続  | 18 |

## サ行

| 自動給紙   | 42 |
|--------|----|
| 斜行検知機能 | 52 |
| 重送検知機能 | 52 |
| 仕様     | 92 |
| 上部ユニット | 11 |
| 消耗品    | 93 |

| スタートキー13   | 3 |
|------------|---|
| ストッパ11, 37 | 7 |
| ストップキー 13  | 3 |
| 清掃         |   |
| 原稿検知センサ73  | 3 |
| 電源プラグ79    | 9 |
| 本体72       | 2 |
| 読み取りガラス73  | 3 |
| ローラ73      | 3 |
| 設置場所について   | 7 |
| 接続部12      | 2 |
| 操作パネル11,13 | 3 |
| ソフトウエア     | 5 |
| アンインストール   | C |
| 使用方法       | 7 |
|            |   |

## 夕行

| 通気孔      | 12 |
|----------|----|
| ディップスイッチ |    |
| 手差し給紙    | 44 |
| 電源コード    |    |
| 電源コネクタ   |    |
| 電源スイッチ   |    |
| 電源について   | 8  |
| 電源の OFF  | 24 |
| 電源の ON   | 23 |
| 動作環境     |    |
| 特長       |    |
|          |    |

## ナ行

| 日常のお手入れ | 7 | 2 |
|---------|---|---|
| 日常の取り扱い |   | 5 |

## 八行

| 排紙補助ガイド    | 1 1   |
|------------|-------|
| 排紙補助トレイ11  | I, 37 |
| パッチコードシート  | 47    |
| 使い方        | 49    |
| パッチコードパターン | 48    |
| パネル給紙      | 41    |

| 搬送ローラ     | 80 |
|-----------|----|
| 交換時期      | 80 |
| 取り外し/取り付け | 83 |
| 非分離給紙     | 44 |
| 標準給紙      | 40 |
| ファイル区切り   | 47 |
| 補助ワイヤ     | 36 |
|           |    |

## ヤ行

| ユーザーモード. | <br>54 |
|----------|--------|
| 設定方法     | <br>56 |
|          |        |

## ワ行

| ワイヤ | ワイヤ 1 |  | 1 |  |
|-----|-------|--|---|--|
|-----|-------|--|---|--|

メモ

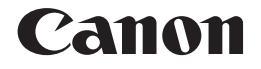

キヤノンマーケティングジャパン株式会社

〒108-8011 東京都港区港南 2-16-6 CANON **S** TOWER